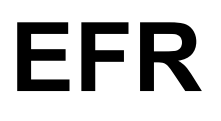

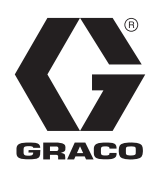

3B0439V

F١

#### Sähkötoiminen kiinteäsuhteinen annostelija

Käytetään kaksikomponenttisten tiiviste- ja liimamateriaalien kanssa. Vain ammattikäyttöön.

Ei hyväksytty käytettäväksi räjähdysherkissä ympäristöissä tai vaarallisissa paikoissa.

2000 psi (13,8 MPa, 138 bar) nesteen suurin tulopaine 3500 psi (24,1 MPa, 241 bar) nesteen suurin lähtöpaine

Katso mallien tiedot sivulta 4.

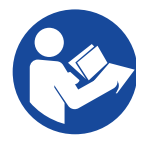

#### Tärkeitä turvaohjeita

Lue tämän käyttöohjekirjan ja muiden käyttöohjeiden varoitukset sekä ohjeet ennen laitteiston käyttöä. Säilytä nämä ohjeet.

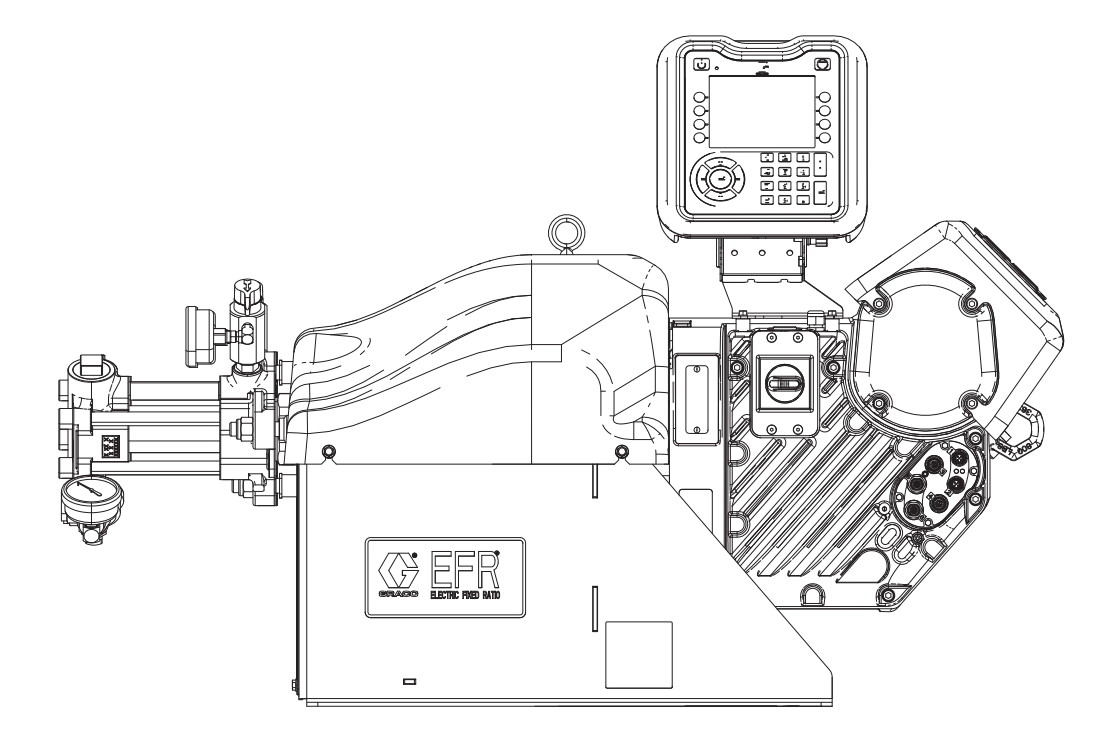

## Sisältö

| Muut käyttöohjekirjat3                                                                                                    |
|----------------------------------------------------------------------------------------------------|
| Mallit                                                                                                    |
| Varoitukset5                                                                                                    |
| Komponenttien A (punainen) ja B (sininen)<br>erillään pito                                                                                                    |
| Materiaalien vaihto8                                                                                                    |
| Komponentit A (punainen) ja B (sininen)8                                                                                                    |
| Osat9                                                                                                    |
| Tyypillinen asennus10                                                                                                    |
| Monitoiminäyttömoduuli 12                                                                                                    |
| Asennus14                                                                                                    |
| Maadoitus14                                                                                                    |
| Tehovaatimukset14                                                                                                    |
| Virtalähteen kytkeminen14                                                                                                    |
| Asenna tuuletettu öljykorkki ennen laitteen käyttöä                                                                                                    |
|                                                                                                    |
| Valmistelut17                                                                                                    |
| Huuhtelu                                                                                                    |
| Ohjaimen ja liitostangon asento                                                                                                    |
| Nestereitti                                                                                                    |
| CAN-kaapeliliitännät (päiväsäiliöiden kanssa) .22                                                                                                    |
| Signaaliliitännät 22                                                                                                    |
| Signaaliillannat                                                                                                    |
| Käyttö                                                                                                    |
| Signaalilitarinat                                                                                                    |
| Signaalilitarinat                                                                                                    |
| Käyttö                                                                                                    |
| Käyttö                                                                                                    |
| Käyttö                                                                                                    |
| Käyttö                                                                                                    |
| Käyttö                                                                                                    |
| Käyttö                                                                                                    |
| Käyttö                                                                                                    |
| Käyttö       .26         Käynnistys       .26         Sammutus       .27         Paineenpoistotoimet       .27         Materiaalin tulopaineen säätäminen       .28         Kunnossapito       .29         Ehkäisevän huollon aikataulu       .29         Öljynvaihto       .30         Laakerin esikuormitus       .30         Sähkökäyttöisen ohjaimen kalibrointi       .31 |
| Käyttö                                                                                                    |
| Käyttö                                                                                                    |
| Käyttö                                                                                                    |
| Käyttö                                                                                                    |
| Käyttö                                                                                                    |
| Käyttö                                                                                                    |
| Käyttö                                                                                                    |
| Käyttö                                                                                                    |

| Lisävarusteet 46                                         |
|----------------------------------------------------------|
| Voltex Dynamic -sekoitusventtiili46                      |
| Applikaattori46                                          |
| Annosteluventtiilin liitäntäsarja                        |
| Tulon säädinsarjat46                                     |
| Valinnaiset lisävarusteet                                |
| EFR-syöttöjärjestelmän lisävarusteet 47                  |
| Monitoiminäyttömoduulin käyttö54                         |
| Yleiskatsaus monitoiminäyttöön 55                        |
| Aloitusnäyttö                                            |
| Voltex Dynamic -sekoitusventtiilin Käyttö-näyttö .<br>57 |
| Hakemistovalikko                                         |
| Ohjelmistopäivitys69                                     |
| 17Y711 Ohjelmiston päivitysmenettely 69                  |
| I/O-integraatio70                                        |
| Liittimen tunnistaminen                                  |
| Liittimen 3 ja liittimen 4 nasta irti71                  |
| I/O-integrointikaaviot72                                 |
| Jalkapolkimen liitäntä74                                 |
| Geeliajastimen tyhjennyspaikat I/O74                     |
| Etäsekvenssin valinta                                    |
| I/O-integrointikaapelin värit                            |
| Kytkentäkaaviot76                                        |
| Virtajohdot76                                            |
| Mitat                                                    |
| Tekniset tiedot                                          |
| Kalifornian ehdotus 6579                                 |
| Gracon normaali takuu80                                  |

| Manuaalinen | Kuvaus                                                           |
|-------------|------------------------------------------------------------------|
| 3A0019      | Z-sarjan kemikaalipumppujen ohjeet ja osat                       |
| 3A6482      | APD20 Tarkkuusohjaimen lisäasetukset, käyttöohjeet               |
| 312185      | MD2-venttiilin ohjeet ja osat                                    |
| 3A6338      | Tietoliikenteen yhdysväylämoduulin asennussarjan ohjeet ja osat  |
| 3A6394      | Z-sarjan runsaan kulutuksen kemikaalipumppujen ohjeet ja osat    |
| 3A6321      | Ohjeet monitoiminäytön muistilantin ohjelmointiin järjestelmässä |
| 3A8115      | Dynaamisen Voltex-sekoitusventtiilin ohjeet – osat               |
| 3A0395      | Ruostumattoman teräksen säiliön telineiden ohjeet – osat         |
| 3A1299      | Hiiliteräksiset säiliön telineiden ohjeet – osat                 |
| 3A6709      | Paineanturisarja                                                 |

## Muut käyttöohjekirjat

## Mallit

Määritä seuraavan matriisin avulla järjestelmän 8-merkkinen osanumero.

**HUOMAUTUS**: Varaosien tilausohjeet on annettu kohdassa **Osat** sivulla 41. Matriisin numerot eivät vastaa viitenumeroita **Osat**-piirustuksissa ja -luetteloissa.

| EFR<br>(ensimmäinen,<br>toinen ja kolmas<br>numero) | Numero<br>4 |       | Numero<br>4<br>Jäppitevaihtoeh |                      | Numero<br>6   |                                | Numero<br>7   |                                | Numero<br>8 |                                    |
|-----------------------------------------------------|-------------|-------|--------------------------------|----------------------|---------------|--------------------------------|---------------|--------------------------------|-------------|------------------------------------|
| tunniste                                            | dot         |       | Saaton                         | det                  | pu            | mppu                           | pn<br>br      | mppu                           | vai         | htoehdot                           |
| EFR<br>(sähköinen<br>kiinteäsuhteinen               | 2           | 240 V | A                              | Monito-<br>iminäyttö | Α             | 5 cc                           | Α             | 5 cc                           | С           | Hiili ja<br>ruostuma-<br>ton teräs |
| annostenja)                                         | 4           | 480V  |                                |                      | В             | 10 cc                          | В             | 10 cc                          | S           | Ruostuma-<br>ton teräs             |
|                                                     |             |       |                                |                      | С             | 15 cc                          | С             | 15 cc                          | X           | Ei saatavilla                      |
|                                                     |             |       |                                |                      | D             | 20 cm <sup>3</sup>             | D             | 20 cm <sup>3</sup>             |             |                                    |
|                                                     |             |       |                                |                      | E             | 25 cc                          | E             | 25 cc                          |             |                                    |
|                                                     |             |       |                                |                      | F             | CC                             | F             | CC                             |             |                                    |
|                                                     |             |       |                                |                      | G             | 35 cm <sup>3</sup>             | G             | 35 cm <sup>3</sup>             |             |                                    |
|                                                     |             |       |                                |                      | Н             | 40 cc                          | Н             | 40 cc                          |             |                                    |
|                                                     |             |       |                                |                      |               | CC                             |               | CC                             |             |                                    |
|                                                     |             |       |                                |                      | J             | 50 cc                          | J             | 50 cc                          |             |                                    |
|                                                     |             |       |                                |                      | K             | 60 cc                          | K             | 60 cc                          |             |                                    |
|                                                     |             |       |                                |                      |               | 65 CC                          | <u> </u>      | 65 CC                          |             |                                    |
|                                                     |             |       |                                |                      | <u>M</u>      | 70 cc                          | <u>M</u>      | 70 cc                          |             |                                    |
|                                                     |             |       |                                |                      | <u>N</u>      | 75 CC                          | <u>N</u>      | 75 CC                          |             |                                    |
|                                                     |             |       |                                |                      | <u> </u>      | 80 CC                          | <u> </u>      | 80 CC                          |             | -                                  |
|                                                     |             |       |                                |                      | <u> </u>      |                                | <u> </u>      |                                |             |                                    |
|                                                     |             |       |                                |                      | <u>R</u>      | 100 cc                         | R             | 90 CC                          |             |                                    |
|                                                     |             |       |                                |                      | S             | 105 cc                         | S             | 100 CC                         |             |                                    |
|                                                     |             |       |                                |                      | - <del></del> | 120 cc                         | - <del></del> | 120 cc                         |             |                                    |
|                                                     |             |       |                                |                      | - i           | 140 cc                         | -i-           | 140 cc                         |             |                                    |
|                                                     |             |       |                                |                      |               | 150 cc                         |               | 150 cc                         |             |                                    |
|                                                     |             |       |                                |                      | Ŵ             | 160 cc                         | Ŵ             | 160 cc                         |             |                                    |
|                                                     |             |       |                                |                      | X*            | Ei                             | X*            | Ei                             |             |                                    |
|                                                     |             |       |                                |                      |               |                                |               |                                |             |                                    |
|                                                     |             |       |                                |                      | 1             | runsas<br>kulutus              | 1             | runsas<br>kulutus              |             |                                    |
|                                                     |             |       |                                |                      | 1B            | 20 cm <sup>3</sup> ,<br>Elite  | 1B            | 20 cm <sup>3</sup> ,<br>Elite  |             |                                    |
|                                                     |             |       |                                |                      | 1C            | 40 cm <sup>3</sup> ,<br>Elite  | 1C            | 40 cm <sup>3</sup> ,<br>Elite  |             |                                    |
|                                                     |             |       |                                |                      | 1D            | 80 cm <sup>3</sup> ,<br>Elite  | 1D            | 80 cm <sup>3</sup> ,<br>Elite  |             |                                    |
|                                                     |             |       |                                |                      | 1E            | 100 cm <sup>3</sup> ,<br>Elite | 1E            | 100 cm <sup>3</sup> ,<br>Elite |             |                                    |
|                                                     |             |       |                                |                      | 1F            | 120 cm <sup>3</sup> ,<br>Elite | 1F            | 120 cm <sup>3</sup> ,<br>Elite |             |                                    |
|                                                     |             |       |                                |                      | 1G            | 160 cm <sup>3</sup> ,<br>Elite | 1G            | 160 cm <sup>3</sup> ,<br>Elite |             |                                    |

\* EFR voidaan konfiguroida ilman pumppuja merkitsemällä "X" molemmille pumppuvalinnoille. Järjestelmän mukana toimitettujen liitinten määrittäminen edellyttää tulo-/poistoliittimen valintaa. Pumput voidaan ostaa ja koota erikseen ennen järjestelmän käyttöönottoa. Katso Z-sarjan kemikaalipumppujen Ohjeet-osat -käsikirja.

+ EFR-kokoonpanoja, joissa on kulutusta kestävät pumput, on saatavana vain ruostumattomasta teräksestä valmistetuilla tulo-/poistoliittimillä, eikä niitä voi valita yhdessä tavallisten EFR-pumppujen kanssa.

## Varoitukset

Seuraavat varoitukset koskevat laitteen asennusta, käyttöä, maadoitusta, kunnossapitoa ja korjausta. Huutomerkki tarkoittaa yleisluontoista varoitusta ja vaaramerkit tarkoittavat toimenpidekohtaista vaaraa. Lue varoitukset, kun näet nämä symbolit tässä ohjeessa tai varoitusmerkinnöissä. Tästä osasta puuttuvat tuotekohtaiset vaara- ja varoitusmerkit saattavat esiintyä tarvittaessa muualla tässä käyttöohjekirjassa.

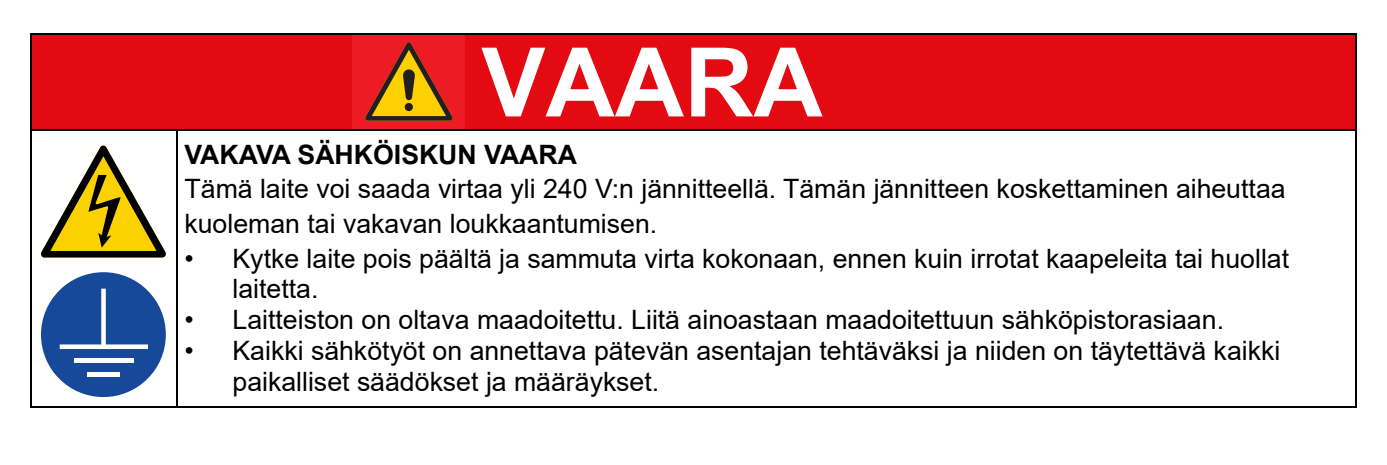

| <ul> <li>NESTEEN TUNKEUTUMISVAARA</li> <li>Korkeapaineinen neste pistoolista, vuotavasta letkusta tai murtuneesta osasta voi puhkaista ihon.</li> <li>Vamma saattaa näyttää tavalliselta haavalta, mutta kyseessä on vakava vamma, joka saattaa johtaa amputointiin. Hakeudu välittömästi lääkärin hoitoon.</li> <li>Älä osoita pistoolilla ketään tai mitään kehon osaa kohti.</li> <li>Älä laita kättä ruiskutussuuttimen eteen.</li> <li>Älä pysäytä äläkä torju vuotoja kädellä, keholla, käsineellä tai rätillä.</li> <li>Noudata Paineenpoistotoimenpiteitä ruiskutuksen jälkeen ja ennen laitteen puhdistusta, tarkistusta tai huoltoa.</li> <li>Kiristä kaikki nesteliitokset ennen laitteen käyttöä.</li> <li>Tarkista letkut, putket ja liittimet päivittäin. Vaihda kuluneet tai vaurioituneet osat välittömästi.</li> </ul>                                                                                                    |
|----------------------------------------------------------------------------------------------------|
| <ul> <li>TULIPALON JA RÄJÄHDYKSEN VAARA</li> <li>Syttyvät höyryt, kuten liuotin- ja maalihöyryt, työalueella voivat syttyä tai räjähtää. Laitteen läpi virtaava maali tai liuotusaine voi aiheuttaa staattista kipinöintiä. Estä tulipalo ja räjähdys seuraavasti:</li> <li>Käytä laitetta vain hyvin ilmastoidulla alueella.</li> <li>Poista kaikki syttymislähteet, kuten sytytysliekit, savukkeet, kannettavat sähkövalaisimet ja muoviset suojaverhot (staattisen kipinöinnin vaara).</li> <li>Maadoita kaikki työalueen laitteet. Katso Maadoitus ohjeet.</li> <li>Älä ikinä ruiskuta tai huuhtele liuotusainetta kovalla paineella.</li> <li>Pidä roskat, liuotusaineet, rätit ja bensiini poissa työalueelta.</li> <li>Älä liitä tai irrota virtajohtoja äläkä sytytä tai sammuta valoja, kun tiloissa on helposti syttyviä höyryjä.</li> <li>Käytä vain maadoitettuja letkuja.</li> <li>Pysäytä toiminta välittömästi, jos käytettäessä syntyy kipinöitä tai tuntuu sähköisku. Älä käytä laitetta, ennen kuin ongelma on tunnistettu ja korjattu.</li> <li>Pidä toimiva sammutin valmiina työskentelyalueella.</li> </ul> |
| <ul> <li>MYRKYLLISTEN NESTEIDEN TAI HÖYRYJEN VAARA</li> <li>Myrkylliset nesteet tai höyryt voivat aiheuttaa vaarallisen tapaturman tai hengenvaaran jos niitä roiskuu silmiin tai iholle, sisään hengitettynä tai nieltynä.</li> <li>Lue läpi käyttöturvallisuustiedote (KTT), jotta tiedät käyttämiisi nesteisiin liittyvät erityiset vaarat.</li> <li>Säilytä vaarallista nestettä hyväksytyissä astioissa. Hävitä vaarallinen neste sovellettavien ohjeiden mukaisesti.</li> </ul>                                                                                                    |
| <ul> <li>LIIKKUVIEN OSIEN AIHEUTTAMA VAARA</li> <li>Liikkuvat osat voivat puristaa tai katkaista sormia tai muita ruumiinosia.</li> <li>Pysy etäällä liikkuvista osista.</li> <li>Älä käytä laitetta ilman suojuksia ja suojakansia.</li> <li>Laite saattaa käynnistyä vahingossa. Noudata paineenpoistomenettelyä koskevia ohjeita ennen laitteen tarkastamista, siirtämistä tai huoltoa. Irrota kaikki virtalähteet.</li> </ul>                                                                                                    |

| ^           | LAITTEIDEN VÄÄRINKÄYTÖN VAARA                                                                                                    |
|-------------|----------------------------------------------------------------------------------------------------|
|             | Väärinkäyttö voi aiheuttaa kuoleman tai vakavan vamman.                                                                                                    |
|             | <ul> <li>Älä käytä laitetta väsyneenä tai huumaavien aineiden tai alkoholin vaikutuksen alaisena.</li> <li>Älä vlitä alimman nimellispaineen kestävän osan suurinta käyttöpainetta tai huonoiten kuumuutta</li> </ul>                                                                                                    |
|             | sietävän osan lämpötilaluokitusta. Katso kaikkien laitteiden tiedot niiden käyttöohjeiden luvusta<br>Tekniset tiedot                                                                                                    |
| MPa/bar/PSI | <ul> <li>Käytä nesteitä ja liuottimia, jotka ovat yhteensopivia laitteen märkien osien kanssa. Katso kaikkien<br/>laitteiden tiedot niiden käyttöoppaiden luvusta <b>Tekniset tiedot</b>. Lue neste- ja liuotinvalmistajien<br/>varoitukset. Jos haluat täydelliset tiedot käyttämästäsi aineesta, pyydä toimittajalta tai<br/>jälleenmyvjältä käyttöturvallisuustiedotetta.</li> </ul> |
|             | <ul> <li>Sammuta laite kokonaan ja noudata paineenpoistotoimia, kun laite ei ole käytössä.</li> </ul>                                                                                                    |
|             | <ul> <li>Tarkista laite päivittäin. Korjaa tai korvaa kuluneet tai vaurioituneet osat välittömästi vain aidoilla<br/>valmistaian varaosilla.</li> </ul>                                                                                                    |
|             | <ul> <li>Älä muunna laitetta millään tavalla. Kaikenlaiset muutokset voivat mitätöidä viranomaisten<br/>hyväksynnät ja vaarantaa turvallisuutta.</li> </ul>                                                                                                    |
|             | • Varmista, että kaikki laitteet on mitoitettu ja hyväksytty ympäristöön, jossa niitä käytetään.                                                                                                    |
|             | Käytä laitetta ainoastaan sille määrättyyn tarkoitukseen. Kysy lisätietoja jälleenmyyjältä.                                                                                                    |
|             | <ul> <li>Pidä letkut ja kaapelit poissa kulkuväylien, terävien kulmien, liikkuvien osien tai kuumien pintojen<br/>läheisyydestä.</li> </ul>                                                                                                    |
|             | <ul> <li>Älä kierrä tai taivuta letkuja äläkä siirrä laitetta letkuista vetämällä.</li> </ul>                                                                                                    |
|             | <ul> <li>Pidä lapset ja lemmikkieläimet poissa työalueelta.</li> </ul>                                                                                                    |
|             | <ul> <li>Kaikkia voimassa olevia turvamääräyksiä on noudatettava.</li> </ul>                                                                                                    |
|             | HENKILÖKOHTAISET SUOJAVARUSTEET                                                                                                    |
|             | Käytä työskentelyalueella sopivia suojavarusteita, jotka auttavat estämään vamman, mukaan lukien                                                                                                    |
|             | silmävamman, kuulon menetyksen, myrkyllisten höyryjen hengittämisen ja palovammat.                                                                                                    |
|             | Suojavarusteita ovat muun muassa seuraavat:                                                                                                    |
|             | Suojalasit ja kuulosuojaimet.                                                                                                    |
|             | <ul> <li>Neste- ja liuosvalmistajan suosittelemat hengityssuojaimet, suojavaatteet ja -käsineet.</li> </ul>                                                                                                    |

### Komponenttien A (punainen) ja B (sininen) erillään pito

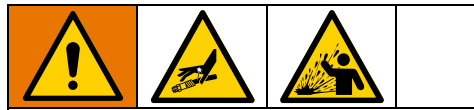

Ristikontaminaatio voi aiheuttaa vakavia henkilö- tai laitevahinkoja. Ristikontaminaation estämiseksi:

- Älä koskaan vaihda komponentin A (punainen) ja komponentin B (sininen) kastuvia osia keskenään.
- Älä koskaan käytä liuotinta, jos se on pilaantunut jostain kohtaa.

## Materiaalien vaihto

#### HUOMAUTUS

Laitteessa käytettävien materiaalityyppien vaihtaminen vaatii erityistä tarkkaavaisuutta jotta vältytään laitevaurioilta ja seisonta-ajoilta.

- Kun vaihdat aineita, huuhtele laite useaan kertaan varmistaaksesi, että se on kauttaaltaan puhdas.
- Tarkista kemiallinen yhteensopivuus materiaalin valmistajalta.

# Komponentit A (punainen) ja B (sininen)

**HUOMAUTUS**: Valmistajat saattavat viitata monikomponenttiaineisiin eri tavoin.

Kaikki koneet:

- A-puoli (punainen) on tarkoitettu kovettimille ja katalyyteille.
- B-puoli (sininen) on tarkoitettu polyoleille, hartseille ja emäksille.

**HUOMAUTUS:** Riippumatta käytetyn materiaalin kokoonpanosta, suuren tilavuuden materiaalin on oltava B-puolella (sininen).

Osat

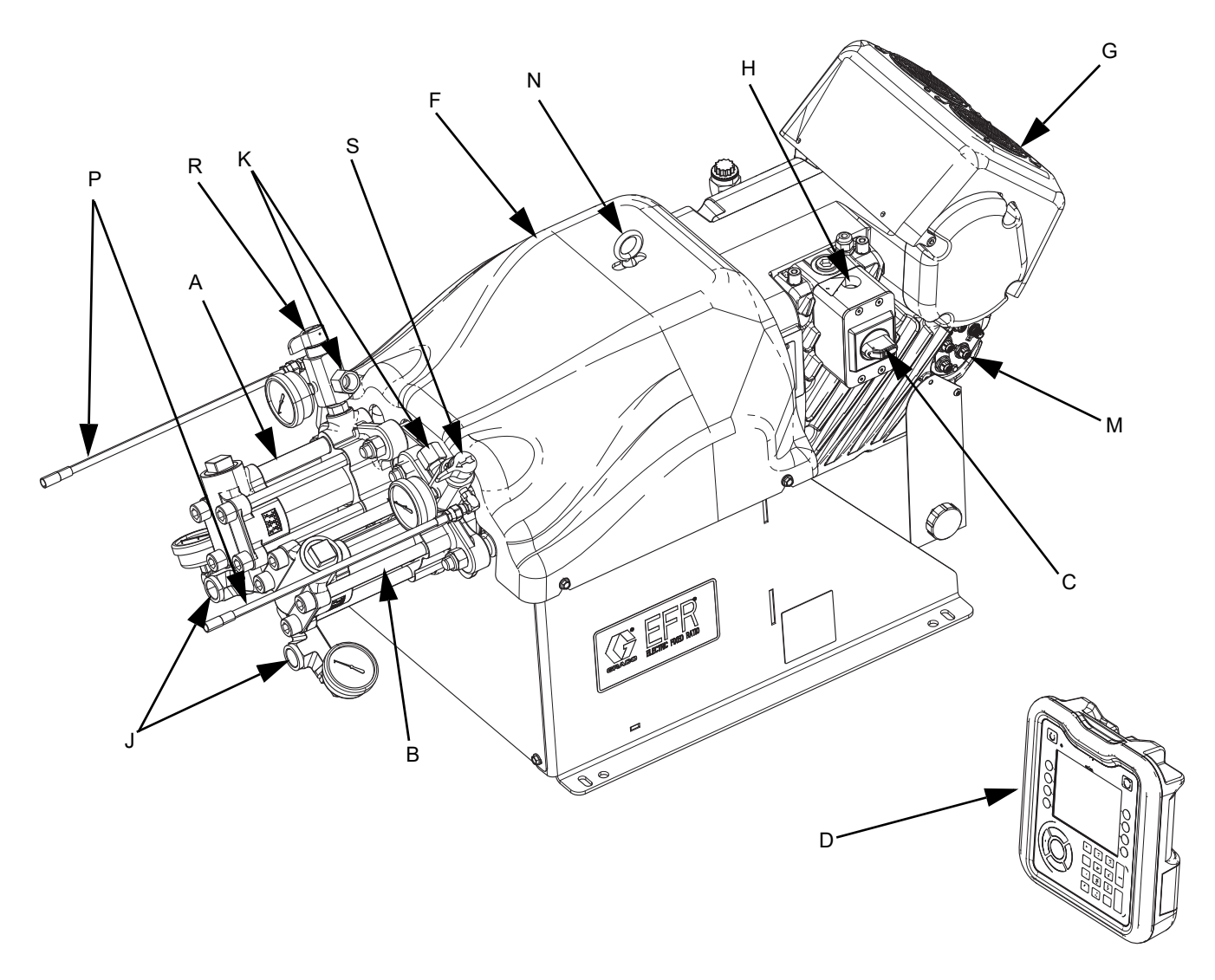

#### KUVA 1: Osat

#### Selitys:

- A A Pumppu
- B B Pumppu
- C Päävirtakytkin
- D Monitoiminäyttömoduuli
- F Pumpun liitostangon suojus
- G Sähkötoiminen ohjain
- H Tulovirtaliitäntä
- J Pumpun tulot
- K Pumpun poistot
- M Ohjaimen tiedonsiirto- ja I/O-liittimet
- N Nostorengas

- P Tyhjennysletkut paineen poistoon
- R A-puolen poistoaukon tyhjennys-/paineenalennusventtiili\*
- S B-puolen poistoaukon tyhjennys-/paineenalennusventtiili\*
- \* Tarvittavat järjestelmän mukana toimitettavat komponentit. Ilman pumppuja konfiguroiduissa EFR-järjestelmissä on tyhjennys-/paineenalennusventtiilit, jotka on asennettava pumppujen kokoamisen jälkeen mutta ennen järjestelmän käyttöönottoa.

## Tyypillinen asennus

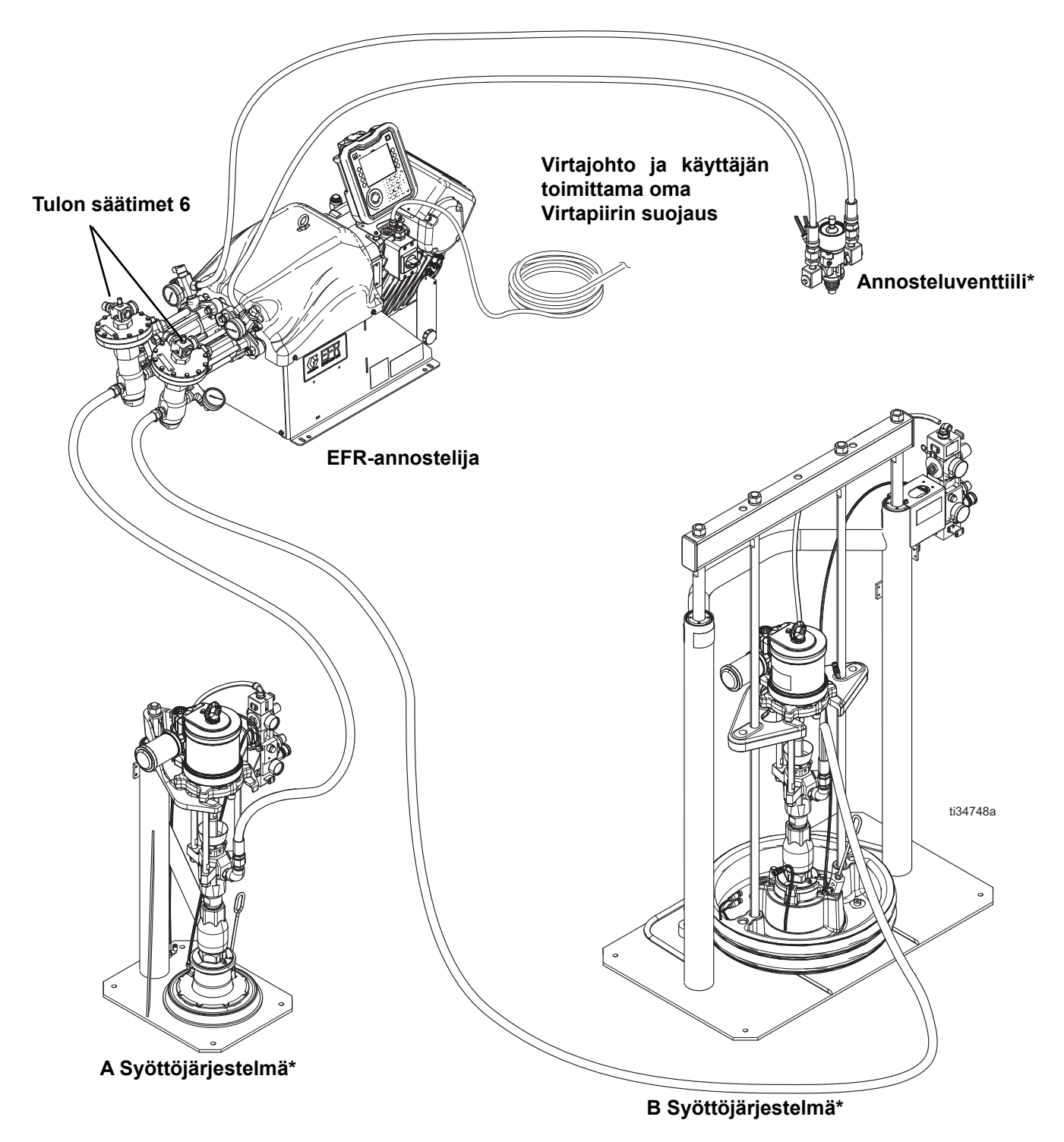

#### KUVA 2: Tyypillinen asennus syöttöjärjestelmien kanssa

- \* Tarvittavat lisävarusteet, joita ei toimiteta annostelijan mukana.
- ? Valinnaiset lisävarusteet, joita ei toimiteta annostelijan mukana.

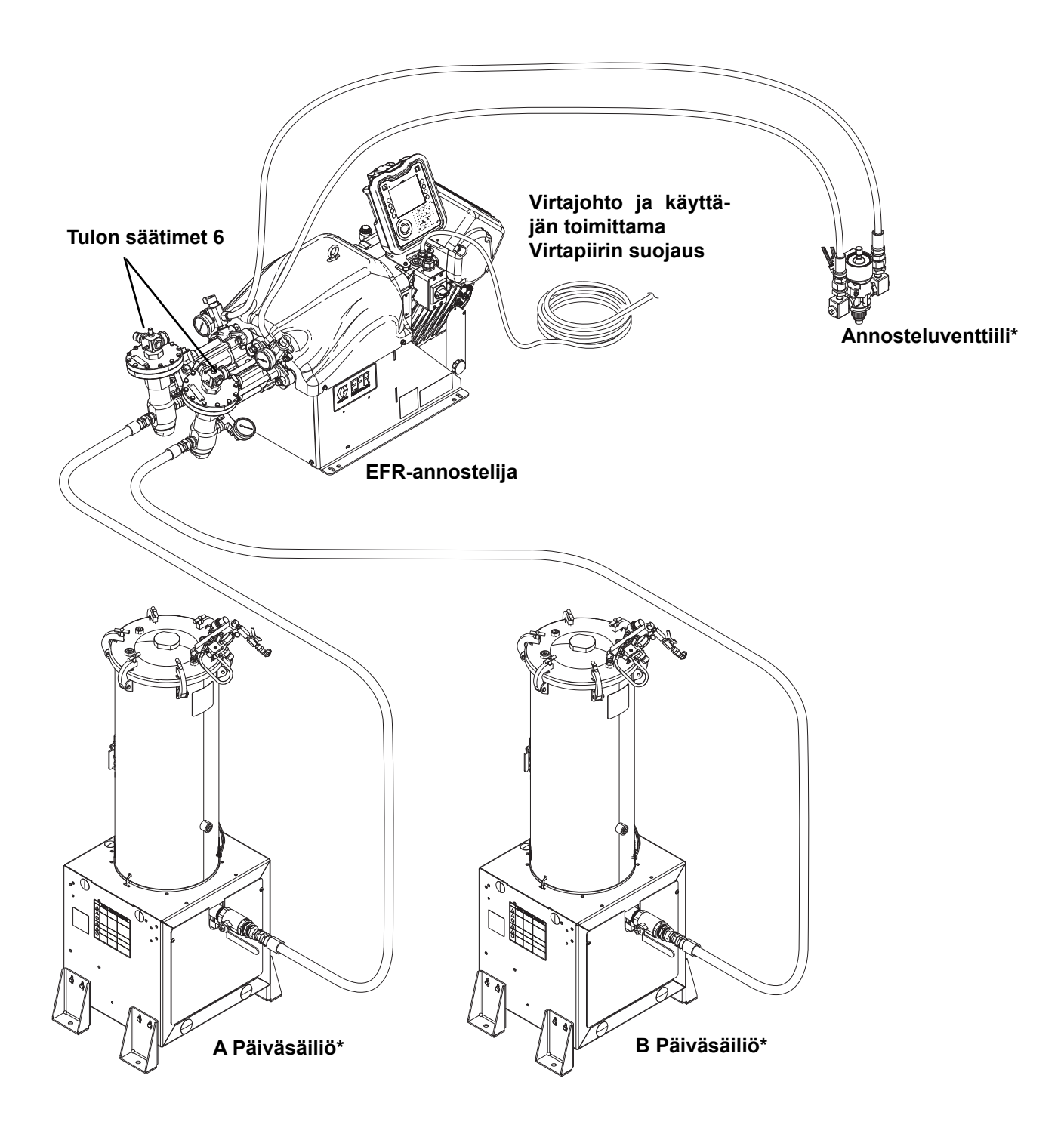

#### KUVA 3: Tyypillinen asennus päiväsäiliöiden kanssa

- \* Tarvittavat lisävarusteet, joita ei toimiteta annostelijan mukana.
- ? Valinnaiset lisävarusteet, joita ei toimiteta annostelijan mukana.

## Monitoiminäyttömoduuli

### Käyttöliittymä

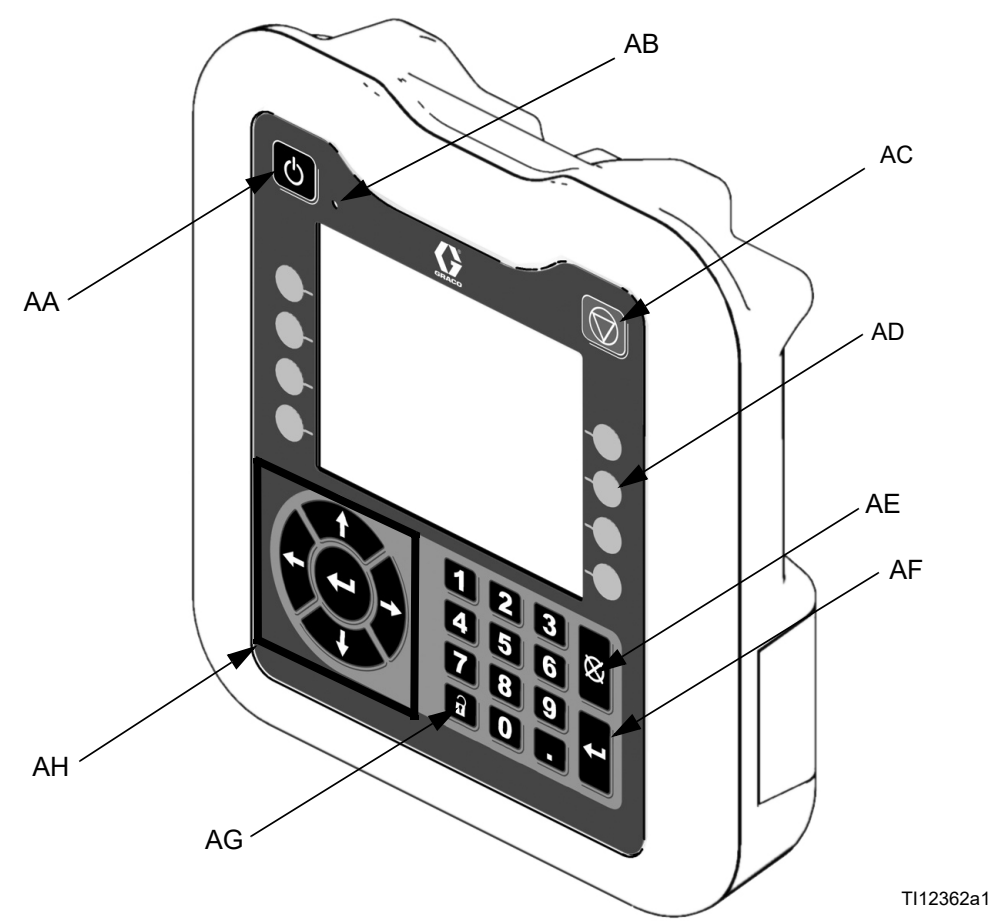

| Kuva 4: Monitoiminäytön o | sapiirustus – etuosa |
|---------------------------|----------------------|
|---------------------------|----------------------|

#### Painikkeet

| Kuva-<br>numero | Painike                               | Toiminto                                                                                                    |
|-----------------|---------------------------------------|----------------------------------------------------------------------------------------------------|
| AA              | Järjestelmä<br>päälle/pois            | Ottaa järjestelmän käyttöön /<br>poistaa sen käytöstä. Kun<br>järjestelmä on pois käytöstä,<br>lämpötilan säätö ja annos-<br>telutoiminto eivät ole<br>käytössä. |
| AB              | Järjestelmän<br>tilan merk-<br>kivalo | Näyttää järjestelmän tilan.<br>Katso lisätietoja kohdasta<br><b>Järjestelmän tilan ilmaisi-</b><br><b>men (AB) tilat</b> sivulta 13.                             |
| AC              | Lopetus                               | Pysäyttää kaikki järjestelmä-<br>prosessit. Ei ole turva- tai<br>hätäpysäytys.                                                                                   |

| Kuva-<br>numero | Painike       | Toiminto                                                                                                    |
|-----------------|---------------|----------------------------------------------------------------------------------------------------|
| AD              | Näppäimet     | Määritetään sovelluksella<br>monitoiminäytön avulla.                                                                                                    |
| AE              | Peruuta       | Peruuta valinta tai numeron-<br>syöttö numeron syöttämisen<br>tai valinnan aikana.                                                                                |
| AF              | Enter         | Arvon muuttamisen tai valin-<br>nan vahvistaminen.                                                                                                    |
| AG              | Lukitse/Aseta | Vaihda käyttö- ja asetus-<br>näyttöjen välillä. Jos asetus-<br>näytöt on suojattu<br>salasanalla, painike vaihtaa<br>käytön ja salasanan<br>syöttönäytön välillä. |
| AH              | Navigointi    | Siirtyminen näytöllä tai siirty-<br>minen uuteen näyttöön.                                                                                                    |

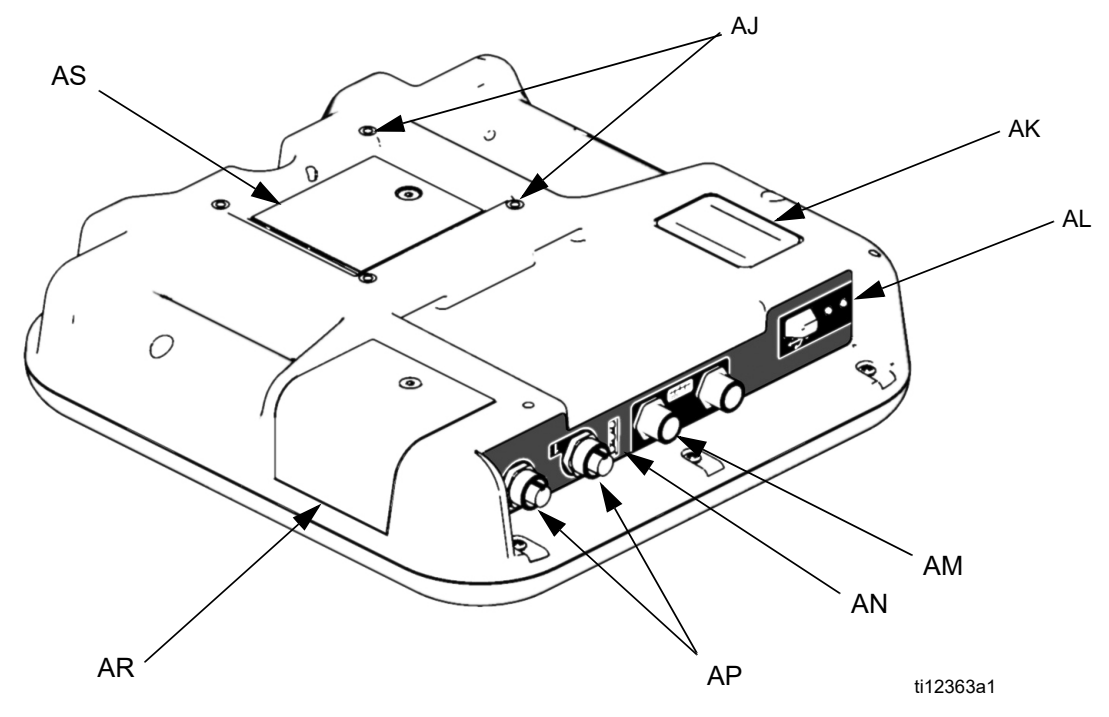

#### KUVA 5: Monitoiminäytön osapiirustus - takaosa

#### Selitys:

- AJ litteä paneelikiinnike
- AK Mallinumero
- AL USB-moduulin liitäntä
- AM CAN-väylän kaapelin kytkennät
- AN Moduulin tilan merkkivalot
- AP Lisäkaapelin kytkennät
- AR Muistilanttipaikan suojakansi
- AS Pariston suojakansi

#### Järjestelmän tilan ilmaisimen (AB) tilat

Yhtäjaksoinen vihreä - Ajotila, järjestelmä päällä Vihreä vilkkuu - asetustila, järjestelmä päällä Yhtäjaksoinen keltainen - Ajotila, järjestelmä pois päältä

Keltainen vilkkuu - asetustila, järjestelmä pois päältä

#### Monitoiminäyttömoduulin tilan LED-valojen (AN) tilat

| Moduulin tilan<br>LED-signaali | Kuvaus                          |
|--------------------------------|---------------------------------|
| Vihreä palaa                   | Järjestelmä on käynnissä.       |
| Keltainen palaa                | Tiedonsiirto käynnissä.         |
| Jatkuvasti palava<br>punainen  | Monitoiminäytön laitteistovika. |
| Punainen vilkkuu               | Ladataan ohjelmistoa.           |

## USB-moduulin tilan merkkivalojen (AL) tilat

| Moduulin tilan<br>LED-signaali | Kuvaus                                                                      |
|--------------------------------|-----------------------------------------------------------------------------|
| Vihreä vilkkuu                 | Järjestelmä on käynnissä.                                                   |
| Keltainen palaa                | Ladataan tietoja USB-muistiti-<br>kulle.                                    |
| Vihreä/keltainen<br>vilkkuu    | Monitoiminäyttö on varattu,<br>USB ei voi siirtää tietoja tässä<br>tilassa. |

## Asennus

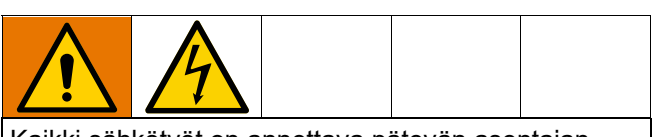

Kaikki sähkötyöt on annettava pätevän asentajan tehtäviksi, ja niiden on täytettävä kaikki paikalliset säädökset ja määräykset.

## Maadoitus

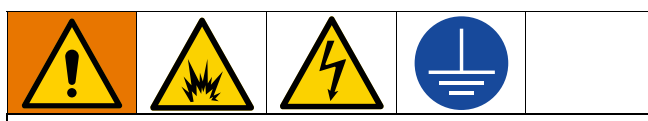

Laite täytyy olla maadoitettu, jotta voidaan vähentää staattisen kipinöinnin ja sähköiskun vaaraa. Sähköinen tai staattinen kipinöinti voi aiheuttaa syttyviä tai räjähtäviä höyryjä. Virheellinen maadoitus voi aiheuttaa sähköiskun. Oikein tehty maadoitus tarjoaa sähkövirralle poistumistien.

**EFR:** maadoitettu (asiakkaan toimittaman) virtajohdon kautta.

Nestesäiliöt: noudata paikallisia määräyksiä.

Annosteltava kohde: noudata paikallisia määräyksiä.

Huuhtelussa käytettävät liuotinastiat: noudata paikallisia määräyksiä. Käytä ainoastaan sähköä johtavia metalliastioita, jotka on asetettu maadoitetulle alustalle. Älä aseta astiaa eristävälle alustalle, kuten paperin tai pahvin päälle. Muussa tapauksessa maadoitus katkeaa.

Säilytä maadoitusyhteys huuhtelun tai paineenpoiston aikana: pitämällä annosteluventtiilin metalliosaa tukevasti maadoitettua metalliastiaa vasten ja vedä vasta sitten annosteluventtiilin liipaisimesta.

## Tehovaatimukset

Järjestelmä edellyttää erillistä virtapiiriä, joka on suojattu virrankatkaisimella.

| Jännite      | Vaihe | Hz    | Virta |
|--------------|-------|-------|-------|
| 200-240 V AC | 1     | 50/60 | 20 A  |
| 400-480 V AC | 1     | 50/60 | 10 A  |

## Virtalähteen kytkeminen

- 1. Leikkaa virtajohdon johdot seuraaviin pituuksiin:
  - Maadoitusjohto 16,5 cm (6,5 tuumaa)
  - Virtajohdot 7,6 cm (3,0 tuumaa)
  - Lisää holkkeja tarpeen mukaan. Katso KUVA 6.

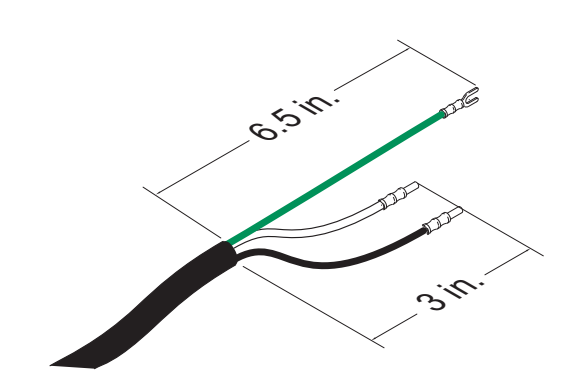

#### KUVA 6: Virtajohto

 Irrota liitäntärasian kansi (BA) irrottamalla neljä ruuvia ja irrota kytkin (C) sähkökäyttölaitteen liitäntärasiasta (BB).

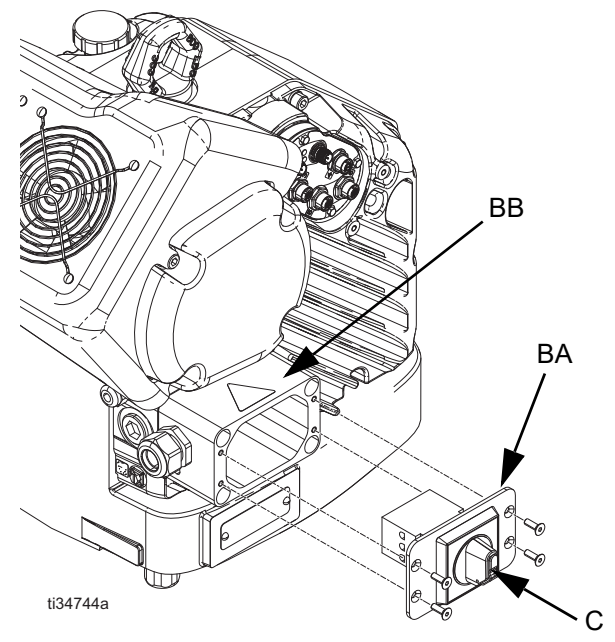

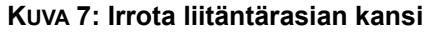

**HUOMAUTUS:** Haaroitusrasian sisällä virtajohdot on esiasennettu irtikytkentälohkon liittimiin 2T1 ja 4T2. Katso liitinpaikat KUVA 8.

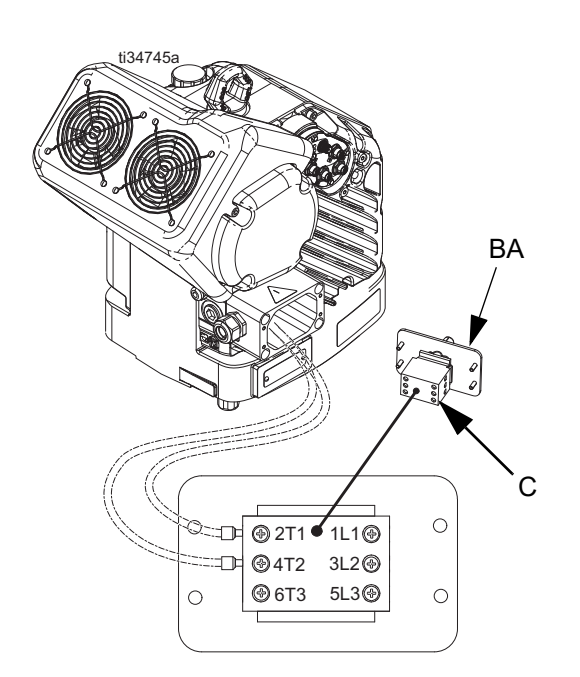

#### Kuva 8: Sähköliitännät

 Vie virtajohto vedonpoistoliittimen 3/4-14 NPT uros, kaapeliväli 0,35-0,63 tuumaa (8,9-16 mm) läpi ja liitäntärasiaan.

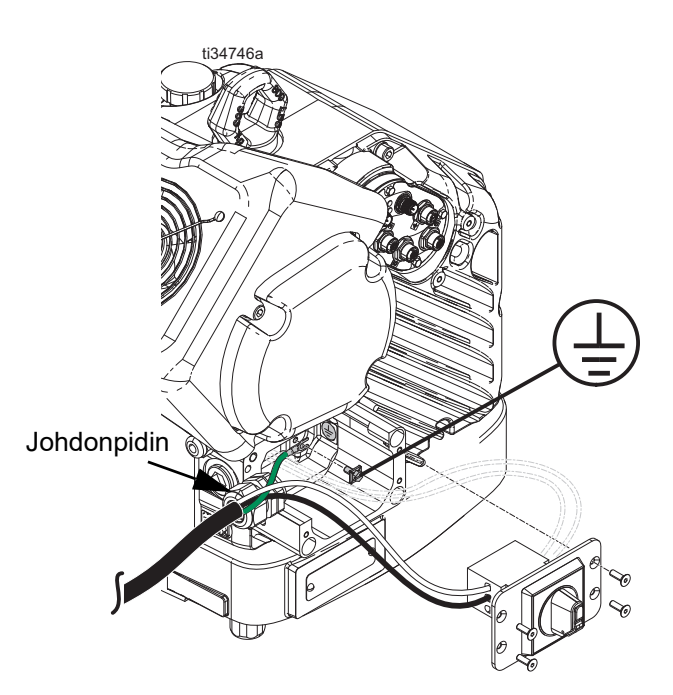

#### Kuva 9: Virtalähteen kytkeminen

- 4. Kiinnitä maadoitusjohto haaroitusrasian sisällä olevaan maadoitusliitäntään kuten KUVA 9.
- 5. Katso KUVA 8 ja kytke virtajohdon johdot liittimiin 1L1 ja 2L2.

**HUOMAUTUS:** 480 V:n järjestelmissä tehonalennusmuuntaja on asennettu tehtaalla virtakatkaisimen ja sähkökäyttölaitteen väliin. Katso **Kytkentäkaaviot** sivulta 76.

**HUOMAUTUS**: Älä kiinnitä maadoitusjohtoa sähkökäyttölaitteen ulkopuolella olevaan maadoituskorvakkeen lukkomutteriin. Katso kohta **Maadoitus** sivulta 14.

- Aseta virtajohdot virtakatkaisimen (C) molemmilla puolilla olevalle avoimelle alueelle, jos tilaa on riittävästi.
- 7. Asenna liitäntärasian kansi (BA) ja irtikytkentäkytkin (C) takaisin käyttämällä vaiheessa 2 irrotettuja neljää ruuvia.

#### HUOMAUTUS

Varmista ennen asennusta, että kaikki johdot on reititetty oikein. Jos johdot jäävät puristuksiin ruuveja kiristettäessä, seurauksena on vaurioita.

8. Kiristä virtajohdon vedenpoisto, jotta virtajohto pysyy tukevasti liitäntärasiassa.

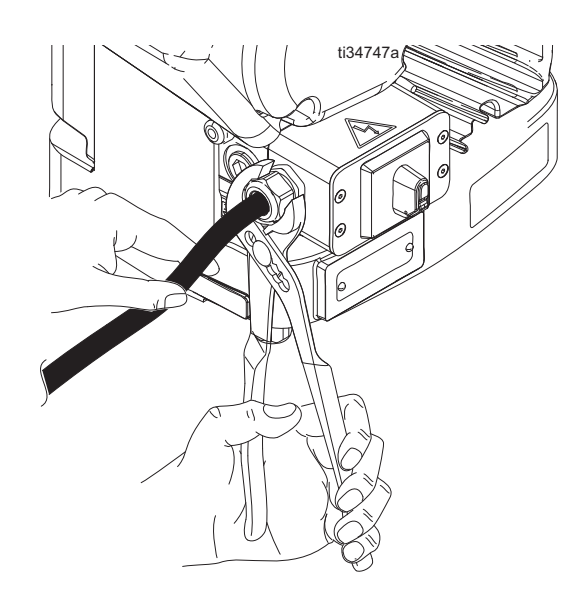

KUVA 10: Kiristä johdon vedonpoisto

### Asenna tuuletettu öljykorkki ennen laitteen käyttöä

Käyttövaihteisto toimitetaan tehtaalta valmiiksi täytettynä öljyllä. Väliaikainen ilmanvaihtokorkki (PX) estää öljyvuodot kuljetuksen aikana. Tämä väliaikainen korkki on vaihdettava laitteiston mukana toimitettuun ilmaavaan öljykorkkiin (PY) ennen käyttöä.

**HUOMAUTUS:** Tarkista öljytaso ennen käyttöä. Öljytason on oltava tarkastuslasin puolivälissä.

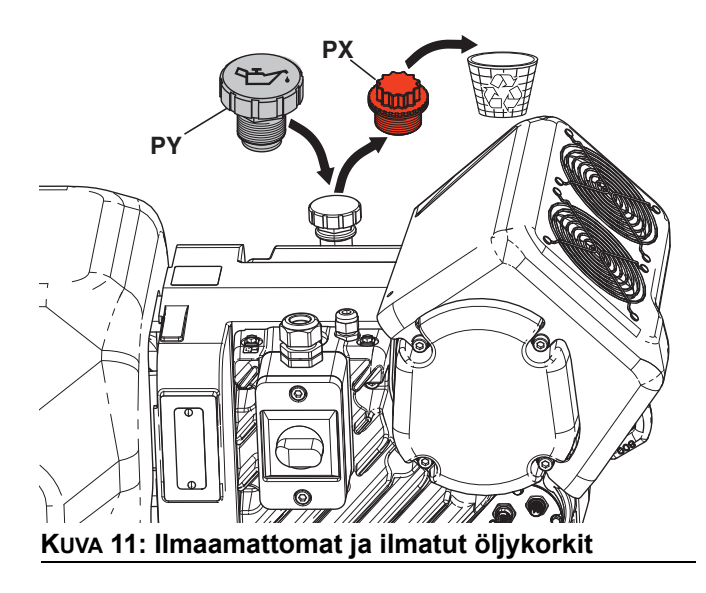

## Valmistelut

Kun EFR on asetettu halutulle toiminta-alueelle:

**HUOMAUTUS:** Varmista, että EFR on asetettu tasaiselle pinnalle. Katso tilavaatimukset kohdasta **Mitat** sivulta 77.

- 1. Ankkuroi EFR kiinteään asennuspaikkaan. Katso **Mitat** sivulta 77.
- Asenna erikseen tilatut pumput EFR-järjestelmiin, joissa ei ole pumppuja, noudattamalla vaiheita a-d. Jos EFR on jo määritetty pumpuilla, jatka vaiheeseen 3.
  - a. Säädä sähkökäyttöisen ohjaimen paikka valittujen pumppujen oikeaan välityssuhteeseen. Katso Ohjaimen ja liitostangon alkuasennon tarkistus ja Ohjaimen ja liitostangon asennon Ohjaimen ja liitostangon asennon muutos sivulta 19.
  - b. Asenna tuloliittimet (toimitetaan EFR:n mukana) erikseen hankittuihin A- ja
     B-pumppuihin. Katso **Osat** sivulta 41.
  - c. Asenna pumput EFR:ään. Katso **Osat** sivulta 41. B-pumpun (suurempi tilavuus) on oltava kuljettajan sähköliitäntöjen puolella. Käytä jousipuristimia (106) (toimitetaan pumppujen mukana) pumpun kytkemiseen liitostankoon (216).
  - Rasvaa pumput, jos käytät kosteudelle herkkiä materiaaleja. Katso kohta
     Rasva-astian kunnossapito sivulta 32.
  - e. Asenna sovittimet (107) pumpun poistoaukkoihin ja asenna sitten poistoputkistot (108, 109) ja tyhjennysputket (112).
- Kokoa ja liitä mahdolliset nesteen tulosäätimet EFR-nesteen tuloliitäntöihin (J). Katso Tulon säädinsarjat sivulta 46.

- 4. Kytke syöttöjärjestelmät.
  - Asenna syöttöpumput komponenttien A (punainen) ja B (sininen) syöttörumpuihin. Katso Kuva 2, sivu 10.

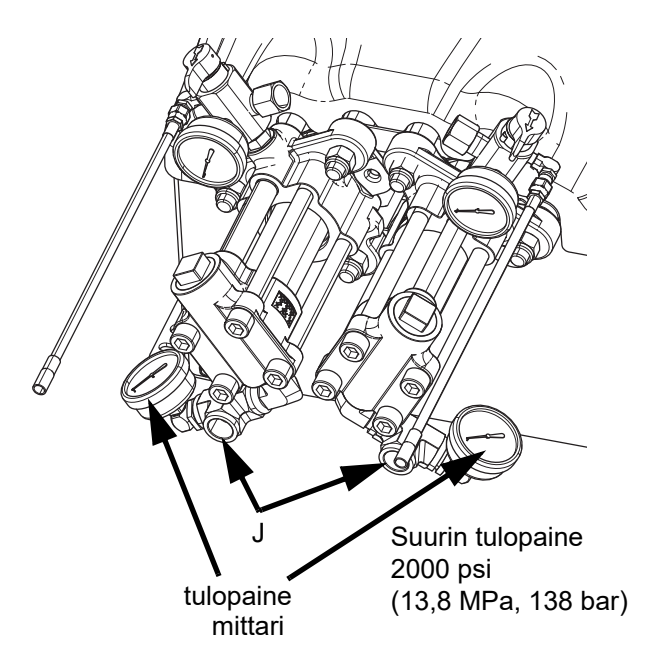

b. Varmista ennen liittämistä, että syöttöjärjestelmät ja mahdolliset tulosäätimet on kytketty pois päältä tai asetettu nollapaineeseen.

**HUOMAUTUS:** Syöttöpumppujen syöttöletkujen tulee olla sisäläpimitaltaan vähintään 19 mm (3/4 tuumaa).

- c. Kokoa, liitä ja kiristä komponentin B (sininen) tuloletku B-pumpun tuloon (J).
- d. Kokoa, liitä ja kiristä komponentin A (punainen) tuloletku A-pumpun tuloon (J).

5. Kiinnitä nesteenpoistoletkut pumpun poistoaukkoihin (K). Sovittimen liittimet voivat olla tarpeen, katso **Valinnaiset lisävarusteet** sivulta 46.

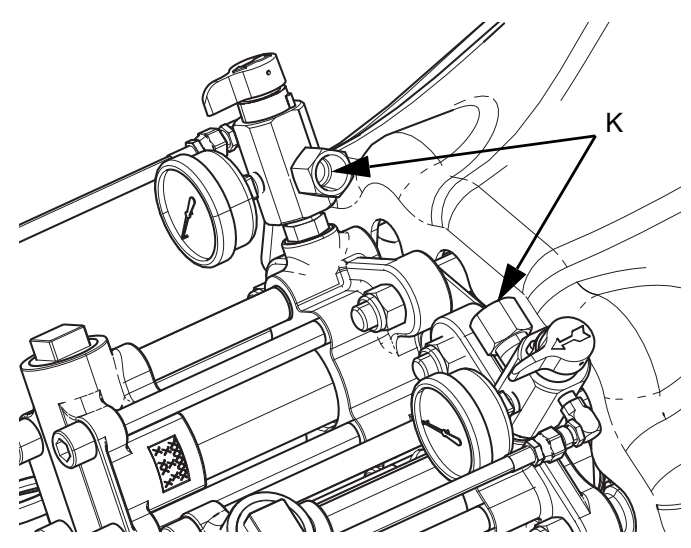

- Liitä poistoletkut annosteluventtiiliin. Katso annosteluventtiilin komponenttien käyttöohjeista täydelliset asennusohjeet.
- 7. Tarkista letkujen paineet. Jos vuotoja ei ole, kiinnitä poistoletkut yhteen niiden suojaamiseksi vaurioilta.

### Huuhtelu

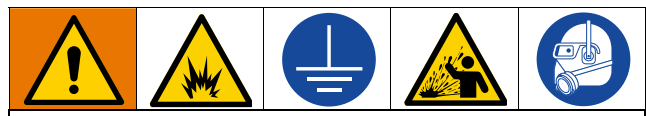

Maadoita aina laite ja jäteastia tulipalon ja räjähdysvaaran torjumiseksi. Välttääksesi staattista kipinöintiä ja roiskumisesta syntyviä vammoja huuhtele aina matalimmalla mahdollisella paineella.

- Huuhtele vanha neste pois uudella nesteellä tai huuhtele vanha neste pois sopivalla liuottimella ennen kuin käytät uutta nestettä.
- Käytä huuhdeltaessa alhaisinta mahdollista painetta.
- Kaikki nesteen ainesosat ovat yhteensopivia yleisten liuottimien kanssa.
- Huuhtele koko järjestelmä annostelemalla annosteluventtiilin ja tyhjennysventtiilin läpi.

### Ohjaimen ja liitostangon asento

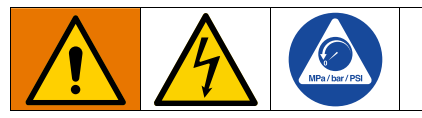

Ohjaimen ja liitostangon asento on asetettava aluksi järjestelmän tilavuuden sekoitussuhteelle. Tarkka kohdistus voidaan tehdä, kun valmis järjestelmä on annosteltu tuotantojakson aikana ja pumpun paineet on kirjattu annostelujakson aikana. Jos paine-ero on 10 %, muita toimenpiteitä ei tarvita. Jos paine-ero on yli 10 %, mutta suhteet ovat hyvät, suorita **Tarkka kohdistustoimenpide** järjestelmän käyttövoimien tasapainottamiseksi. Jos paineet ovat 10 %:n sisällä, **Tarkka kohdistustoimenpide** voidaan silti suorittaa tangon käyttöiän maksimoimiseksi.

**HUOMAUTUS:** Sekoitussuhde määräytyy vain kahden asennetun pumpun koon mukaan. Ohjaimen ja liitostangon asennon muuttaminen ei suoraan muuta sekoitussuhdetta, mutta kahden pumpun väliset voimat on tasapainotettava liitostangossa.

## Ohjaimen ja liitostangon alkuasennon tarkistus

- 1. Käännä virtakytkin (C) OFF-asentoon.
- 2. Suorita Paineenpoistotoimet sivulta 27.
- Löysää neljä ruuvia ja irrota pumpun liitostangon suojus (F).

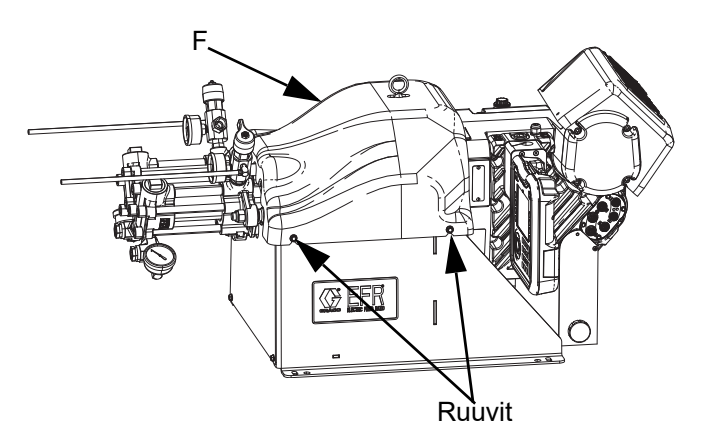

4. Varmista, että asennetut pumput sopivat sekoituksen tilavuussuhteeseen.

**HUOMAUTUS:** Laske tämä sekoitustilavuuden suhde jakamalla B-puolen pumpun iskutilavuus A-puolen pumpun (B/A) iskutilavuudella.

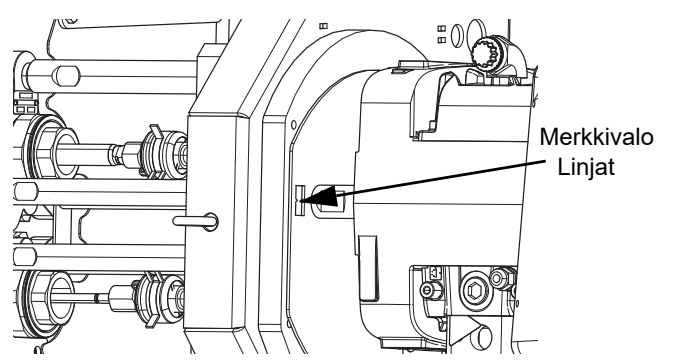

5. Varmista, että ajurin asento on säädetty oikein kyseiselle sekoitussuhteelle. Jos näin ei ole, suorita seuraavat vaiheet: **Ohjaimen ja liitostangon asennon muutos**.

**HUOMAUTUS:** Ohjaimen asennuslevyssä ja pumpun liitostangossa on numeroidut merkkiviivat, jotka osoittavat välityssuhteen säädön.

#### Tarkka kohdistustoimenpide

#### HUOMAUTUS

Tarkka kohdistus voi pidentää pumpun ohjaintankojen ja laakereiden käyttöikää. Ohjaimen kohdistaminen tangon kulumisen minimoimiseksi ei korvaa paineiden tasapainotusta.

- 1. Valmis kokoonpano syöttö- ja annostelulaitteineen ajetaan läpi tuotantosyklin, kun vaihe **Ohjaimen ja liitostangon alkuasennon tarkistus** on valmis.
- 2. Kirjaa pumpun paineet annostelujakson aikana monitoiminäytön **Aloitusnäyttö**, joka näkyy sivulla 55. Jos paine-ero on yli 10 %, paineita ja pumpun kokoja sovelletaan tarkan kohdistuksen kaavaan:

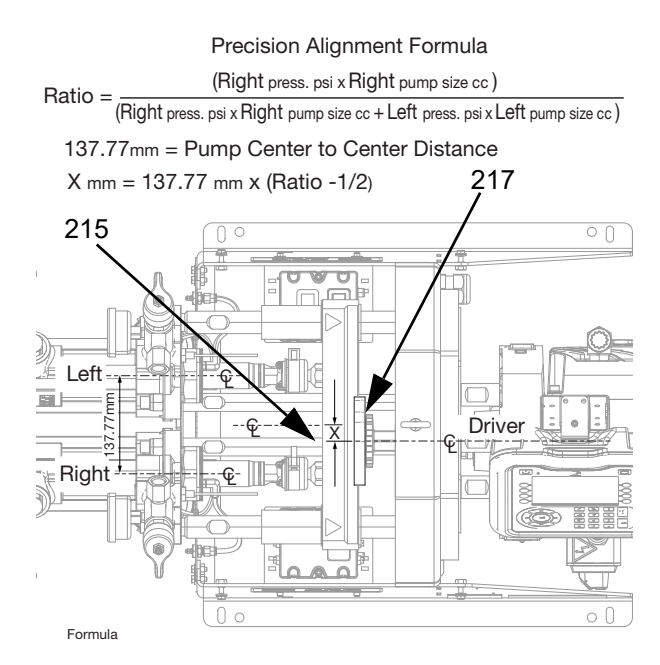

 Käytä vasemman ja oikean pumpun keskilinjaa, joka on merkitty liitostankoon (215), ja aseta etäisyys X kaavasta välityssuhteen ilmaisimen ja ohjaimen keskilinjaan (217), joka on merkitty asteikolle numerolla "1". Katso ohjeet etäisyyden säätämiseen kohdasta Ohjaimen ja liitostangon asennon muutos.

#### Ohjaimen ja liitostangon asennon muutos

Kullekin sekoitussuhdeasetukselle on omat ohjaimen asentonsa. Sähkötoimisen ohjaimen asennon säätäminen:

- 1. Käännä virtakytkin (C) OFF-asentoon.
- 2. Suorita Paineenpoistotoimet sivulta 27.
- 3. Löysää neljä ruuvia ja irrota pumpun liitostangon suojus (F).

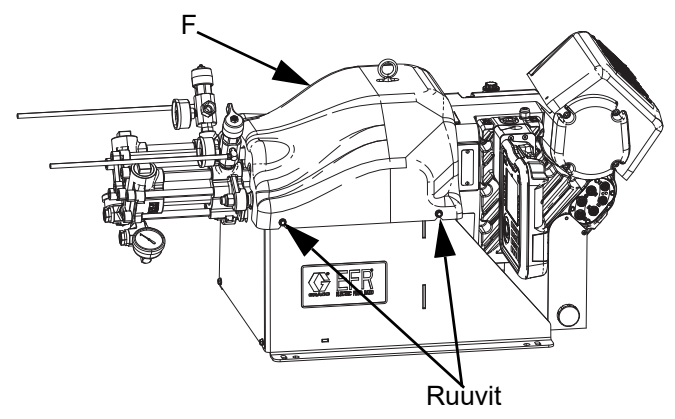

 Aseta kiintoavain sovitintankoon (DA) ja löysää sitten mukana toimitetulla työkalulla (DT) liitostangon (DC) yläpuolella olevaa hammastettua mutteria (DB).

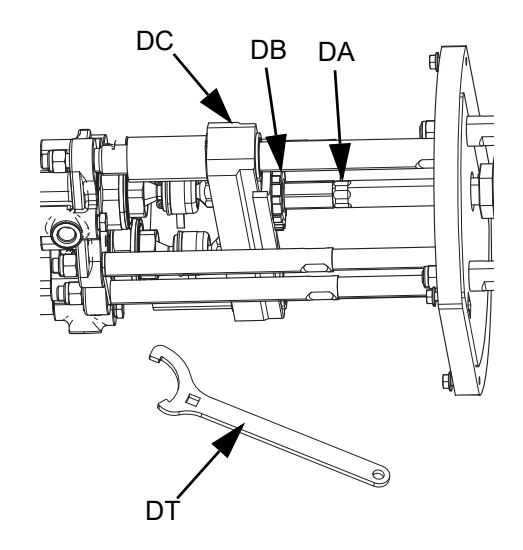

5. Löysää kolme mutteria (D2) ohjaimen raidetankojen alta.

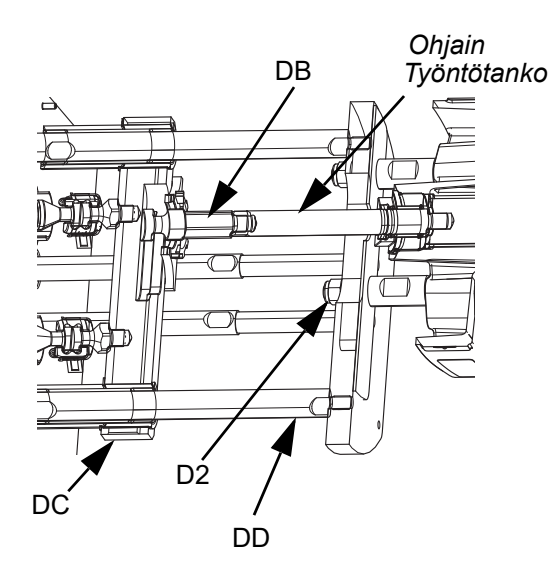

6. Tartu ulostuloakseliin ja liu'uta ohjainta, kunnes osoitinviivat ovat kohdakkain tuottosuhteen kanssa.

#### HUOMAUTUS

Älä lyö vetotankoja (DD) teräsvasaralla. Seurauksena voi olla sähkökäyttöisen koneiston jalustan vaurioituminen.

- 7. Kiristä kolme mutteria (D2) ja liitostangon mutteri (DB).
- Kiristä liitostangon mutteri mukana toimitetulla työkalulla (DT) ja asenna sitten pumpun liitostangon suojus (F).

### Nestereitti

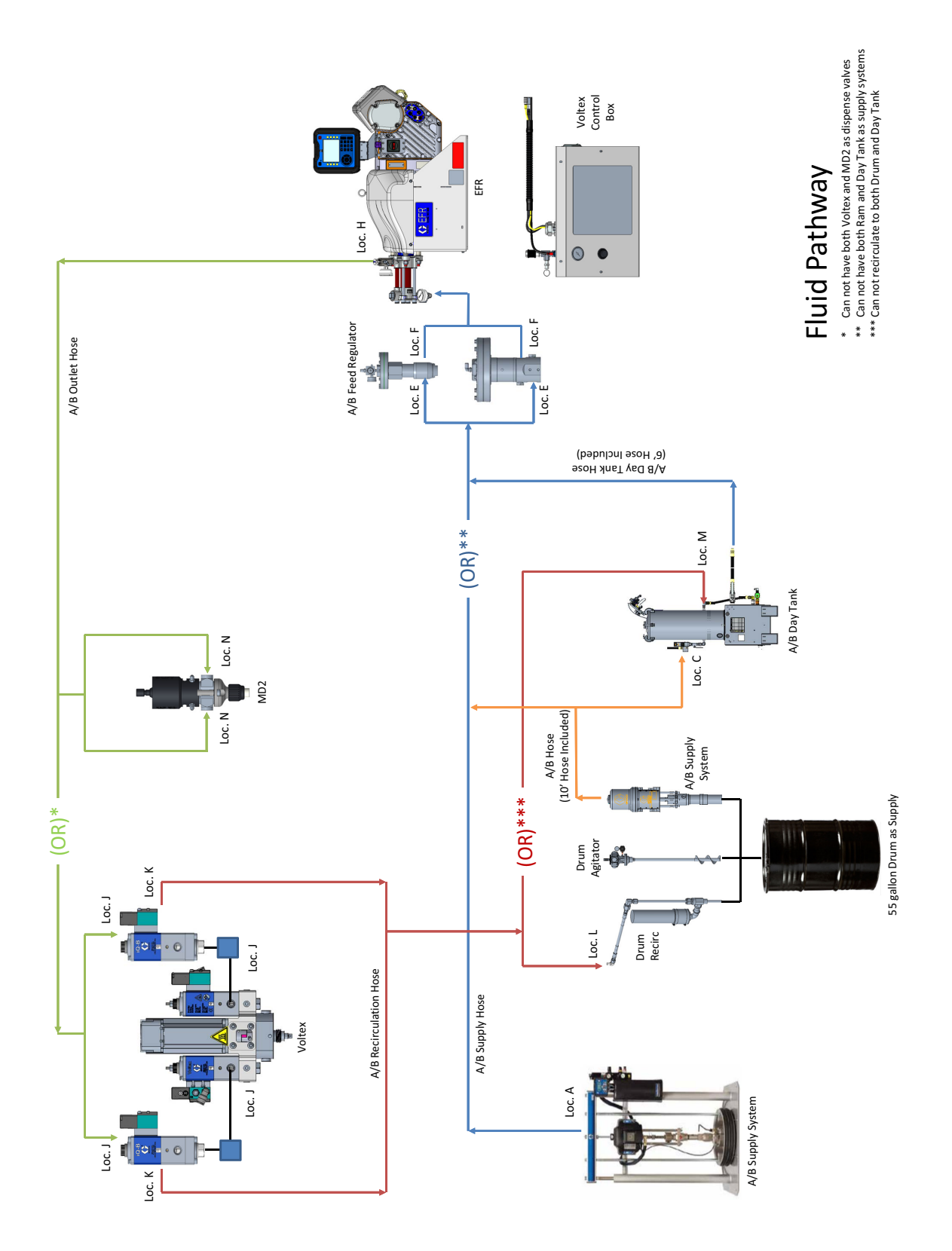

Valmistelut

## CAN-kaapeliliitännät (päiväsäiliöiden kanssa)

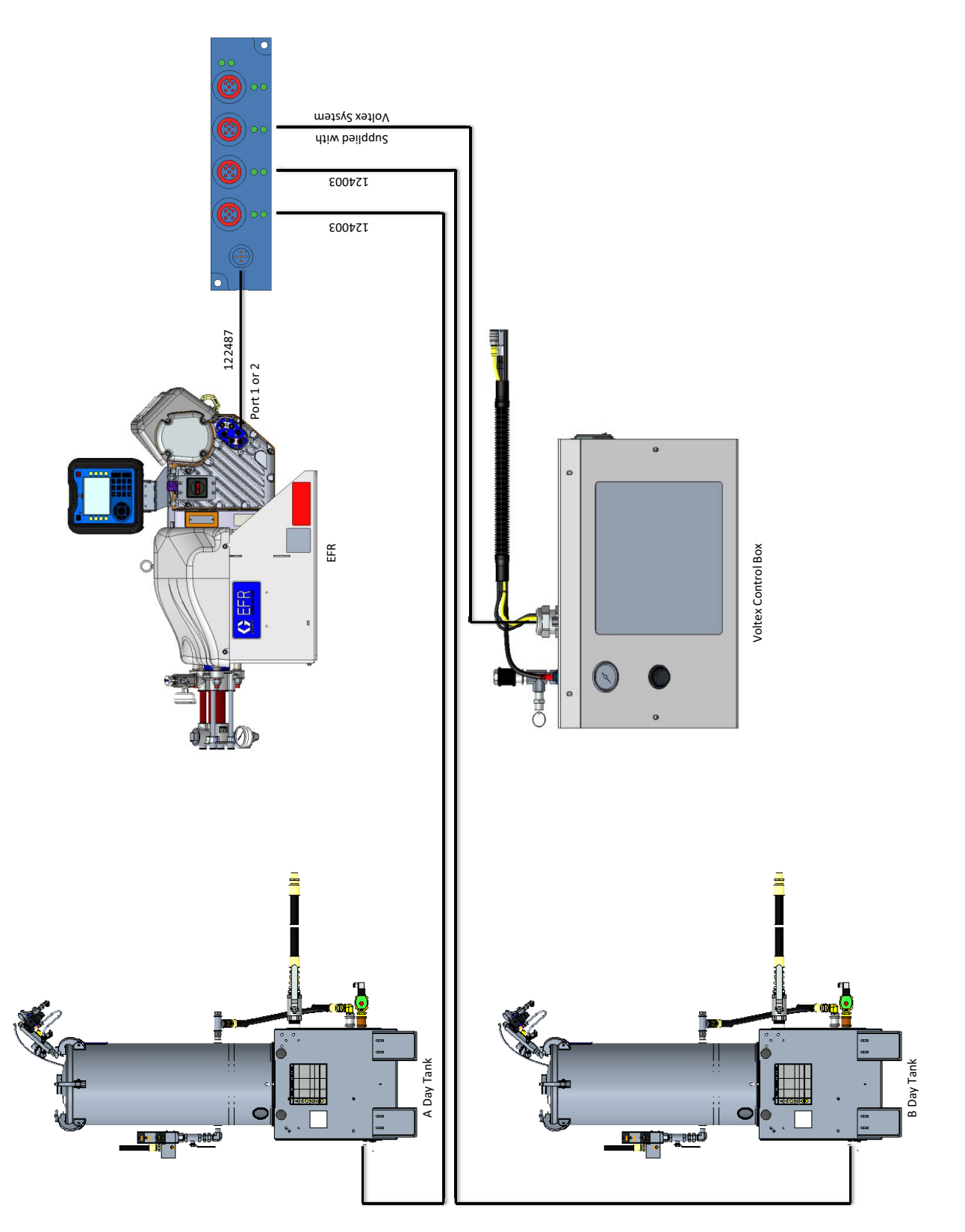

## Signaaliliitännät

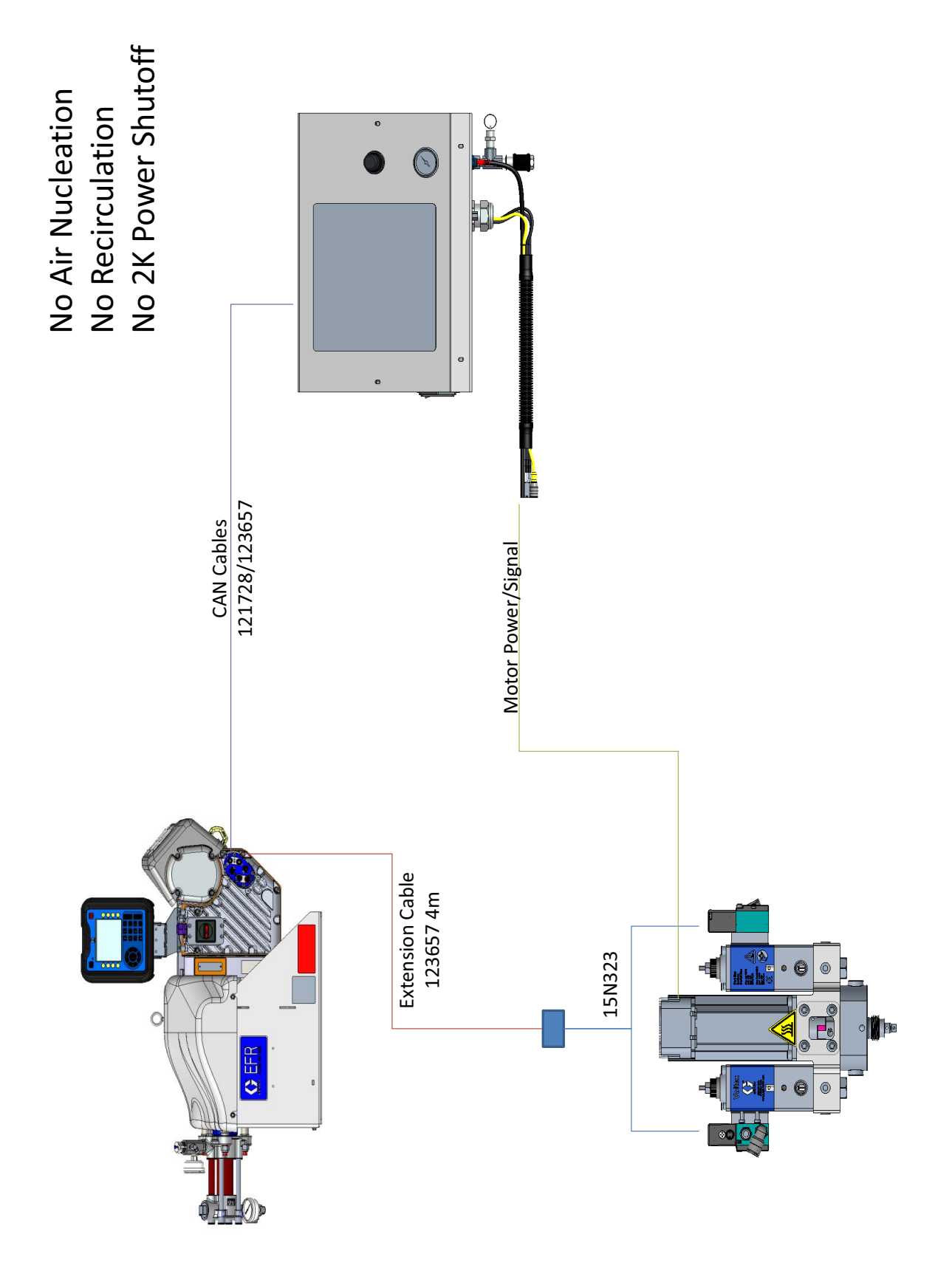

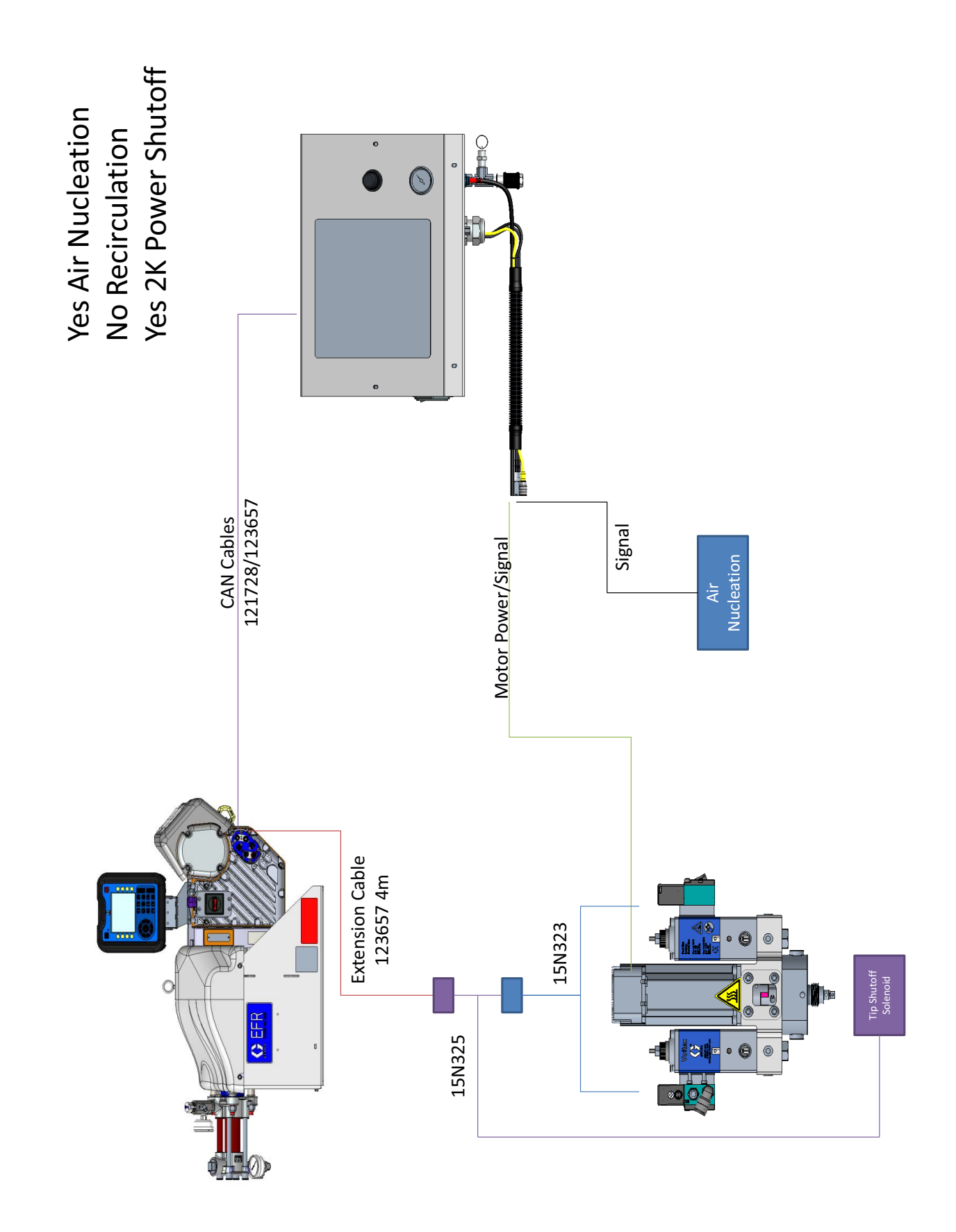

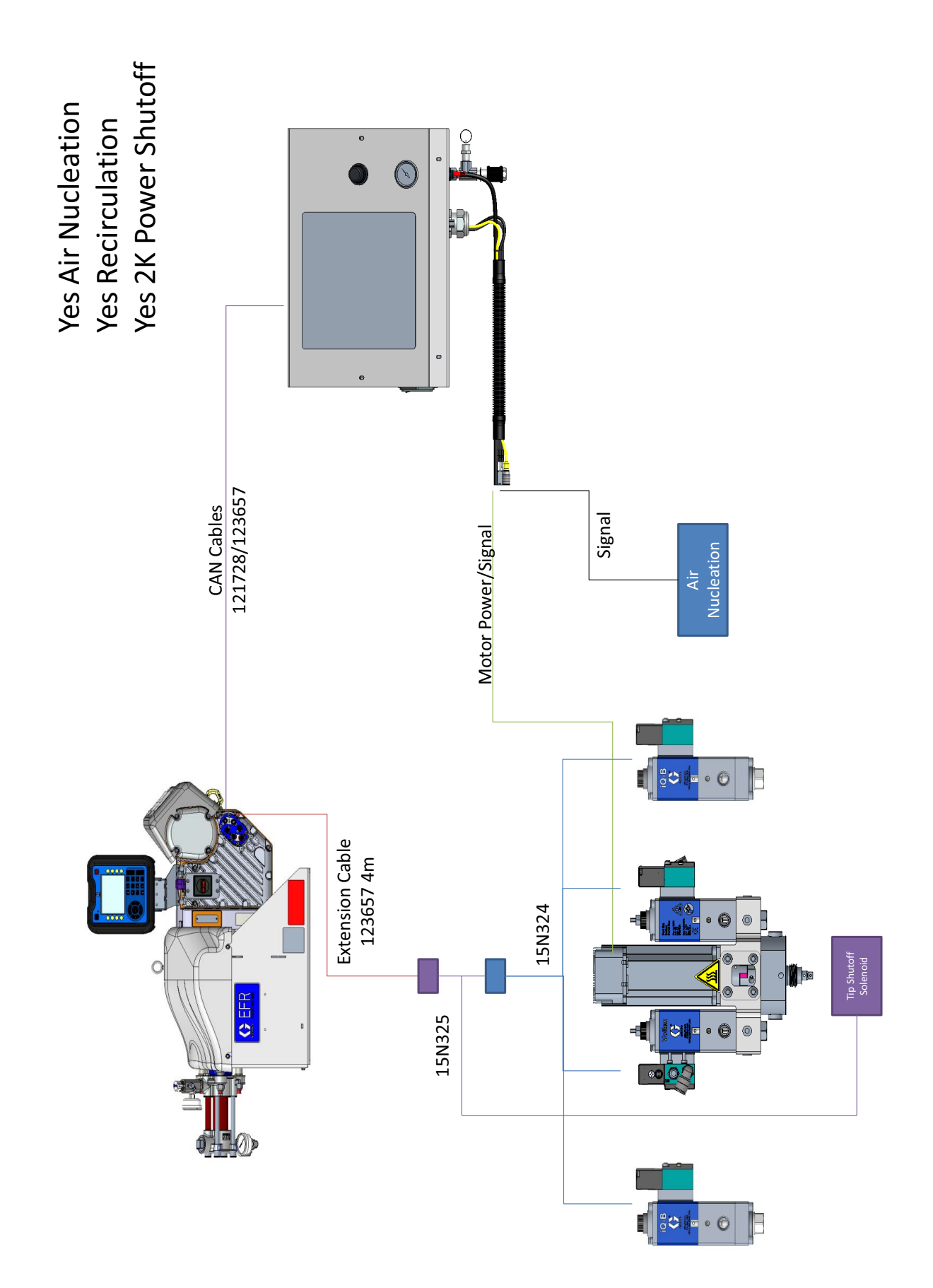

## Käyttö

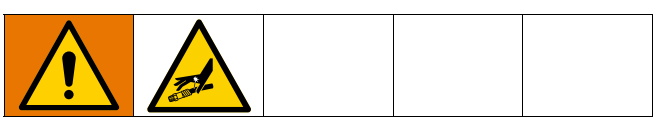

### Käynnistys

1. Käytä syöttöjärjestelmiä nesteen lataamiseen.

**HUOMAUTUS:** EFR on testattu öljyllä tehtaalla. Huuhtele öljy pois sopivalla liuottimella ennen annostelua.

- a. Tarkista, että kaikki koneen liitännät on kiristetty. Katso **Valmistelut**, sivulta 17.
- b. Varmista, että molemmat syöttöjärjestelmät on kytketty ilmansyöttöön.
- c. Käännä virtakytkin (C) ON-asentoon.
- Varmista, että kone ON PÄÄLLÄ ja järjestelmän tilan merkkivalo (AB) palaa jatkuvasti vihreänä. Katso Järjestelmän tilan ilmaisimen (AB) tilat sivulta 13.
- e. Käännä molemmat PAINEEN POISTO-/ANNOSTELUVENTTIILIT (R, S) ANNOSTELU-asentoon (osoittaa lähtöpainemittareita).

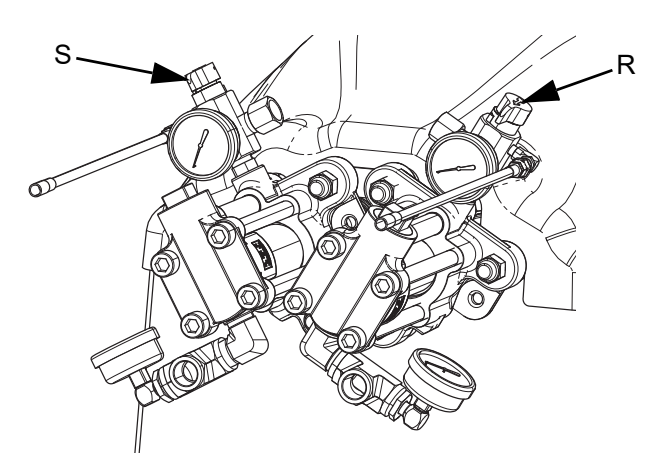

f. Käynnistä syöttöjärjestelmät. Katso **Materiaa**lin tulopaineen säätäminen sivulla 28.

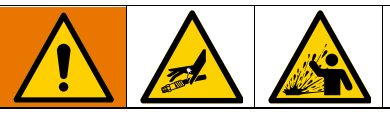

#### Komponenttien A ja B erillään pito

Ristikontaminaatio voi johtaa nestelinjojen kovettuneeseen materiaaliin, joka voi vahingoittaa laitteistoa tai aiheuttaa vakavia vammoja, jos sitä ruiskutetaan tai roiskuu iholle tai silmiin. Pyri ehkäisemään ristikontaminaatio laitteen märissä osissa niin, ettet **koskaan** vaihda keskenään komponentin A ja komponentin B osia.

- g. Käytä järjestelmän lataamiseen syöttöjärjestelmiä.
- h. Esitäytä pumppu käynnistämällä pumppua muutaman kerran tai kunnes annosteltava neste on ilmatonta. Katso kohdasta Aloitusnäyttö sivulta 55 ohjeet pumpun esitäyttöön monitoiminäytön kautta.

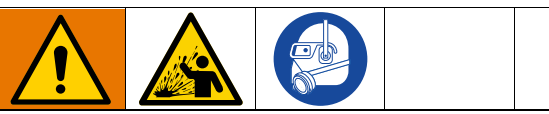

Roiskeiden aiheuttamien vakavien vammojen välttämiseksi tulee nesteet annostella alhaisella paineella.

- Pidä annosteluventtiilin suutinta ilman asennettua sekoitinta kahden maadoitetun jätesäiliön päällä. Jätä sekoitin pois päältä ja käytä liipaisinta annosteluventtiilissä, kunnes molemmat nesteet virtaavat vapaasti suukappaleesta ilman ilmaa.
- j. Kun venttiili on kiinni, asenna tarvittava sekoitin annosteluventtiiliin. Katso lisätietoja annosteluventtiilin käyttöohjeesta.

### Sammutus

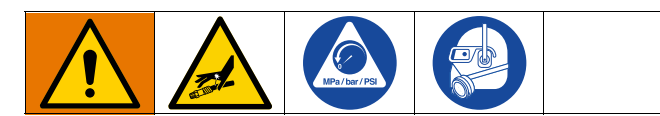

1. Pysäytä pumput.

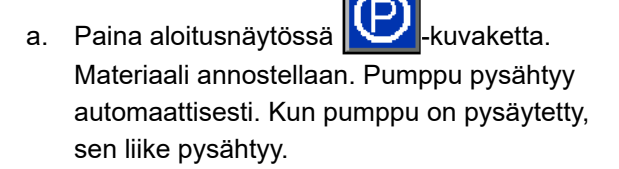

2. Poista EFR käytöstä painamalla monitoiminäytön

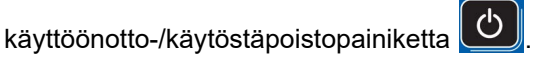

- 3. Käännä virtakytkin (C) OFF-asentoon.
- Poista nestepaine syöttöjärjestelmästä. Katso syöttöjärjestelmän käyttöoppaasta ohjeet nestepaineen poistamiseen.
- 5. Suorita Paineenpoistotoimet sivulta 27.

### Paineenpoistotoimet

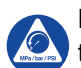

Noudata paineenpoistotoimia aina, kun näet tämän symbolin.

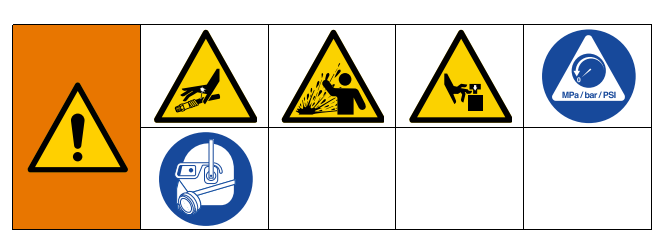

Tämä laite pysyy paineistettuna, kunnes paine poistetaan käsin. Estä vakavat tapaturmat, joita paineistettu neste voi aiheuttaa, kuten nesteen tunkeutumisen ja roiskumisen iholle sekä liikkuvien osien aiheuttamat vammat, noudattamalla paineenpoistomenettelyä lopettaessasi ruiskutuksen ja ennen laitteen puhdistusta, tarkastusta tai huoltoa.

**HUOMAUTUS:** Paineenpoistoletkujen liittimet on valmistettu sinkitystä hiiliteräksestä. Letkut on kovetettu rikillä. Tarkista materiaalien yhteensopivuus sinkin ja rikin kanssa ennen niiden läpi kulkeneen materiaalin uudelleenkäyttöä, sillä se voi aiheuttaa materiaalin kovettumista.

1. Poista EFR käytöstä painamalla monitoiminäytön

käyttöönotto-/käytöstäpoistopainiketta 💟 ja varmista, että se ei ole aktiivinen.

- 2. Poista paine ja sulje syöttöjärjestelmät. Katso syöttöjärjestelmän käyttöopasta.
- Käännä PAINEEN POISTO-/ANNOSTELU-venttiilit (R, S) asentoon PAINEEN POISTO/KIERTO (osoittamaan tyhjennysletkuja). Ohjaa neste maadoitettuihin jätesäiliöihin tai syöttösäiliöihin. Varmista, että mittareiden lukema on 0.

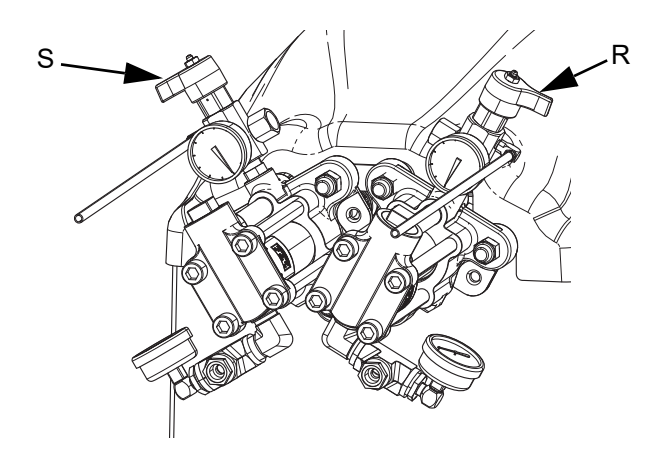

4. **Malleissa, joissa on turvalukolla varustettu annosteluventtiili,** kytketään annosteluventtiilin turvalukko.

### Materiaalin tulopaineen säätäminen

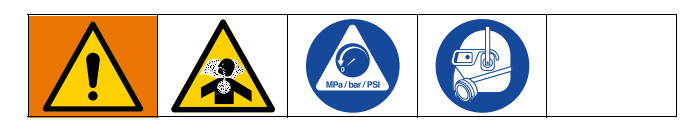

#### HUOMAUTUS

Ole varovainen, kun kohdistat painetta järjestelmiin, joissa on tulopaineen säädin tulokokoonpanossa. Liian suuri paine voi aiheuttaa letkun puhkeamisen. Lue sekä pumpun/sylinterin syöttöjärjestelmän että tulopaineen säätimen käyttö- ja huolto-ohjeet ennen materiaalin lataamista EFR-järjestelmään.

Säädä nesteen paine järjestelmän tuloaukkoon seuraavalla tavalla. Tämä prosessi olettaa, että syöttöpumpusta ja poistoletkusta koostuva syöttöjärjestelmä on jo ladattu ja esitäytetty, ja se on valmis syöttämään materiaalia pumpun sisääntuloon.

- 1. Varmista, että materiaalin syöttöpumppu ei tuota yli 2000 psi:n (13,8 MPa, 138 bar) suurinta nesteen tulopainetta.
- 2. Varmista, ettei materiaalin syöttöpumpussa ole painetta.
- 3. Jos käytössä, varmista, että molemmat nesteen tulon säätimet toimivat oikein. Katso tarkat käyttöohjeet säätimen komponenttien käsikirjasta.
- 4. Säädä molempia tulosäätimiä (jos käytössä) niin, ettei niissä ole ilmanpainetta ja että säätimen painemittari näyttää nollaa.
- Aseta maadoitettu säiliö Jakokappalekokoonpanojen paineenpoistolinjojen poistoon ja kiinnitä linjat paikoilleen.
- 6. Käännä jakoputken paineenpoistoventtiilit (SA, SB) tyhjennys-/kierrätysasentoon.
- Lisää vähitellen ilmanpainetta syöttöpumppuun, kunnes se tuottaa enintään 138 bar (13,8 MPa, 2 000 psi).
- Jos käytetään nesteen sisääntulosäädintä, lisää ilmanpainetta hitaasti sisääntulosäätimellä, jotta materiaali pääsee virtaamaan pumpun läpi ja ulos tyhjennysletkusta. Tarvittava materiaalin paine vaihtelee materiaalin viskositeetin ja virtausnopeuden mukaan.
- 9. Kun materiaalia virtaa tyhjennysletkusta, vähennä tulosäätimen painetta hitaasti, kunnes virtaus lakkaa.

- 10. Lisää tulosäätimen painetta vähitellen, kunnes materiaali alkaa virrata uudelleen.
- 11. Kun materiaali alkaa virrata tyhjennysaukosta, sulje paineenpoistoventtiilit (SA, SB).

**HUOMAUTUS:** Kirjaa pumpun tulopainemittarin lukema. Käytä tätä painetta lähtökohtana materiaalin syöttöpaineen säätämisessä sovelluksen vaatimusten mukaisesti.

**HUOMAUTUS:** Suuriviskositeettisille materiaaleille annosteltavan paineen on yleensä oltava 2–3 kertaa suurempi kuin materiaalin tulopaine. Jos suurin annosteltava paine on 2500 psi (17 Mpa, 172 bar), tulopaine ei saa olla yli 1250 psi (9 Mpa, 86 bar). Viskositeetiltaan alhaisempien, juoksevien materiaalien alaosassa annostelupaineen tulisi olla 3–4 kertaa tulopainetta suurempi. Käytä vain riittävää syöttöpainetta EFR-pumppujen riittävään syöttämiseen. Syöttöpaineen on oltava vähintään 0,48 MPa (4,83 bar, 70 psi).

12. Tulopaineen säädin ei ole itsealentava. Materiaalin paineen alentaminen säätimessä ei vaikuta painelukemaan ennen kuin kertynyt alavirran paine on vapautettu. Suorita **Paineenpoistotoimet**, jotka kuvataan sivulla 27.

## Kunnossapito

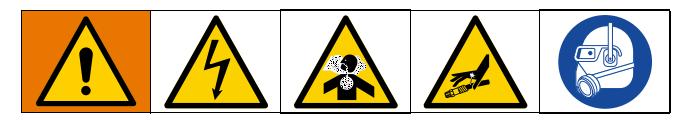

**HUOMAUTUS:** Katso komponenttien käyttöoppaiden Kunnossapito-osiosta tiettyjen järjestelmän osien kunnossapito-ohjeet. Katso **Muut käyttöohjekirjat** sivulta 3.

| Tehtävä                                                                                                    | Aikataulu                                                         |
|----------------------------------------------------------------------------------------------------|-------------------------------------------------------------------|
| Vaihda uuden yksikön sisääna-<br>joöljyt                                                                            | Ensimmäisten<br>200 000-300 000<br>syklin jälkeen                 |
| Tarkasta nesteputket vuotojen<br>varalta                                                                            | Päivittäin                                                        |
| Voitele kiertoventtiilit (S, R)<br>Fusion <sup>®</sup> -voiteluaineella<br>(117773).                                | Viikoittain                                                       |
| Puhdista annosteluventtiilin<br>sekoituskammion portit säännöl-<br>lisesti, katso annosteluventtiilin<br>käyttöohje | Katso annostelu-<br>venttiilin<br>käyttöohje                      |
| Puhdista annosteluventtiilin<br>takaiskuventtiilin suodattimet,<br>katso annosteluventtiilin<br>käyttöohje          | Katso annostelu-<br>venttiilin<br>käyttöohje                      |
| Rasvaa pumput tarvittaessa                                                                                          | Katso<br><b>Rasva-astian</b><br><b>kunnossapito</b><br>sivulta 32 |
| Puhdista laakerin tangot ja pyyhi<br>SAE 30 -öljyllä                                                                | Viikoittain                                                       |

## Voitele kiertoventtiilit Fusion-voiteluaineella (117773)

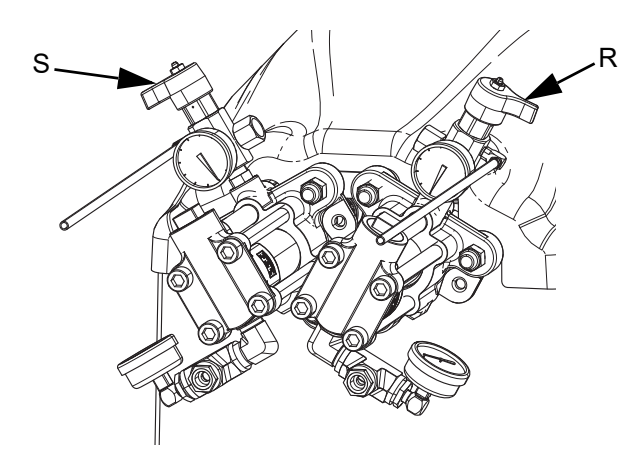

### Ehkäisevän huollon aikataulu

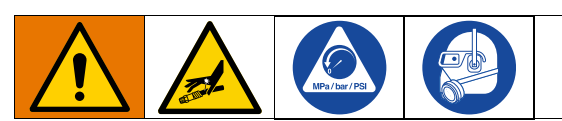

Käytettävän järjestelmän käyttöolosuhteista riippuu, miten usein järjestelmä tarvitsee ylläpitotoimenpiteitä. Laadi ehkäisevän huollon aikataulu tallentamalla, milloin ja minkä tyyppistä ylläpitotoimenpiteitä tarvitaan, ja määritä säännöllisesti noudatettava aikataulu järjestelmän tarkistuksia varten.

## Tarkista öljymäärä

Tarkista öljyn taso tarkastuslasista (FC). (Katso KUVA 12.) Öljytason on oltava lähellä tarkastuslasin puoliväliä, kun ruisku ei ole käynnissä. Jos öljyä on vähän, avaa täyttökorkki (FB) ja lisää silikonitonta synteettistä EP-vaihteistööljyä, Gracon osanumero 16W645 ISO 220. Katso KUVA 12.

Öljytilavuus on noin 1,9-2,1 litraa (2,0-2,2 neljännesgallonaa). **Älä täytä liikaa.** 

#### HUOMAUTUS

Käytä vain Gracon osanumeron 16W645 mukaista öljyä. Muu öljy ei välttämättä voitele kunnolla ja voi aiheuttaa vaurioita voimansiirtoon.

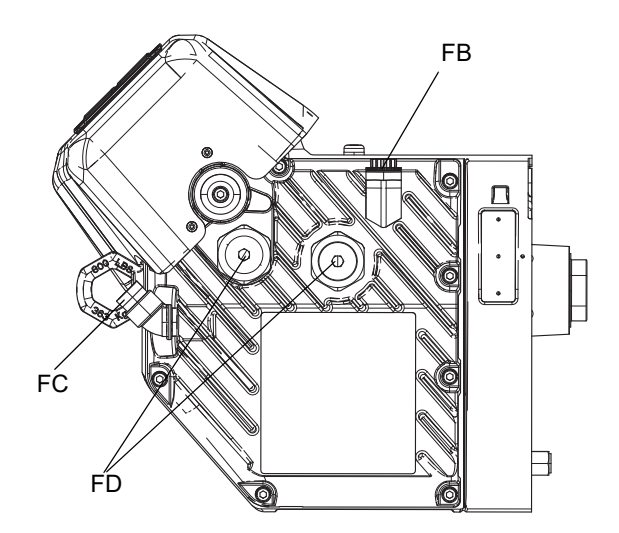

KUVA 12: Tarkastuslasi ja öljyntäyttökorkki

## Öljynvaihto

**HUOMAUTUS:** Vaihda öljy 200 000–300 000 sisäänajojakson jälkeen. Vaihda öljy sisäänajojakson jälkeen kerran vuodessa.

- 1. Suorita Sammutus kuten sivulla 27.
- 2. Aseta vähintään 1,9 litran (2 litran) säiliö öljyn tyhjennysaukon alle. Irrota öljyn tyhjennystulppa (FA). Anna kaiken öljyn valua ulos ohjaimesta.
- Asenna öljyn tyhjennystulppa (FA) takaisin paikalleen. Kiristä momenttiin 25–30 Nm (18-23 ft-lb).
- Avaa täyttökorkki (FB) ja lisää Graco Part 16W645 ISO 220 silikonitonta synteettistä EP-vaihteistoöljyä. Tarkista öljyn taso tarkastuslasista (FC). (Katso KUVA 12.) Täytä, kunnes öljytaso on lähellä tarkastuslasin puoliväliä. Öljytilavuus on noin 1,9-2,1 litraa (2,0-2,2 neljännesgallonaa). Älä täytä liikaa.
- 5. Aseta täyttökorkki takaisin paikalleen.

### Laakerin esikuormitus

Katso KUVA 12. Laakerin esikuormitukset (FD) on asetettu tehtaalla, eikä käyttäjä voi säätää niitä. Älä säädä laakerien esikuormituksia.

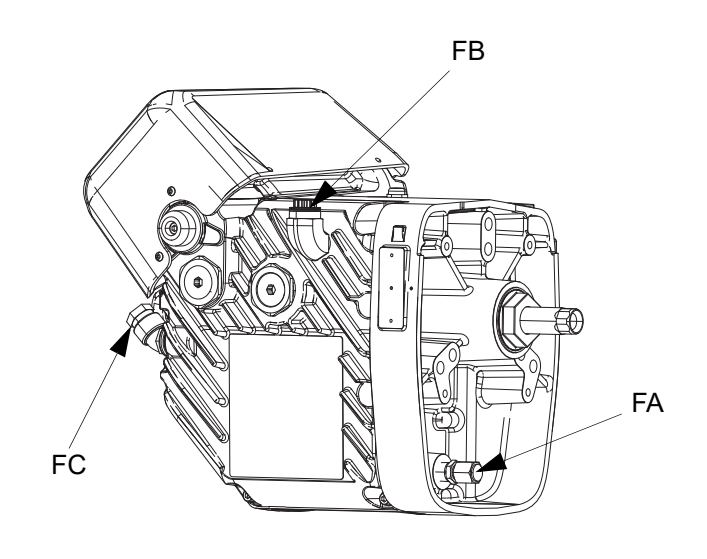

# Sähkökäyttöisen ohjaimen kalibrointi

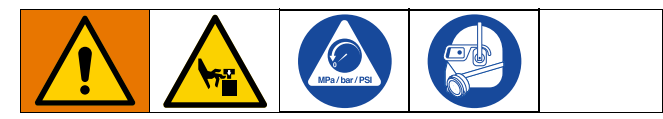

- 1. Pysättä pumput:
  - Paina aloitusnäytössä Paina aloitusnäytössä
     Materiaali annostellaan. Pumppu pysähtyy automaattisesti. Kun pumppu on pysäytetty, sen liike pysähtyy.
- 2. Käännä virtakytkin (C) OFF-asentoon.
- 3. Suorita Paineenpoistotoimet sivulta 27.
- 4. Löysää neljä ruuvia ja irrota pumpun liitostangon suojus (F).

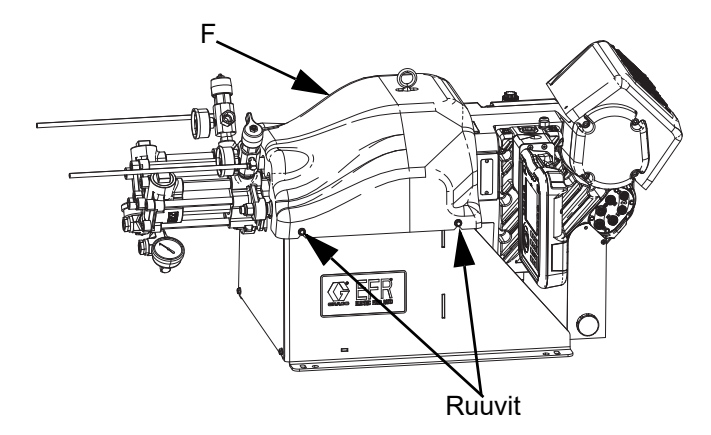

 Irrota pumpun ja liitostangon väliset puristimet ja jouset. Ohjaimen on liikuttava vapaasti kalibroinnin aikana.

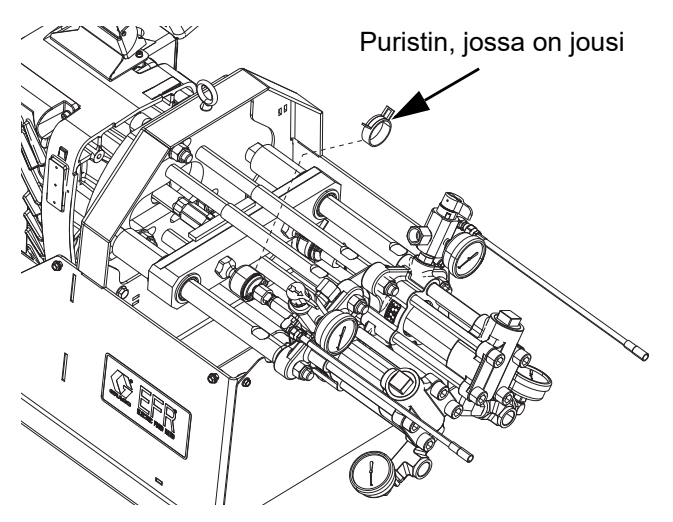

6. Käännä virtakytkin (C) ON-asentoon.

 Siirry monitoiminäytön Kunnossapito-näyttöön 1 (katso sivu 65). Siirry kalibrointitilaan painamalla

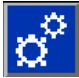

- 8. Aloita kalibrointi painamalla -kuvaketta. Odota kalibroinnin päättymistä.
  - a. Ohjaimen ulostuloakseli pyörii hitaasti edestakaisin useiden minuuttien ajan.
  - b. Akseli pysähtyy automaattisen kalibroinnin puolivälissä.
  - c. Akseli pyörii viisi tai kuusi kertaa nopeammalla nopeudella.
- 9. Varmista, että kalibrointiprosessi on suoritettu onnistuneesti. Onnistunut kalibrointi osoitetaan näytössä näkyvällä vihreällä valintamerkillä

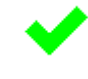

- 10. Poistu kalibrointinäytöstä.
- 11. Siirrä liitostanko ryömintätoiminnolla pumppujen kytkentäasentoon (katso sivu 65).
- 12. Käännä virtakytkin (C) OFF-asentoon.
- 13. Kytke pumput liitostankoon aiemmin irrotetuilla puristimilla.
- 14. Vaihda pumpun liitostangon suojus (F).
- 15. Käännä virtakytkin (C) ON-asentoon ja jatka käyttöä.

### Monitoiminäyttö – Akun vaihto ja näytön puhdistus

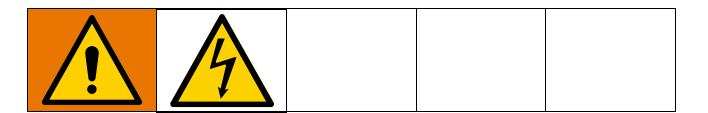

#### Akun vaihto

Litiumakku ylläpitää monitoiminäytön kelloa, kun virtaa ei ole kytketty.

Akun vaihtaminen:

- 1. Suorita Sammutus kuten sivulla 27.
- 2. Katkaise monitoiminäytön virta. Tämä voidaan tehdä irrottamalla CAN-kaapeli monitoiminäytön pohjasta.
- 3. Irrota paristokotelon kansi.

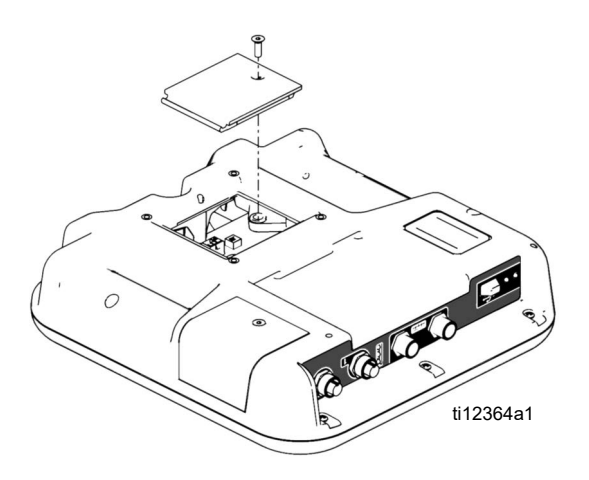

- 4. Poista vanha paristo ja vaihda se uuteen CR2032-paristoon.
- 5. Hävitä vanha litiumparisto paikallisten määräysten mukaisesti.
- 6. Aseta paristokotelon kansi takaisin paikalleen.
- Kytke virta monitoiminäyttöön ja nollaa kello Näytön lisäasetukset 1 kautta. Katso Näytön lisäasetukset 1 sivulta 64.

#### Puhdistus

Käytä monitoiminäytön puhdistamiseen mitä tahansa alkoholipohjaista kodin puhdistusainetta, kuten ikkunanpesunestettä. Ruiskuta liinalle ja pyyhi monitoiminäyttö. Älä ruiskuta suoraan monitoiminäyttöön.

## Rasva-astian kunnossapito

Rasvausväli riippuu pumpattavasta materiaalista. Voitele pumppu perusaikataulun mukaisesti rasvalla, kun 250 gallonaa tuotetta (viisi rumpua 55 gallonan astiaa) on kulkenut pumpun läpi.

Jos rasva on kovettunut, poista kovettunut materiaalit tai rasva. Lyhennä pumpun rasvausvälejä.

Jos rasva pysyy kirkkaana eikä siinä ole materiaalia, pumpun voiteluvälejä voidaan pidentää.

#### Pumpun rasvaaminen:

1. Paikanna takakanteen asennettu rasvanippa (146) voideltavan pumpun läheltä.

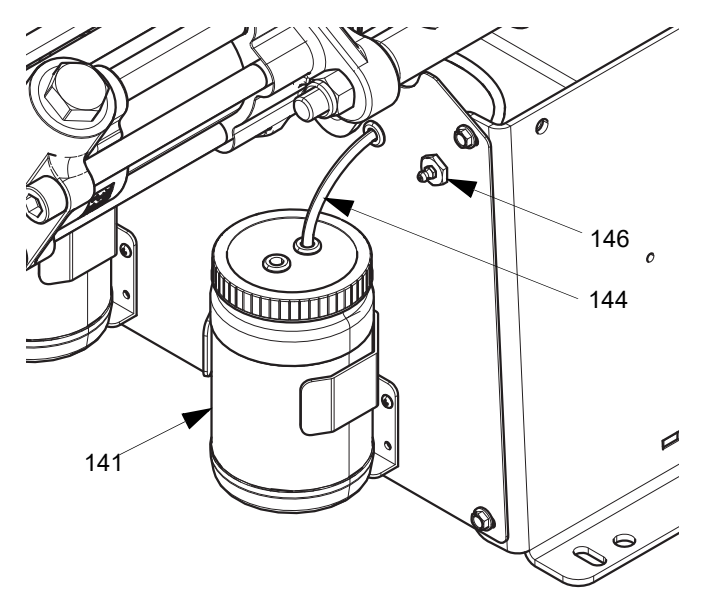

#### KUVA 13

- Kiinnitä rasvapistooli rasvanippaan (146). Pumppaa uutta rasvaa liittimeen, kunnes näet uutta rasvaa purkautuvan rasvan poistoputkesta (144) rasvan säiliön pulloon (141).
- 3. Toista sama toisella puolella.

## Vianetsintä

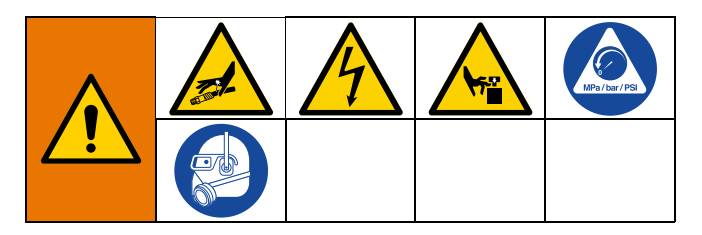

HUOMAUTUS: Osoitteesta http://help.graco.com löydät kunkin virhekoodin aiheuttajat ja ratkaisut.

- 1. Noudata Paineenpoistotoimet, sivu 27.
- 2. Tarkasta kaikki mahdolliset ongelmat ja syyt ennen purkamista.
- 3. Kytke päävirtakytkin OFF-asentoon.

Kokeile suositeltuja ratkaisuja kunkin ongelman kohdalla annetussa järjestyksessä tarpeettomien korjausten välttämiseksi. Varmista myös, että kaikki virrankatkaisimet, kytkimet ja ohjaimet on asetettu oikein ja että johdotus on oikea, ennen kuin oletat ongelman olevan olemassa.

| Ongelma                                                                        | Ѕуу                                                                               | Ratkaisu                                                                  |  |  |
|--------------------------------------------------------------------------------|-----------------------------------------------------------------------------------|---------------------------------------------------------------------------|--|--|
| Yleistä                                                                        |                                                                                   |                                                                           |  |  |
| Näyttöyksikkö täysin pimeä                                                     | Ei virtaa                                                                         | Varmista, että virtakytkin (C) on<br>ON-asennossa.                        |  |  |
|                                                                                | Letkuliitäntä                                                                     | Kiristä 5-nastainen kaapeli<br>monitoiminäyttömoduuliin                   |  |  |
|                                                                                | Viallinen näyttöyksikkö                                                           | Vaihda monitoiminäyttömoduuli                                             |  |  |
| Ei materiaalia tai väärä<br>materiaalimäärä annosteltu<br>kummaltakin puolelta | Palloventtiili suljettu (jos<br>asennettu)                                        | Avaa tulon palloventtiili.                                                |  |  |
|                                                                                | Syöttö tyhjä                                                                      | Lisää nestettä                                                            |  |  |
|                                                                                | Ilmaa materiaalissa                                                               | Esitäytä kone uudelleen.                                                  |  |  |
| Merkittävä materiaalivuoto<br>pumpun tiivisteestä                              | Pumpun akseli ja/tai akselin<br>tiiviste kulunut                                  | Irrota pumpun akselikokoonpano ja<br>asenna pumpun korjaussarja uudelleen |  |  |
| Annostellun materiaalin paino ei<br>ole oikea                                  | Yhden tai useamman materiaalin<br>ominaispaino on muuttunut<br>asennuksen jälkeen | Tarkista ominaispaino ja syötä<br>uudelleen asetusnäyttöihin              |  |  |
|                                                                                | Takaiskuventtiilin toimintahäiriö                                                 | Irrota takaiskuventtiili, puhdista tai<br>vaihda tarvittaessa             |  |  |
|                                                                                | Mäntä kulunut tai rikki                                                           | Vaihda mäntä                                                              |  |  |
| Väärä tulopainesarja on<br>asennettu                                           | Tulopaineen nestekuution<br>valitsimen asentoa ei ole asetettu<br>oikein          | Aseta tulopaineen nestekuutio oikeaan valitsimen asentoon:                |  |  |
|                                                                                |                                                                                   | 25B128: Valintakiekon asento 0<br>25U084: Valintakiekon asento 1          |  |  |

| Ongelma                                          | Ѕуу                                                                                       | Ratkaisu                                                                                                    |
|--------------------------------------------------|-------------------------------------------------------------------------------------------|----------------------------------------------------------------------------------------------------|
| Monitoiminäyttö/CGM näyttää<br>väärää painetta   | Painenestekuution valitsimen asentoa ei ole asetettu oikein                               | Aseta tulopaineen nestekuutio oikeaan valitsimen asentoon:                                                                                   |
|                                                  |                                                                                           | 25B128: Valintakiekon asento 0                                                                                                    |
|                                                  |                                                                                           | 25U084: Valintakiekon asento 1                                                                                                    |
|                                                  | Käytetään väärää paineanturia                                                             | Varmista, että käytössä on oikea<br>paineanturi. Vaihda tarvittaessa.                                                                        |
|                                                  |                                                                                           | 25B128: [0-2000 psi (13,8 MPa,<br>138 bar)] Käytä 15M669-paineanturia                                                                        |
|                                                  |                                                                                           | 25U084: [0-500 psi (3,45 MPa,<br>34,5 bar)] Käytä 16P289-paineanturia                                                                        |
|                                                  | Viallinen paineanturi                                                                     | Vaihda paineanturi                                                                                                    |
| Annostelujärjestelmä                             |                                                                                           |                                                                                                    |
| Annostelupumppu ei pidä<br>painetta pysähtyneenä | Pumpun mäntä tai tuloventtiili<br>vuotaa                                                  | 1. Tarkkaile mittaria määrittääksesi,<br>mikä pumppu menettää painetta.                                                                      |
|                                                  |                                                                                           | <ol> <li>Määritä, mihin suuntaan pumppu on<br/>pysähtynyt tarkkailemalla, mikä<br/>suuntaventtiilin merkkivalo palaa.</li> </ol>             |
|                                                  |                                                                                           | 3. Korjaa venttiili.                                                                                                    |
| Materiaalien epätasapaino                        | Pumpun riittämätön virtaus;                                                               | Lisää nesteensyöttöä annostelupump-<br>puun:                                                                                                 |
|                                                  |                                                                                           | <ul> <li>Käytä syöttöletkua, jonka<br/>sisähalkaisija on vähintään 3/4 tuu-<br/>maa (19 mm) ja joka on mahdollisi-<br/>mman lyhyt</li> </ul> |
|                                                  |                                                                                           | Puhdista tulosihti                                                                                                    |
|                                                  |                                                                                           | Kulunut pumpun tuloventtiilin<br>kuula/istukka tai tiiviste                                                                                  |
| Epäsäännöllinen pumpun liike                     | Pumpun kavitointi                                                                         | Syöttöpumpun paine on liian pieni.<br>Säädä painetta niin, että se on<br>vähintään 0,7 MPa (7 bar, 100 psi).                                 |
| Pumpun teho alhainen                             | Nesteletku tai annosteluventtiili<br>tukossa; nesteletkun sisähalkai-<br>sija liian pieni | Avaa, puhdista; käytä suurempaa let-<br>kua.                                                                                                 |
|                                                  | Kulunut männän venttiili tai<br>tuloventtiili mäntäpumpussa                               | Katso pumpun käyttöopas 3A0019.                                                                                                    |
|                                                  | Puutteellinen syöttöpumppusar-<br>jan paine                                               | Tarkista syöttöpumppusarjan paine ja<br>säädä se vähintään arvoon 100 psi (0,7<br>Mpa, 7 bar).                                               |

## EFR-virhekoodit

| Virhekoodi | Koodin kuvaus                                                        | Ѕуу                                                                                                    | Ratkaisu                                                                                                    |
|------------|----------------------------------------------------------------------|----------------------------------------------------------------------------------------------------|----------------------------------------------------------------------------------------------------|
| A4NX       | Suurvirtamoottori                                                    | Tulopaine liian korkea, mikä<br>aiheuttaa liian suuren vääntö-<br>momentin vaativan sisäänvet-<br>oliikkeen | Vähennä tulon syöttöpainetta.                                                                                                    |
|            |                                                                      | Pumpun koko liian suuri, jotta<br>moottori voisi ajaa käyttöpain-<br>een ulos                               | Pienennä yhdistelmäpumpun kokoa.<br>Pienennä poistovirtausta tai poiston<br>käyttöpainetta.                                                                                                    |
|            |                                                                      | Järjestelmään on ohjelmoitu<br>väärät pumppukoot                                                            | Varmista, että asetusnäytön pumppukoot<br>ovat oikeat järjestelmään asennettujen<br>pumppujen osalta.                                                                                                    |
| ВЗСХ       | Geelisuihku – ei<br>oikeassa paikassa                                | Geeliajastimen tyhjennys-<br>paikka ei ole oikea                                                            | Toimenpiteitä ei tarvita, jos se on haluttu.<br>Jos näin ei ole, siirry tyhjennyspaikkaan ja<br>vaihda sekoitin tarvittaessa. Jatka geelia-<br>jastinta annostelemalla jakso.                                                                                                    |
| CAC1       | Tiedote Virhe,<br>punainen säiliön<br>teline                         | Järjestelmä ei pysty kommu-<br>nikoimaan punaisen säiliön<br>telineen kanssa                                | Tarkista, että CAN-kaapeli on kytketty<br>Irrota ja liitä CAN-kaapeli uudelleen<br>varoen kiertämästä liittimen mutteria ris-<br>tiin.                                                                                                    |
| CAC2       | Tiedote Virhe, sininen<br>säiliön teline                             | Järjestelmä ei pysty kommu-<br>nikoimaan sinisen säiliön<br>telineen kanssa                                 | Tarkista, että CAN-kaapeli on kytketty<br>Irrota ja liitä CAN-kaapeli uudelleen<br>varoen kiertämästä liittimen mutteria ris-<br>tiin.                                                                                                    |
| CACA       | Tiedote Lisäasetus-<br>näytön virhe                                  | Järjestelmä ei pysty kommu-<br>nikoimaan monitoiminäyttö-<br>moduulin (ADM) kanssa                          | Tarkista, että CAN-kaapeli on kytketty<br>Irrota ja liitä CAN-kaapeli uudelleen varoen<br>kiertämästä liittimen mutteria ristiin.                                                                                                    |
| CACC       | Tiedote Yhdys-<br>käytävävirhe                                       | Järjestelmä ei pysty kommu-<br>nikoimaan tietoliikenteen<br>yhdysväylämoduulin (CGM)<br>kanssa              | Tarkista, että CAN-kaapeli on kytketty<br>Irrota ja liitä CAN-kaapeli uudelleen varoen<br>kiertämästä liittimen mutteria ristiin.                                                                                                    |
| CACF       | Tiedote Nesteen<br>ohjausmoduulin virhe                              | Järjestelmä ei pysty kommu-<br>nikoimaan nesteen ohjausmod-<br>uulin (FCM) kanssa                           | Tarkista, että CAN-kaapeli on kytketty<br>Irrota ja liitä CAN-kaapeli uudelleen varoen<br>kiertämästä liittimen mutteria ristiin.                                                                                                    |
| CACM       | Tiedote Virhe moot-<br>torin ohjausmodu-<br>ulissa                   | Järjestelmä ei pysty kommu-<br>nikoimaan moottorin ohjaus-<br>moduulin (3MCP) kanssa                        | Tarkista, että CAN-kaapeli on kytketty<br>Irrota ja liitä CAN-kaapeli uudelleen varoen<br>kiertämästä liittimen mutteria ristiin.                                                                                                    |
| CACV       | Tiedote Virhe,<br>dynaaminen<br>Voltex-sekoitusvent-<br>tiilimoduuli | Ei 24 VDC:n virtalähdettä<br>monitoiminäytölle                                                              | Kytke nesteenohjausmoduulin ja monito-<br>iminäytön yhdistävä CAN-kaapeli uudel-<br>leen tai vaihda se. Jos CAN-yhteys on<br>hyvä, tarkista 24 V:n virtalähteen johdotus<br>säätimen kotelon sisällä. Varmista, että<br>ohjauskotelon vaihtovirta on kytketty pois<br>päältä ennen virtalähteen tarkistamista.<br>FCM:n keltaisen merkkivalon pitäisi vilk-<br>kua. |
|            |                                                                      | Ristikierretty CAN-kaapeli                                                                                  | CAN-kaapeleissa on 24 V:n tasavirta ja<br>tiedonsiirto moduulien välillä. Poikittain<br>kierretty CAN-kaapeliliitin voi aiheuttaa<br>ongelmia tiedonsiirrossa ja/tai moduulien<br>virransyötössä. Tarkista huolellisesti,<br>onko monitoiminäytön ja nesteenohjaus-<br>moduulin CAN-liitännöissä kierteitä.<br>FCM-kortin keltaisen merkkivalon pitäisi<br>vilkkua. |

| Virhekoodi | Koodin kuvaus                                               | Ѕуу                                                    | Ratkaisu                                       |
|------------|-------------------------------------------------------------|--------------------------------------------------------|------------------------------------------------|
|            | Tiedete Vledve                                              | Automaatio-yhdyskäytävän                               | Tarkista, että kenttäväyläkaapeli on           |
| CCCC       | liedole rhays-                                              | yhteys automaatiosäätimeen                             | kytketty oikein.                               |
|            | kaytavavirne                                                | katkennut                                              | Varmista, että isäntä kommunikoi.              |
|            |                                                             | Materiaali loppunut                                    | Tarkista materiaalin A syöttö                  |
|            |                                                             | T - 1 - 1 - 1                                          | Tarkasta ja puhdista A-puolen takaisku-        |
| DDDA       | Pumpun kavitointi A                                         | lakaiskuventtiili ei toimi                             | venttiili. Tarkista, etteivät tiivisteet vuoda |
|            |                                                             | oikein                                                 | tai pallo ole vaurioitunut.                    |
|            |                                                             | Materiaali loppunut                                    | Tarkista B-materiaalin syöttö                  |
|            | Dumanum kaulitainti D                                       | Telesislan esettili si teinsi                          | Tarkasta ja puhdista B-puolen takaisku-        |
| DDDB       | Pumpun kavitointi B                                         |                                                        | venttiili. Tarkista, etteivät tiivisteet vuoda |
|            |                                                             | oikein                                                 | tai pallo ole vaurioitunut.                    |
|            |                                                             |                                                        | Tarkasta kone ja letkut silmämääräisesti       |
|            | Vuoto havaittu                                              | A-puolelta vuotaa painetta, kun                        | materiaalivuotojen merkkien varalta.           |
| DHDA       | poistossa A                                                 | se on pysähtynyt paineeseen                            | Tarkasta pumpun ja kuulaventtiilin             |
|            |                                                             |                                                        | tiivisteet.                                    |
|            |                                                             |                                                        | Tarkasta kone ja letkut silmämääräisesti       |
| ססעוס      | Vuoto havaittu                                              | B-puolelta vuotaa painetta, kun                        | materiaalivuotojen merkkien varalta.           |
| DHDB       | poistossa B                                                 | se on pysähtynyt paineeseen                            | Tarkasta pumpun ja kuulaventtiilin             |
|            |                                                             |                                                        | tiivisteet.                                    |
|            |                                                             |                                                        | Toimenpiteitä ei tarvita, jos se on haluttu.   |
|            | Ilmanukleaatio pois                                         | Kaytto-naytossa on painettu                            | Muussa tapauksessa paina Käyttö-näytön         |
| ECAA       | käytöstä annostelusta                                       | lima-nukleaatioannostelun                              | painiketta uudelleen ilmanukleaation           |
|            | 5                                                           | painiketta ja annosteitu.                              | käyttöön ottamiseksi annostelun aikana.        |
|            |                                                             |                                                        | Toimenpiteitä ei tarvita, jos se on haluttu.   |
| FOMA       | Moottorin pyöriminen                                        | Kaytto-haytossa on painettu                            | Jos et halua käynnistää moottoria annos-       |
| ECMA       | annosteluun estetty                                         | Ilma-nukleaatioannostelun<br>painiketta ja annosteltu. | teltaessa, paina Käyttö-näytön painiketta      |
|            |                                                             |                                                        | uudelleen.                                     |
|            |                                                             |                                                        | Pienennä virtausnopeutta                       |
|            |                                                             |                                                        | Suuremmat pumppukoot                           |
| F3NX       |                                                             | Pumppu ei pysty tuottamaan                             | Mittaa verkkojännite. Matala verkkojän-        |
|            | voi yllapitaa                                               | haluttua virtausnopeutta                               | nite voi pienentää suurinta käyttövirtaus-     |
|            |                                                             |                                                        | nopeutta.                                      |
|            | Aaatua viittää auurim                                       | Pumppu ei toimi tarpeeksi                              | Pienennä virtausnopeutta                       |
| F4NX       | Aselus yiillaa suurin-                                      | nopeasti halutun virtausnopeu-                         | Suuremmat pumppukoot                           |
|            | man luolon                                                  | den saavuttamiseksi                                    |                                                |
|            | Punaisen säiliön                                            | Viallinen/vialliset tason                              | Vaihda tason tunnistin (tunnistimet)           |
| LIIA       | anturivika                                                  | tunnistin/tunnistimet                                  |                                                |
|            |                                                             | Säiliön materiaali vähissä                             | Täytä säiliöt materiaalilla                    |
|            |                                                             |                                                        | Jos säiliöissä näyttää olevan paljon mate-     |
|            | Punainen materiaali<br>vähissä                              | Löysä/rikkoutunut liitäntä                             | riaalia, tarkista, että tason tunnistimet on   |
| L2TA       |                                                             |                                                        | kytketty oikeisiin portteihin ja että johto ei |
|            |                                                             |                                                        | ole vaurioitunut.                              |
|            |                                                             | Viallinen/vialliset tason                              | Vaihda tason tunnistin (tunnistimet)           |
|            |                                                             | tunnistin/tunnistimet                                  |                                                |
|            | Punainen, korkea<br>materiaalitaso                          | Viallinen täyttöventtiili                              | Jos säiliöissä näyttää olevan paljon mate-     |
|            |                                                             |                                                        | riaalia, tarkista, että tason tunnistin on     |
| 1 3 4 4    |                                                             |                                                        | liitetty oikeaan porttiin ja että johto ei ole |
|            |                                                             |                                                        | vaurioitunut.                                  |
|            |                                                             |                                                        | Vaihda vuotava täyttöventtiili                 |
|            |                                                             | Viallinen tason tunnistin                              | Vaihda tason tunnistin                         |
| L6TA       | Punaisen automaat-<br>tisen uudelleentäytön<br>aikakatkaisu | Materiaalia ei svötetä                                 | Varmista, että syöttöpumput toimivat           |
|            |                                                             |                                                        | oikein                                         |
|            |                                                             | Tason tunnistimen liitäntä                             | Tarkista löysien tai irronneiden johtojen tai  |
|            |                                                             | löysällä                                               | pistokkeiden varalta                           |
|            |                                                             | Viallinen tason tunnistin                              | Vaihda tason tunnistin                         |
| I 1TB      | Sinisen säiliön anturi-                                     | Viallinen/vialliset tason tunnis-                      | Vaihda tason tunnistin (tunnistimet)           |
|            | vika                                                        | tin/tunnistimet                                        |                                                |
| Virhekoodi | Koodin kuvaus                        | Ѕуу                                                                         | Ratkaisu                                              |
|------------|--------------------------------------|-----------------------------------------------------------------------------|-------------------------------------------------------|
|            |                                      | Säiliön materiaali vähissä                                                  | Täytä säiliöt materiaalilla                           |
|            |                                      |                                                                             | Jos säiliöissä näyttää olevan paljon                  |
|            | Sininon matariaali                   | Löveö/rikkoutuput liitöptö                                                  | materiaalia, tarkista, että tason tunnis-             |
| L2TB       | Vähissä                              | LOYSA/TIKKOULUTUL III.aTILa                                                 | timet on kytketty oikeisiin portteihin ja että        |
|            | Vallissa                             |                                                                             | johto ei ole vaurioitunut.                            |
|            |                                      | Viallinen/vialliset tason tunnis-                                           | Vaihda tason tunnistin (tunnistimet)                  |
|            |                                      | tin/tunnistimet                                                             |                                                       |
|            |                                      |                                                                             | Jos säiliöissä näyttää olevan paljon mate-            |
|            |                                      |                                                                             | riaalia, tarkista, että tason tunnistin on            |
| LATE       | Sininen, materiaali-                 | Viallinen täyttöventtiili                                                   | liitetty oikeaan porttiin ja että johto ei ole        |
| LUID       | taso korkea                          |                                                                             | vaurioitunut.                                         |
|            |                                      |                                                                             | Vaihda vuotava täyttöventtiili                        |
|            |                                      | Viallinen tason tunnistin                                                   | Vaihda tason tunnistin                                |
|            |                                      | Materiaalia ei svötetä                                                      | Varmista, että syöttöpumput toimivat                  |
|            | Sininen, automaat-                   |                                                                             | oikein                                                |
| L6TB       | tisen uudelleentäytön                | Tason tunnistimen liitäntä                                                  | Tarkista löysien tai irronneiden johtojen tai         |
|            | aikakatkaisu                         | löysällä                                                                    | pistokkeiden varalta                                  |
|            | _                                    | Viallinen tason tunnistin                                                   | Vaihda tason tunnistin                                |
| MAA0       | Pumpun A jaksot ylit-                | Pumpun A (tai B) jaksojen                                                   | Nosta tai syötä 0 vastaavaksi jaksola-                |
|            | tävät raja-asetuksen                 | määrä on ylittänyt Asetusten                                                | skurin rajaksi. Aseta vastaavan pumpun                |
| MAB0       | Pumpun B jaksot ylit-                | kunnossapito 1 -näytössä                                                    | tai annosteluventtiilin laskuri arvoon 0.             |
|            | tävät raja-asetuksen                 | asetetun rajan                                                              |                                                       |
|            | Annosteluventtiilin                  | Annosteluventtillin jaksojen                                                |                                                       |
| MED1       | jaksot ylittävät<br>raia-asetuksen   | määrä on ylittänyt Asetusten                                                |                                                       |
|            |                                      | kunnossapito 1 -näytössä                                                    |                                                       |
|            | ,                                    | asetetun rajan                                                              | <b>-</b>                                              |
|            | Lähdön A alhaisen<br>paineen hälytys | Paine A on käyttäjän määrit-<br>tämän annostelupaineen rajan<br>alapuolella | larkista, onko syöttöjärjestelmässä vähän             |
| 5/54       |                                      |                                                                             | materiaalia tai onko se tyhjä.                        |
| P1DA       |                                      |                                                                             | Lisaa annostelunopeutta.                              |
|            |                                      |                                                                             | Tarkista paineen asetukset asetus-                    |
|            |                                      |                                                                             | naylosta.<br>Tarkieta anka avättäiäriaetaksääsä vähär |
|            |                                      | Deine Den köyttäiän määrit                                                  | Tarkista, onko syotiojarjesteimassa vanan             |
|            | Alhaisen paineen<br>hälytys poisto B | tämän annostelupaineen rajan                                                | lieää eppeetelupepeutte                               |
| FIDD       |                                      |                                                                             | Lisaa annosteiunopeutta.                              |
|            |                                      | alapuolella                                                                 | näytöstä                                              |
|            |                                      |                                                                             | Tarkista, onko svöttöjärjestelmässä vähän             |
|            |                                      |                                                                             | materiaalia tai onko se tyhiä                         |
|            |                                      |                                                                             | Tarkista mahdolliset svöttöjärjestelmän               |
|            | Tulon A albaisen                     | Paine A on käyttäjän määrit-                                                | suodattimet tukosten varalta                          |
| P1FA       | naineen hälvtys                      | tämän annostelupaineen rajan                                                | Tarkista, onko svöttöjärjestelmässä tukok-            |
|            | panioon naiytyo                      | alapuolella                                                                 | sia                                                   |
|            |                                      |                                                                             | Tarkista paineen asetukset asetus-                    |
|            |                                      |                                                                             | näytöstä.                                             |
|            |                                      |                                                                             | Tarkista, onko svöttöjäriestelmässä vähän             |
|            |                                      |                                                                             | materiaalia tai onko se tvhiä.                        |
|            |                                      |                                                                             | Tarkista mahdolliset svöttöjäriestelmän               |
| P1FB       | Tulon B alhaisen                     | Paine B on käyttäjän määrit-                                                | suodattimet tukosten varalta.                         |
|            | paineen hälvtvs                      | tämän annostelupaineen rajan                                                | Tarkista, onko svöttöjäriestelmässä tukok-            |
|            | , ,,,                                | alapuolella                                                                 | sia.                                                  |
|            |                                      |                                                                             | Tarkista paineen asetukset asetus-                    |
|            |                                      |                                                                             | näytöstä.                                             |
|            |                                      |                                                                             | Tarkista, onko syöttöjärjestelmässä vähän             |
|            | Deiston A albaire                    | Paine A on käyttäjän määrit-                                                | materiaalia tai onko se tyhjä.                        |
| P2DA       | Poision A ainaisen                   | tämän annostelupaineen rajan                                                | Lisää annostelunopeutta.                              |
|            | paineen poikkeama                    | alapuolella                                                                 | Tarkista paineen asetukset asetus-                    |
|            |                                      |                                                                             | näytöstä.                                             |

| Virhekoodi | Koodin kuvaus                          | Ѕуу                                                                   | Ratkaisu                                      |
|------------|----------------------------------------|-----------------------------------------------------------------------|-----------------------------------------------|
|            |                                        |                                                                       | Tarkista, onko syöttöjärjestelmässä vähän     |
|            | Poiston B alhaisen                     | Paine B on käyttäjän määrit-                                          | materiaalia tai onko se tyhjä.                |
| P2DB       |                                        | tämän annostelupaineen rajan                                          | Lisää annostelunopeutta.                      |
|            | paineen poikkeama                      | alapuolella                                                           | Tarkista paineen asetukset asetus-            |
|            |                                        |                                                                       | näytöstä.                                     |
|            |                                        |                                                                       | Tarkista, onko syöttöjärjestelmässä vähän     |
|            |                                        |                                                                       | materiaalia tai onko se tyhjä.                |
|            |                                        | Doine A on köyttöjön möörit                                           | Tarkista mahdolliset syöttöjärjestelmän       |
|            | Tulon A alhaisen                       | tämän annostolungingan raign                                          | suodattimet tukosten varalta.                 |
| FZFA       | paineen poikkeama                      |                                                                       | Tarkista, onko syöttöjärjestelmässä tukok-    |
|            |                                        | alapuolella                                                           | sia.                                          |
|            |                                        |                                                                       | Tarkista paineen asetukset asetus-            |
|            |                                        |                                                                       | näytöstä.                                     |
|            |                                        |                                                                       | Tarkista, onko syöttöjärjestelmässä vähän     |
|            |                                        |                                                                       | materiaalia tai onko se tyhjä.                |
|            |                                        | Paine B on käyttäiän määrit-                                          | Tarkista mahdolliset syöttöjärjestelmän       |
| P2FB       | Alhaisen paineen                       | tämän annostelupaineen raian                                          | suodattimet tukosten varalta.                 |
|            | polkkeama tulo B                       | alapuolella                                                           | larkista, onko syöttöjärjestelmässä tukok-    |
|            |                                        |                                                                       |                                               |
|            |                                        |                                                                       | larkista paineen asetukset asetus-            |
|            |                                        |                                                                       | naytosta.                                     |
|            | Kaulaan maluaan                        | Paine A ylittää käyttäjän                                             | larkista syottojarjesteiman asetukset,        |
| P3FA       | Korkean paineen                        | määrittämän annostelupain-                                            | alenna painetta tarvittaessa.                 |
|            | poikkeama tulossa A                    | een rajan.                                                            | närkistä paineen asetukset asetus-            |
|            |                                        | -                                                                     | naylosia.                                     |
|            | Korkean paineen                        | Paine B ylittää käyttäjän<br>määrittämän annostelupain-<br>een rajan. | alenna poinetta tarvittaassa                  |
| P3FB       |                                        |                                                                       | Tarkista painella la villaessa.               |
|            | poikkeama tulossa b                    |                                                                       | näytöstä                                      |
|            |                                        | -                                                                     | Tarkista svöttöjärjestelmän asetukset         |
|            | Korkean paineen<br>poikkeama tulossa A | Paine A ylittää käyttäjän                                             | alenna nainetta tarvittaessa                  |
| P3FC       |                                        | määrittämän annostelupain-                                            | Tarkista naineen asetukset asetus-            |
|            |                                        | een rajan.                                                            | näytöstä                                      |
|            |                                        |                                                                       | Tarkista svöttöjärjestelmän asetukset         |
|            | Korkean paineen                        | Paine B ylittää käyttäjän                                             | alenna painetta tarvittaessa.                 |
| P3FD       | poikkeama tulossa B                    | määrittämän annostelupain-                                            | Tarkista paineen asetukset asetus-            |
|            |                                        | een rajan.                                                            | nävtöstä.                                     |
|            |                                        |                                                                       | Tarkista, onko karkaistuja materiaaleja tai   |
|            |                                        |                                                                       | virtaustukoksia.                              |
|            |                                        |                                                                       | Yritä tyhjentää materiaali pienemmällä        |
|            | Karkaanainainan                        | Deine Aylittää käyttäjän                                              | virtausnopeudella.                            |
| P3DA       |                                        | Paine A yiillaa kayllajan                                             | Vähennä käyttöpainetta pienentämällä          |
|            | Ianto A                                | maantaman rajan                                                       | virtausnopeutta ja/tai rajoitusta letkussa ja |
|            |                                        |                                                                       | venttiilissä.                                 |
|            |                                        |                                                                       | Tarkista paineen asetukset asetus-            |
|            |                                        |                                                                       | näytöstä.                                     |
|            |                                        |                                                                       | iarkista, onko materiaali kovettunut tai      |
|            |                                        |                                                                       | virtaus estynyt.                              |
|            |                                        |                                                                       | Yritä tyhjentää materiaalia pienemmällä       |
|            | Korkeanaineinen                        | Paine B ylittää käyttäiän                                             | virtausnopeudella.                            |
| P3DB       | lähtö B                                | määrittämän raian                                                     | Vähennä käyttöpainetta pienentämällä          |
|            |                                        |                                                                       | virtausnopeutta ja/tai rajoitusta letkussa    |
|            |                                        |                                                                       | ja venttiilissä.                              |
|            |                                        |                                                                       | Tarkista paineen asetukset asetus-            |
|            |                                        |                                                                       | näytöstä.                                     |

| Virhekoodi | Koodin kuvaus              | Ѕуу                                   | Ratkaisu                                                  |
|------------|----------------------------|---------------------------------------|-----------------------------------------------------------|
|            |                            |                                       | larkista, onko materiaali kovettunut tai                  |
|            |                            |                                       | onko virtaus estynyt.                                     |
|            |                            |                                       | Yritä tyhjentää materiaalia pienemmällä                   |
|            | Korkea paine               | Paine A ylittää käyttäjän määrit-     | virtausnopeudella.                                        |
| P3DC       | Poikkeama poisto A         | taman                                 | Vähennä käyttöpainetta pienentämällä                      |
|            |                            | annostelupaineen rajan.               | virtausnopeutta ja/tai rajoitusta letkussa                |
|            |                            |                                       | ja venttiilissä.                                          |
|            |                            |                                       | larkista paineen asetukset asetus-                        |
|            |                            |                                       | naytosta.<br>Tarkista, onko materiaali kovettunut tai     |
|            |                            |                                       |                                                           |
|            |                            |                                       | Yritä tyhientää materiaalia pienemmällä                   |
|            |                            | Paine B ylittää käyttäjän määrit-     | virtauspopeudella                                         |
| P3DD       | Korkea paine               | tämän                                 | Vähennä käyttöpainetta pienentämällä                      |
| 1000       | Poikkeama, poisto B        | annostelupaineen raian.               | virtausnopeutta ja/tai rajoitusta letkussa                |
|            |                            |                                       | ia venttiilissä                                           |
|            |                            |                                       | Tarkista paineen asetukset asetus-                        |
|            |                            |                                       | näytöstä.                                                 |
|            |                            |                                       | Tarkista, onko kovettunutta materiaalia tai               |
|            |                            |                                       | virtaustukoksia.                                          |
|            | Korkeapaineinen            | Paine A vlittää järjestelmän          | Yritä tyhjentää materiaali pienemmällä                    |
| P4DA       | lähtö A                    | rajan                                 | virtausnopeudella.                                        |
|            |                            |                                       | Vähennä käyttöpainetta pienentämällä                      |
|            |                            |                                       | Virtausnopeutta ja/tai rajoitusta letkussa ja             |
|            |                            |                                       | Venumissa.<br>Tarkista, onko kovettuputta materiaalia tai |
|            | Korkeapaineinen<br>lähtö B | Paine B ylittää järjestelmän<br>rajan | virtaustukoksia                                           |
|            |                            |                                       | Yritä tyhientää materiaali pienemmällä                    |
| P4DB       |                            |                                       | virtausnopeudella.                                        |
|            |                            |                                       | Vähennä käyttöpainetta pienentämällä                      |
|            |                            |                                       | virtausnopeutta ja/tai rajoitusta letkussa ja             |
|            |                            |                                       | venttiilissä.                                             |
|            |                            |                                       | larkista, onko kovettunutta materiaalia tai               |
|            |                            | Paine A ylittää käyttäjän             | Viritä tyhientää materiaali nienemmällä                   |
| P4DC       | Poiston A korkean          | määrittämän annostelunain-            | virtausnopeudella                                         |
| 1 120      | paineen hälytys            | een rajan.                            | Vähennä käyttöpainetta pienentämällä                      |
|            |                            |                                       | virtausnopeutta ja/tai rajoitusta letkussa ja             |
|            |                            |                                       | venttiilissä.                                             |
|            |                            |                                       | Tarkista, onko kovettunutta materiaalia tai               |
|            |                            |                                       | virtaustukoksia.                                          |
|            | Lähdön B korkean           | Paine B ylittää käyttäjän             | Yritä tyhjentää materiaali pienemmällä                    |
| P4DD       | paineen hälytys            | määrittämän annostelupain-            |                                                           |
|            |                            | een rajan.                            | Vanenna kayttopainetta pienentamalia                      |
|            |                            |                                       |                                                           |
|            |                            |                                       | Tarkista svöttöjäriestelmän asetukset                     |
| P4FA       | Korkean paineen            | Paine A ylittää käyttäjän             | alenna painetta tarvittaessa.                             |
|            | hälytys tulo A             | maarittämän annostelupain-            | Tarkista paineen asetukset asetus-                        |
|            |                            |                                       | näytöstä.                                                 |
|            |                            | Paine B vlittää kävttäiän             | Tarkista syöttöjärjestelmän asetukset,                    |
| P4FB       | Korkean paineen            | määrittämän annostelupain-            | alenna painetta tarvittaessa.                             |
|            | hälytys tulo B             | een rajan.                            | larkista paineen asetukset asetus-                        |
|            |                            | ,                                     | naytostä.                                                 |

| Virhekoodi | Koodin kuvaus                         | Syy                                                         | Ratkaisu                                                                                                    |
|------------|---------------------------------------|-------------------------------------------------------------|----------------------------------------------------------------------------------------------------|
| P6DA       | Paineanturin virhe<br>poisto A        | Löysä tai huono anturiliitäntä<br>moottorin ohjausmoduuliin | Tarkista, että paineanturi on liitetty oikein<br>moottorin ohjausmoduulin (MCM) liitti-<br>meen 6.                                                                           |
| P6DB       | Poiston B pain-<br>eanturin virhe     | Löysä tai huono anturiliitäntä<br>moottorin ohjausmoduuliin | Tarkista, että paineanturi on liitetty oikein<br>moottorin ohjausmoduulin (MCM) liitti-<br>meen 5.                                                                           |
|            |                                       | Viallinen anturi                                            | Vaihda paineanturi<br>Varmista, että paineanturi on liitetty oikein                                                                                                    |
| P6FA       | Paineanturin virhe,<br>tulo A         | Löysä tai huono anturiliitäntä<br>moottorin ohjausmoduuliin | nesteen ohjausmoduulin (FCM)<br>liittimeen 6.                                                                                                    |
|            |                                       | Viallinen anturi                                            | Vaihda paineanturi                                                                                                    |
| P6FB       | Paineanturin virhe,<br>tulo B         | Löysä tai huono anturiliitäntä<br>moottorin ohjausmoduuliin | Varmista, että paineanturi on liitetty oikein<br>nesteen ohjausmoduulin (FCM)<br>liittimeen 5.                                                                               |
|            |                                       | Viallinen anturi                                            | Vaihda paineanturi                                                                                                    |
|            | Daina anëtaganaina                    | Annostelulinja on tukossa                                   | Yritä ensin tyhjentää tuoretta materiaalia<br>järjestelmän läpi. Vapauta sitten paine ja<br>tarkista, onko annosteluventtiilissä kovet-<br>tunutta materiaalia tai tukoksia. |
| P7DA       | korkea A                              | Suuttimen rajoitin mitoitettu                               | Säädä suuttimen rajoittimet tasapainot-<br>tamaan A- ja B-materiaalien paine                                                                                                 |
|            |                                       | Materiaali loppuput                                         | Tarkista B-materiaalin svöttö                                                                                                    |
|            |                                       | Paine-epätasapaino on                                       | Lisää paine-epätasapainon määrää mon-                                                                                                    |
|            |                                       | määritetty lijan alhaiseksi                                 | itoiminäyttömoduulin asetusnäytöstä.                                                                                                    |
|            | Paine enötasanaino                    | Annostelulinja on tukossa                                   | Yritä ensin tyhjentää tuoretta materiaalia<br>järjestelmän läpi. Vapauta sitten paine ja<br>tarkista, onko annosteluventtiilissä kovet-<br>tunutta materiaalia tai tukoksia. |
| P7DB       | korkea B                              | Suuttimen rajoitin mitoitettu<br>väärin                     | Säädä suuttimen rajoittimet tasapainot-<br>tamaan A- ja B-materiaalien paine.                                                                                                |
|            |                                       | Materiaali loppunut                                         | Tarkista materiaalin A syöttö.                                                                                                    |
|            |                                       | Paine-epätasapaino on                                       | Lisää paine-epätasapainon määrää mon-                                                                                                    |
|            |                                       | määritetty liian alhaiseksi                                 | itoiminäyttömoduulin asetusnäytöstä.                                                                                                    |
| T4NX       | Moottorin ylikuumen-                  | Jäähdytyspuhaltimet eivät toimi<br>oikein                   | Varmista, ettei jäähdytyspuhaltimissa ole                                                                                                    |
| V1NX       | Moottorin alhainen<br>jännite         | AC-jännite on liian alhainen                                | Tarkista johdinliitännät ja varmista, että verkkojännite on määritysten mukainen.                                                                                            |
| V4NX       | Korkeajännitemoottori                 | AC-jännite on liian korkea                                  | Tarkista, että verkkojännite on määritys-<br>ten mukainen.                                                                                                    |
| WBNX       | Kooderivirhe, moottori                | Kooderia ei ole liitetty                                    | Varmista, että kooderin liitin on kunnolla<br>kiinni ohjaimen sisällä olevassa piirile-<br>vyssä.                                                                            |
|            |                                       | Viallinen kooderi                                           | Vaihda kooderi                                                                                                    |
| WMNX       | Säätimen vika, moot-<br>tori          | Viallinen piirilevy                                         | Vaihda moottorin ohjauspiirilevy                                                                                                    |
| WVCX       | Dynaamisen<br>Voltex-sekoitusventtii- | Ylimomentti                                                 | Kytke virta päälle ja pois päältä. Lisää<br>nousuaikaa. Kytke yksikköön virta.<br>Puhdista sekoitin. Kytke yksikköön virta.                                                  |
|            | lin moottorivika                      | Moottoriin ei tule virtaa                                   | varmista, että moottori saa virtaa. Tarkista<br>virtalähde tarvittaessa.                                                                                                    |
| W5NX       | Kooderin kalibrointi-<br>moottori     | Kooderia ei ole kalibroitu                                  | Kalibroi kooderi monitoiminäyttömoduulin kunnossapitonäytöstä                                                                                                    |

# Osat

## EFR-järjestelmän yleiset osat

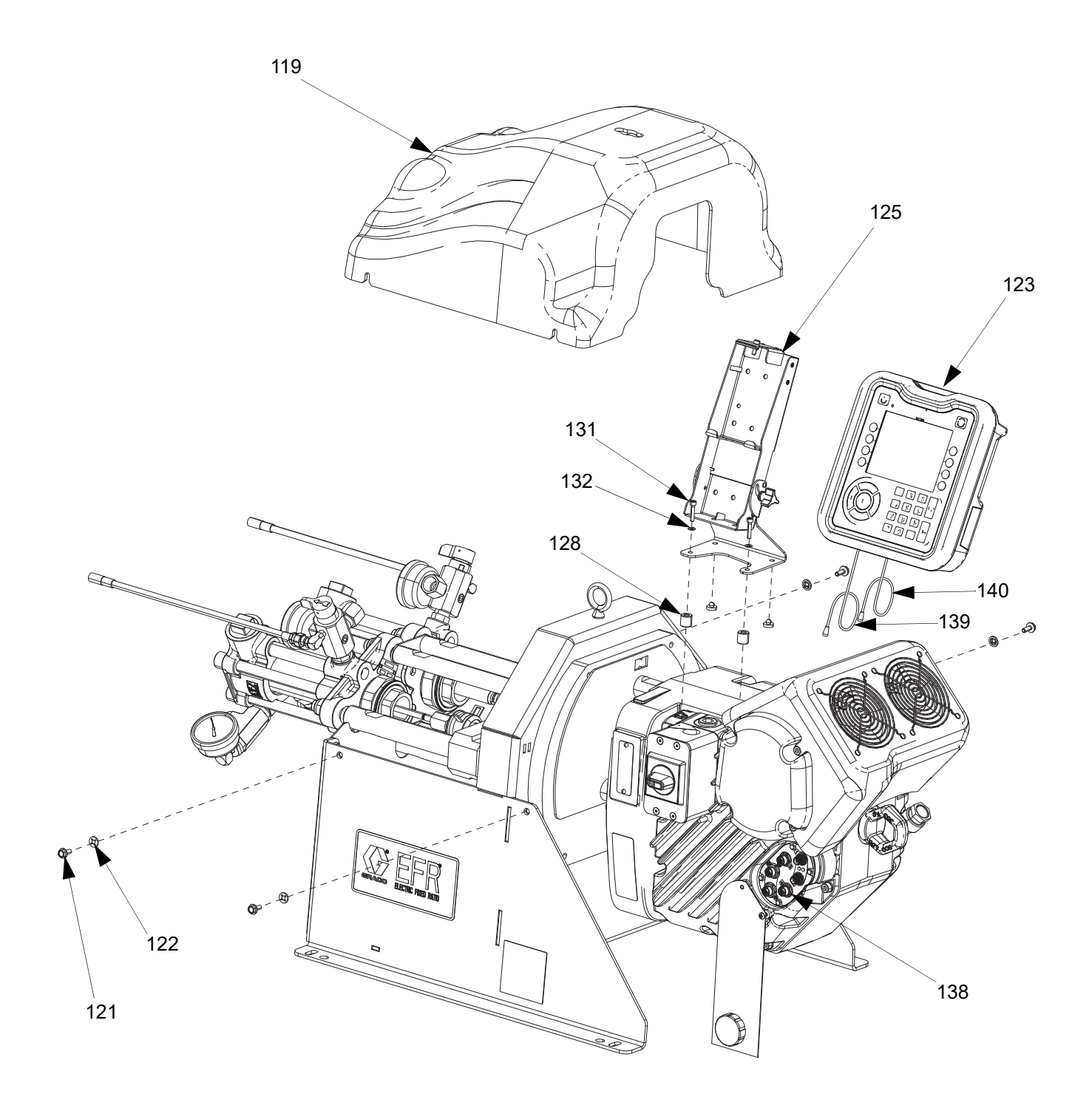

### Nesteosa

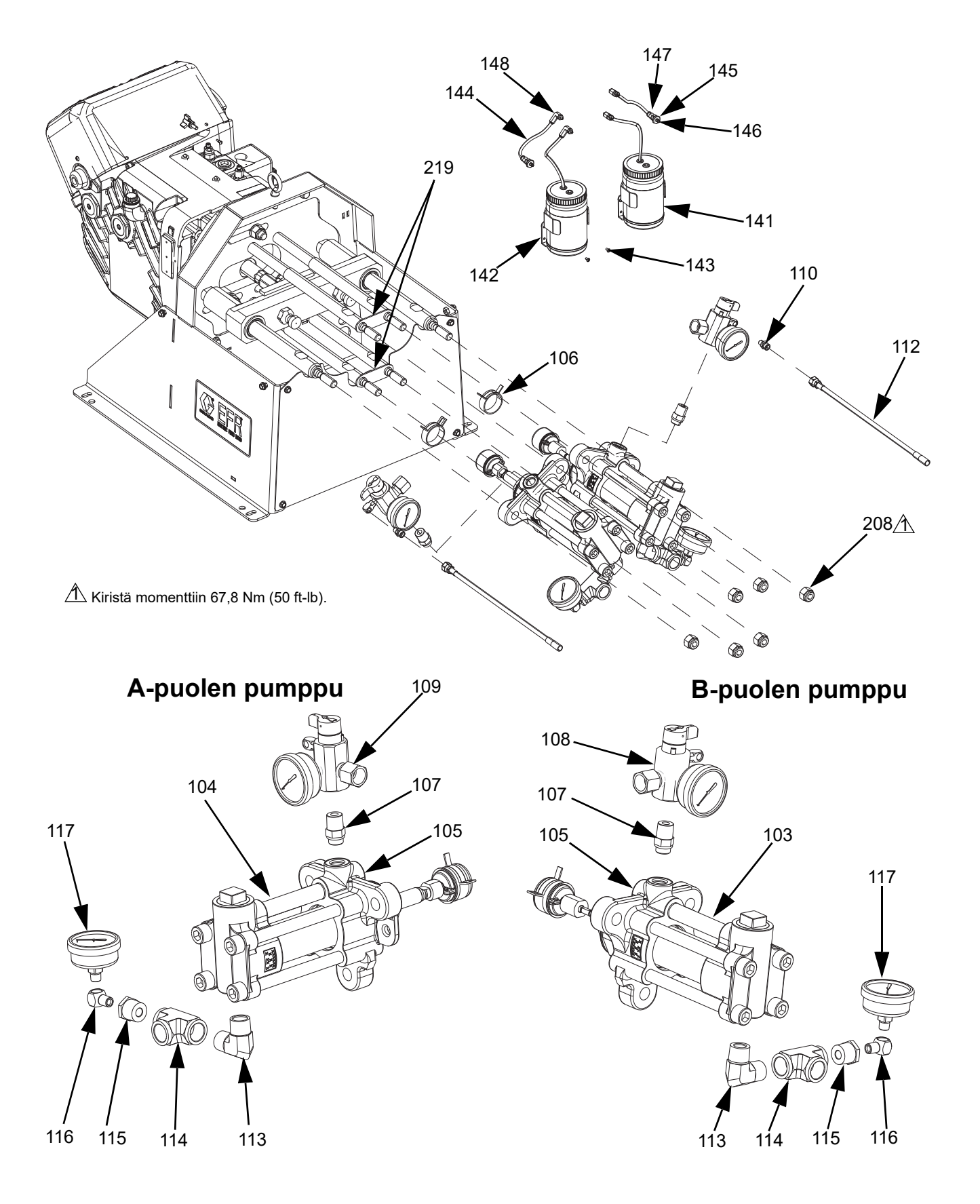

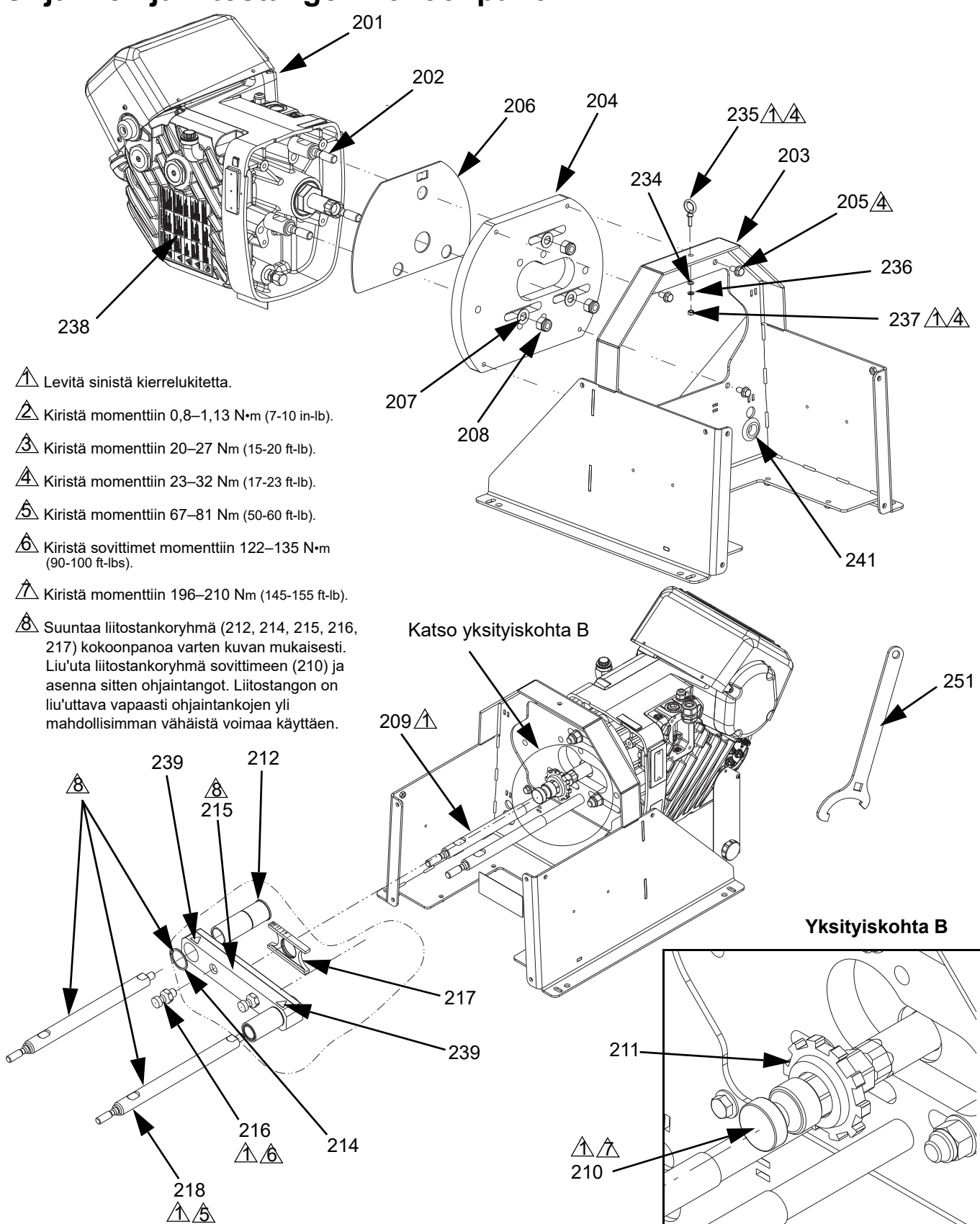

### Ohjaimen ja liitostangon kokoonpano

#### Kaikkien järjestelmien yhteiset osat

| Viite | Osa      | Kuvaus                      | Määrä |
|-------|----------|-----------------------------|-------|
| 103   | Katso    | ALAOSA, kemiallinen, RST    | 1     |
|       | taulukko | (B-puoli)                   |       |
| 104   | Katso    | ALAOSA, kemiallinen, RST    | 1     |
|       | taulukko | (A-puoli)                   |       |
| 105   | 15M669   | ANTURI, paine, nesteen      | 2     |
|       |          | poistoaukko                 |       |
| 106   | 124078   | PURISTIN, jousi,            | 2     |
|       |          | vakiojännite                | -     |
| 112†  | 16W043   | PUTKI, paineen poisto       | 2     |
| 119   | 25E100   | SUOJUS, pumpun liitos-      | 1     |
|       |          | tanko                       |       |
| 121   | 114182   | RUUVI, laipallinen kanta    | 4     |
| 122   | 16V153   | ALUSLEVY, pidätin           | 4     |
| 123   | 26B019   | SARJA, monitoiminäyttö,     | 1     |
|       |          | efr                         |       |
| 125** | 26B020   | KANNATIN, monito-           | 1     |
|       |          | iminäyttö (sisältää osat    |       |
|       |          | 128, 131 ja 132)            |       |
| 128** |          | VALILEVY, monito-           | 2     |
|       |          | iminäytön kiinnike          |       |
| 131** |          | RUUVI                       | 2     |
| 132** |          | ALUSLAATTA                  | 2     |
| 138   | 128441   | KAAPELI, gca, m12,          | 1     |
|       |          | 8-nastainen                 |       |
| 139   | 120997   | KAAPELI, yksipäinen,        | 1     |
|       |          | m12, 5-nastainen            |       |
| 140   | 127068   | KAAPELI, purkki, 1M         | 1     |
| 141   | 258707   | SÄILIÖ, pullo, kokoonpano   | 2     |
| 142   | 297216   | KANNATIN, säiliö            | 2     |
| 143   | 295187   | RUUVI, 8-32 x 3/8           | 4     |
| 144   |          | PUTKI, nailon, 2,5 jalkaa   | 1     |
| 145   | 133893   | VÄLISEINÄMÄ, M5             | 2     |
| 146   | 130883   | LIITIN, rasva, M5           | 2     |
| 147   | 114332   | SOVITE, liitin, uros        | 2     |
| 148   | 120923   | LIITIN, mutka, kiertoliitin | 4     |
| 201   | 25N520   | OHJAIN                      | 1     |
| 202   | 17E535   | KIINNITYSTANKO              | 3     |
| 203   | 25E099   | RUNKO                       | 1     |
| 204   |          | LEVY                        | 1     |
| 205   | 112395   | RUUVI                       | 4     |
| 206   |          | SUHDELEVY                   | 1     |
| 207   | 154636   | ALUSLAATTA                  | 3     |
| 208   | 113980   | MUTTERI                     | 9     |
| 209   | 262468   | TANKO, kiinnitys,           | 4     |
|       |          | 14,25 pitkä                 |       |
| 210   | 16D450   | ADAPTERI                    | 1     |
| 211   | 16D451   | MUTTERI, liitostanko        | 1     |
| 212   | 18B542   | HOLKKI, laakeri             | 2     |
| 214   | 123976   | RENGAS, lukko, ulkoinen     | 2     |
| 215   | 262471   | LIITOSTANKO                 | 1     |
| 216   | 15H392   | ADAPTERI, tanko             | 2     |
| 1     |          |                             |       |

| Viite | Osa     | Kuvaus                    | Määrä |
|-------|---------|---------------------------|-------|
| 217   |         | SUHTEEN MERKKIVALO        | 1     |
| 218   | 2008315 | TANKO, ohjain, EFR        | 2     |
| 219   | 16E882  | HIHNA, alaosa             | 2     |
| 234   | 108851  | ALUSLAATTA, taval.        | 1     |
| 235   |         | PULTTI, silmukka, 3/8-16, | 1     |
|       |         | 1300 lb                   |       |
| 236   |         | VARMISTUSLAATTA, 3/8      | 1     |
| 237   | U90126  | MUTTERI, kuusio, 3/8-16   | 1     |
| 238   | 17Y723  | TARRA, turva, varoitus,   | 1     |
|       |         | vaakasuuntainen           |       |
| 239▲  | 15H108  | TARRA, turva, varoitus,   | 2     |
|       |         | puristuminen              |       |
| 241   | 16H888  | TIIVISTERENGAS, työn-     | 1     |
|       |         | nettävä                   |       |
| 251   | 15T258  | TYÖKALU, kiintoavain      | 1     |

#### Materiaalivalinnasta riippuvat osat

|       | Osa        |                        |                                      |       |
|-------|------------|------------------------|--------------------------------------|-------|
| Viite | Hiiliteräs | Ruostuma-<br>ton teräs | Kuvaus                               | Määrä |
| 107†  | 123719     | 131783                 | LIITIN,<br>sovitin,<br>ORB x NPT     | 2     |
| 108†  | 26B018     | 26B429                 | JAKOTUKKI,<br>kokoonpano,<br>B-puoli | 1     |
| 109†  | 26B129     | 26B229                 | JAKOTUKKI,<br>kokoonpano,<br>A-puoli | 1     |
| 110†  | 191872     | 191929                 | LIITIN, sovitin                      | 2     |
| 113†  | 295847     | 121116                 | SOVITE,<br>kulma 3/4 npt             | 2     |
| 114†  | 801787     | 113833                 | T-LIITIN                             | 2     |
| 115†  | 100615     | 516308                 | HOLKKI                               | 2     |
| 116†  | 100840     | 166866                 | SOVITE,<br>kulma 1/4 npt             | 2     |
| 117†  | 113641     | 113641                 | MITTARI                              | 2     |

\* Ei kuvassa

- \*\* Sisältyy monitoiminäytön kannatinsarjaan 26B020.
- *† Sisältyy jakotukki- ja liitinsarjaan 26B021 (hiiliteräkselle) ja 26B022 (ruostumattomalle teräkselle).*
- ▲ Lisää varoituskylttejä, -tarroja ja -kortteja on saatavissa veloituksetta.

## Sähköinen kokoonpano

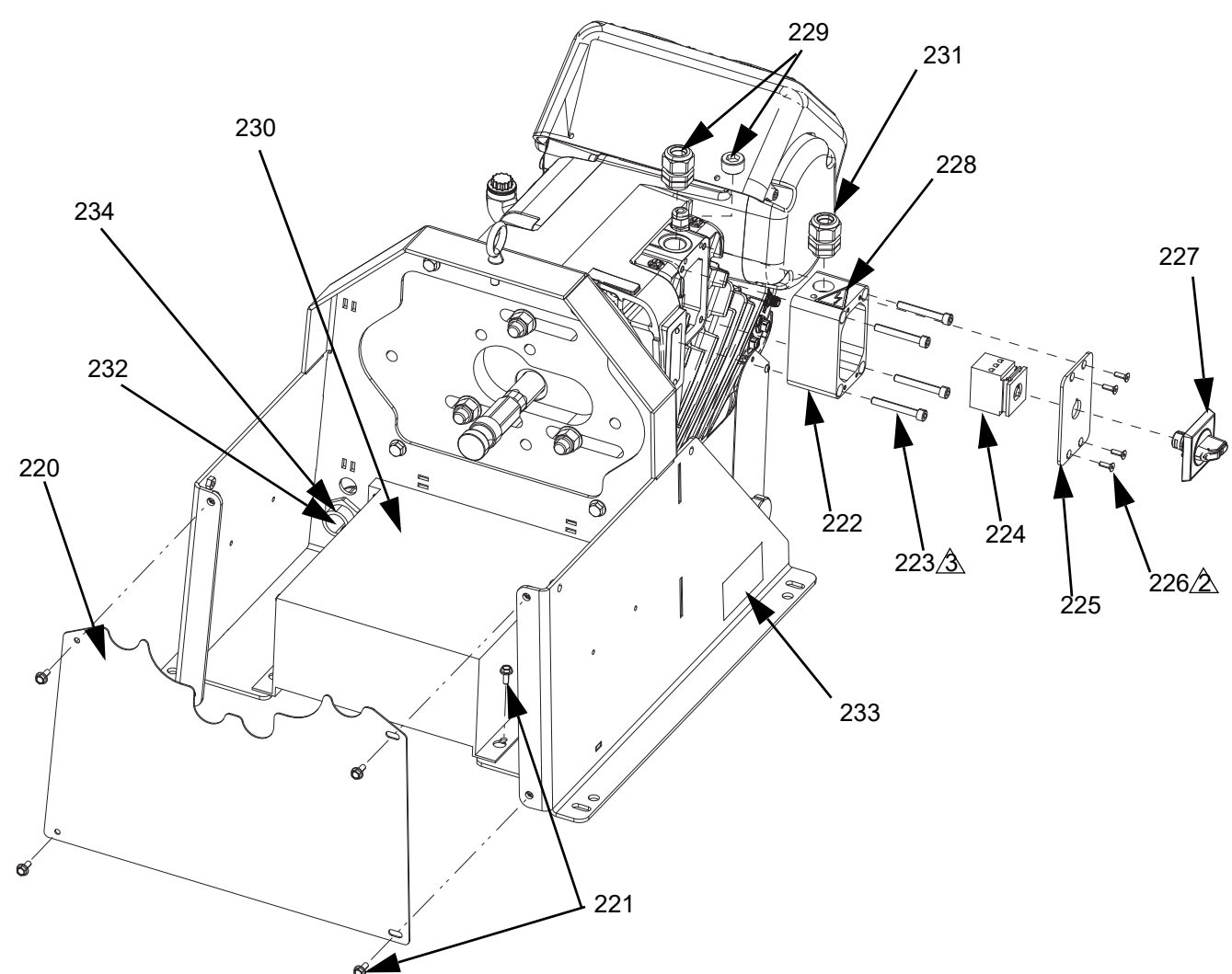

|       |                      | 240          | V:n   | 480          | V:n   |
|-------|----------------------|--------------|-------|--------------|-------|
|       |                      | järjestelmät |       | järjestelmät |       |
| Viite | Kuvaus               | Osa          | Määrä | Osa          | Määrä |
| 220   | KANSI, pumppu,       | 25E103       | 1     | 25E103       | 1     |
|       | alaosa               |              |       |              |       |
| 221†  | RUUVI                | 114182       | 4     | 114182       | 8     |
| 222   | LIITÄNTÄRASIA        |              | 1     |              | 1     |
| 223   | RUUVI                | 117080       | 4     | 117080       | 4     |
| 224   | KYTKIN, irtikyt-     | 123970       | 1     | 123970       | 1     |
|       | kentä, 40 A          |              |       |              |       |
| 225   | KANSI, liitäntärasia |              | 1     |              | 1     |
| 226   | RUUVI                | 113768       | 4     | 113768       | 4     |
| 227   | NUPPI, irtikyt-      |              | 1     |              | 1     |
|       | kentä, paneeli       |              |       |              |       |
| 228   | TARRA, varoitus      | 189930       | 1     | 189930       | 1     |
| 229†  | TULPPA, päätön       | 102726       | 1     |              | -     |
|       | 3/4 npt              |              |       |              |       |
|       | LIITIN, putkijohto,  |              | -     |              | 1     |
|       | 3/4 npt              |              |       |              |       |
| 230†  | MUUNTAJA, 480 V      |              | -     |              | 1     |

|           |                                                                                                    | 240<br>järjest | V:n<br>elmät | 480<br>järjest | V:n<br>telmät |
|-----------|----------------------------------------------------------------------------------------------------|----------------|--------------|----------------|---------------|
| Viite     | Kuvaus                                                                                                    | Osa            | Määrä        | Osa            | Määrä         |
| 231       | JOHDON VEDON-<br>POISTO, vedon-<br>poisto, 3/4-14 NPT<br>uros, kaapelialue<br>0,35-0,63 tuumaa<br>(8,9-16 mm) | 121171         | 1            | 121171         | 1             |
| 232†      | HOLKKI, vedon-<br>poisto, 1"                                                                                  |                | -            | 126881         | 1             |
| 233▲<br>† | TARRA, turvalli-<br>suus, vaara                                                                               |                | -            | 25E178         | 1             |
| 234†      | MUTTERI, vedon-<br>poisto, 1"                                                                                 |                | -            | 126891         | 1             |
| 240*†     | JOHDINSARJA,<br>muuntaja, efr                                                                                 |                | -            |                | 1             |

\* Ei kuvassa

† Sisältyy muuntajasarjaan 26A703

▲ Lisää varoituskylttejä, -tarroja ja -kortteja on saatavissa veloituksetta.

# Lisävarusteet

**HUOMAUTUS**: Katso lisätietoja sekoittimista ja lisävarusteista MD2-venttiilin käyttöohjeista.

## Voltex Dynamic -sekoitusventtiili

| Osa    | Kuvaus                                        |
|--------|-----------------------------------------------|
| 25T670 | Voltex Dynamic -sekoitusventtiili             |
| 25T750 | Voltex Dynamic -sekoitusventtiili, integroitu |

## Applikaattori

| Osa    | Kuvaus                                        |
|--------|-----------------------------------------------|
| 255179 | Venttiili, annosteleva, 1:1, pehmeät istukat  |
| 255180 | Venttiili, annosteleva, 1:1, kovat istukat    |
| 255181 | Venttiili, annosteleva, 10:1, pehmeät istukat |
| 255182 | Venttiili, annosteleva, 10:1, kovat istukat   |

## Annosteluventtiilin liitäntäsarja

| Osa    | Kuvaus                               |
|--------|--------------------------------------|
| 26C485 | MD2-venttiilin solenoidi, kaapelilla |

## Tulon säädinsarjat

| Osa    | Kuvaus                              |
|--------|-------------------------------------|
| 26A704 | SS-kittisäätimen sarja ja liittimet |
| 26A705 | CS-kittisäätimen sarja ja liittimet |

## Valinnaiset lisävarusteet

#### Sekalaista

| Osa    | Kuvaus                                                                         |
|--------|--------------------------------------------------------------------------------|
| 121728 | Monitoiminäytön jatkokaapeli, 4 metriä                                         |
| 255244 | Jalkakytkin suojuksella ja 4 metrin kaapelilla                                 |
| 17Z431 | Jalkakytkin, 4 metrin sovitinkaapeli, 8-nas-<br>tainen–5-nastainen             |
| 120997 | Venttiilin ohjaus tai etäsekvenssin valinta,<br>4 metrin M12-mittarikaapeli.   |
| 128441 | Integrointi-/liipaisinkaapeli, 4 metriä, 8-nas-<br>tainen M12-liipaisinjohto   |
| 127948 | Jalkakytkin tai etäsekvenssin valinta, jakajan<br>kaapeli, 3 x 8-nastainen M12 |

#### Tietoliikenteen yhdysväylämoduuli (CGM)

EFR-tietoliikenteen yhdysväylämoduulin avulla käyttäjä voi ohjata EFR:ää ulkoisen ohjauslaitteen, kuten PLC:n, avulla. Katso lisätietoja EFR-tietoliikenteen yhdysväylämoduulin käyttöohjeesta.

| Osa    | Kuvaus                 |
|--------|------------------------|
| 25B127 | DeviceNet CGM -sarja   |
| 26A700 | EtherNet/IP CGM -sarja |
| 26A701 | PROFIBUS CGM -sarja    |
| 26A702 | PROFINET CGM -sarja    |

## EFR-syöttöjärjestelmän lisävarusteet

# Männän syöttöjärjestelmät EFR:lle (A- ja B-puoli)

**HUOMAUTUS:** Älä käytä päiväsäiliöiden tai kierrätyksen kanssa.

| Osa    | Kuvaus                                                                               |
|--------|--------------------------------------------------------------------------------------|
| CM7C3F | 20:160 cm3 ruostumaton teräs, 5 gallonan (20 l)<br>litteä ruostumaton teräslevy      |
| CM7C58 | 20:160 cm3 ruostumaton teräs, 55 gallonan<br>(200 l) PTFE-pinnoitettu alumiinilevy   |
| CM254F | 23:1 200 cm3 ruostumaton teräs, 5 gallonan<br>(20 l) litteä ruostumaton teräslevy    |
| CM2559 | 23:1 200 cm3 ruostumaton teräs, 55 gallonan<br>(200 l) PTFE-pinnoitettu alumiinilevy |
| CM7A59 | 20:160 cm3 hiiliterästä, 55 gallonan (200 l)<br>PTFE-pinnoitettu alumiinilevy        |
| CM7A3C | 20:1 60 cm3 hiiliteräs, 5 gallonan (20 l) litteä<br>hiiliteräslevy                   |
| CM214B | 23:1 200 cm3 hiiliteräs, 5 gallonan (20 l) litteä<br>hiiliteräslevy                  |
| CM2159 | 23:1 200 cm3 hiiliteräs, 55 gallonan (200 l)<br>PTFE-maalikerros alumiinilevyllä     |

#### Syöttöjärjestelmän letkut EFR:lle (A- ja B-puoli)

HUOMAUTUS: Käytettäväksi vain mäntien kanssa.

| Osa    | Kuvaus                                                                                                    |
|--------|----------------------------------------------------------------------------------------------------|
| 17K273 | 10 FT – 3/4" ulkohalkaisija ruostumaton teräs,<br>punottu PTFE-letku-3000 PSI (21 MPa,<br>207 baaria) WP (vain männälle)                |
| 17K274 | 15 FT – 3/4" ulkohalkaisija ruostumaton teräs,<br>punottu PTFE-letku – 3 000 PSI (21 MPa,<br>207 bar) WP (vain männälle)                |
| 17K278 | 10 jalkaa – 1" ulkohalkaisija ruostumaton teräs,<br>punottu PTFE-letku – 3 000 PSI (21 MPa,<br>207 baaria) WP (vain männälle)           |
| 17K279 | 15 jalkaa – 1" ulkohalkaisija ruostumaton teräs,<br>punottu PTFE-letku – 3 000 PSI 3 000 PSI<br>(21 MPa, 207 baaria) WP (vain männälle) |

# EFR:n rummun syöttöpumput (A- ja B-puoli)

**HUOMAUTUS**: Materiaalin syöttämiseen EFR:ään suoraan 55 gallonan rummusta.

| Osa    | Kuvaus                                                                             |
|--------|------------------------------------------------------------------------------------|
| 24E397 | Sarja, täydellinen, 2:1, 55 gallonan rumpu,<br>yksittäinen, vain ruostumaton teräs |
| 24G714 | Sarja, täydellinen, 5:1, 55 gallonan rumpu,<br>yksittäinen, vain ruostumaton teräs |

#### EFR:n rumpusekoitin (A- ja B-puoli)

| Osa    | Kuvaus                                                                 |
|--------|------------------------------------------------------------------------|
| 25C534 | Sekoitin, kierre, ruostumatonta terästä<br>(vain 55 gallonan rummulle) |

#### Päiväsäiliöt EFR:lle (A- ja B-puoli)

**HUOMAUTUS**: Ei saa käyttää mäntien tai suuriviskositeettisten materiaalien kanssa.

| Osa    | Kuvaus                                                              |
|--------|---------------------------------------------------------------------|
| 24D568 | 38 litran säiliö, ei sekoittamista, ei tason<br>tunnistimia         |
| 24D569 | 38 litran säiliö, ei sekoittamista, 2 tason tun-<br>nistinta        |
| 24D570 | 38 litran säiliö, sekoittaminen, 2 tason<br>tunnistinta             |
| 24D571 | 38 litran säiliö, sekoittaminen, heittolevy,<br>2 tason tunnistinta |
| 24D574 | 75 litran säiliö, ei sekoittamista, ei tason<br>tunnistimia         |
| 24D575 | 75 litran säiliö, ei sekoittamista, 2 tason tun-<br>nistinta        |
| 24D576 | 75 litran säiliö, sekoittaminen, 2 tason<br>tunnistinta             |
| 24D577 | 75 litran säiliö, sekoittaminen, heittolevy,<br>2 tason tunnistinta |

### Päiväsäiliön lisävarusteet (A- ja B-puoli)

| Osa    | Kuvaus                                                      |
|--------|-------------------------------------------------------------|
| 257770 | Täytä sarja asiakkaan toimittamaan syöttöjärjest-<br>elmään |
| 257778 | Typpisarja 1 säiliölle                                      |
| 257779 | Typpisarja 2 säiliölle                                      |
| 257916 | Alipainepumppusarja, 6,9 cfm, 1., 230 V,<br>1-vaiheinen     |
| 24D271 | 3. tason tunnistimen lähestymiskytkinoptio                  |
| LC0097 | Absorptiokuivain, 3/8" Npt sovittimella ja kasetilla        |
| LC0098 | Täytettävä kasetti, jossa absorptiokuivain                  |
| 25U084 | Sarja, tuloanturi, EFR, 0-500                               |

# Päiväsäiliön virtajohto EFR:lle (A- ja B-puoli)

**HUOMAUTUS**: Tarvitaan vain päiväsäiliöissä, joissa on tason tunnistimet ja/tai sekoittaminen.

| Osa    | Kuvaus                                       |
|--------|----------------------------------------------|
| 121055 | JOHTOSARJA, US, MX, PR, CA,<br>TW,115V,10A   |
| 121054 | JOHTOSARJA, US, 250V, 10A, 10FT              |
| 121056 | JOHTOSARJA, FR, GER, IS, NL, NO, TR,<br>250V |
| 121057 | JOHTOSARJA, UK, IE, MY, SG, 250V, 10A        |
| 121058 | JOHTOSARJA, ISRAEL, 250 V, 10 A              |
| 124864 | JOHTOSARJA, SOVITIN, AUSTRALIA, 8<br>JALKAA  |
| 124861 | JOHTOSARJA, SOVITIN, ITALIA, 8 JALKAA        |
| 124863 | JOHTOSARJA, SOVITIN, SVEITSI, 8<br>JALKAA    |
| 124862 | JOHTOSARJA, SOVITIN, TANSKA, 8<br>JALKAA     |
| 121060 | JOHTOSARJA, E-AFRIKKA, INTIA, 250 V, 16<br>A |

### EFR-tulopaine (A- ja B-puoli)

| Osa    | Kuvaus                                                                                 |
|--------|----------------------------------------------------------------------------------------|
| 26A704 | EFR ruostumattomasta teräksestä valmistettu<br>tulon kittisäätimen sarja (>15 000 cps) |
| 26A705 | EFR hiiliteräksen tulon kittisäätimen sarja<br>(>15 000 cps)                           |
| 244734 | EFR 55- tai CS-tulon kasettisäädinsarja<br>(<15 000 cps)                               |
| 25B128 | EFR-tulopaineanturisarja, 0-2000 psi (13,8 MPa,<br>138 bar)                            |

| 25U084 | EFR-tulopaineanturisarja, 0-500 psi (3,45 MPa, |
|--------|------------------------------------------------|
|        | 34,5 bar)                                      |

#### EFR-materiaalin poistoletku (A- ja B-puoli)

| Osa    | Kuvaus                                                                                                    |
|--------|----------------------------------------------------------------------------------------------------|
| 17K152 | 15 FT – 2 mm PTFE-ydin, ruostumaton teräs,<br>punottu letku – 4800 PSI (33 MPa, 331 bar) WP                   |
| 25E525 | 10 FT – 1/8 tuuman punottu letku PTFE-ytimellä,<br>ruostumatonta terästä – 3 000 PSI (21 MPa,<br>207 bar) WP  |
| 16C506 | l0 FT – 3/16 tuuman punottu letku PTFE-ytimellä,<br>ruostumatonta terästä – 3 500 PSI (24 MPa,<br>241 bar) WP |
| 16C515 | l0 FT – 1/4 tuuman punottu letku PTFE-ytimellä,<br>ruostumatonta terästä – 3 000 PSI (21 MPa,<br>207 bar) WP  |
| 16K817 | IOFT – 5/16 tuuman punottu letku PTFE-ytimellä,<br>ruostumatonta terästä – 3 000 PSI (21 MPa,<br>207 bar) WP  |
| 17K284 | l0FT – 3/8 tuuman punottu letku PTFE-ytimellä,<br>ruostumatonta terästä – 3 000 PSI (21 MPa,<br>207 bar) WP   |
| 17K263 | l0FT – 1/2 tuuman punottu letku PTFE-ytimellä,<br>ruostumatonta terästä – 3 000 PSI (21 MPa,<br>207 bar) WP   |
| 17K266 | l0FT – 5/8 tuuman punottu letku PTFE-ytimellä,<br>ruostumatonta terästä – 3 000 PSI (24 MPa,<br>241 bar) WP   |
| 17K273 | l0FT – 3/4 tuuman punottu letku PTFE-ytimellä,<br>ruostumatonta terästä – 3 000 PSI (21 MPa,<br>207 bar) WP   |

#### EFR-kierrätysletku (A- ja B-puoli)

**HUOMAUTUS**: Käytettäväksi vain Voltex Dynamic -sekoitusventtiilin kanssa. Älä käytä MD2-annosteluventtiilin kanssa. Älä käytä mäntien kanssa.

| Osa    | Kuvaus                                                                                                    |
|--------|----------------------------------------------------------------------------------------------------|
| 17K152 | 15 FT – 2 mm PTFE-ydin, ruostumaton teräs,<br>punottu letku – 4800 PSI (33 MPa, 331 bar) WP                   |
| 25E525 | 10 FT – 1/8 tuuman punottu letku PTFE-ytimellä,<br>ruostumatonta terästä – 3 000 PSI (21 MPa,<br>207 bar) WP  |
| 16C506 | I0FT – 3/16 tuuman punottu letku PTFE-ytimellä,<br>ruostumatonta terästä – 3 500 PSI (24 MPa,<br>241 bar) WP  |
| 16C515 | I0FT – 1/4 tuuman punottu letku PTFE-ytimellä,<br>ruostumatonta terästä – 3 000 PSI (21 MPa,<br>207 bar) WP   |
| 16K817 | I0 FT – 5/16 tuuman punottu letku PTFE-ytimellä,<br>ruostumatonta terästä – 3 000 PSI (21 MPa,<br>207 bar) WP |
| 17K284 | I0FT – 3/8 tuuman punottu letku PTFE-ytimellä,<br>ruostumatonta terästä – 3 000 PSI (21 MPa,<br>207 bar) WP   |
| 17K263 | I0FT – 1/2 tuuman punottu letku PTFE-ytimellä,<br>ruostumatonta terästä – 3 000 PSI (21 MPa,<br>207 bar) WP   |
| 17K266 | I0FT – 5/8 tuuman punottu letku PTFE-ytimellä,<br>ruostumatonta terästä – 3 000 PSI (24 MPa,<br>241 bar) WP   |
| 17K273 | I0FT – 3/4 tuuman punottu letku PTFE-ytimellä,<br>ruostumatonta terästä – 3 000 PSI (21 MPa,<br>207 bar) WP   |

### Applikaattorit

**HUOMAUTUS**: Kierrätys on mahdollista vain Voltex Dynamic -sekoitusventtiilillä.

| Osa    | Kuvaus                                                                                      |
|--------|---------------------------------------------------------------------------------------------|
| 255179 | 1:1 MD2-venttiili, jossa pehmeät istukat (ei saa<br>käyttää kierrätyksen kanssa)            |
| 255180 | 1:1 MD2 -venttiili ja kovat istukat (ei saa käyttää<br>kierrätyksen kanssa)                 |
| 255181 | 10:1 MD2 -venttiili, jossa pehmeät istukat (ei saa<br>käyttää kierrätyksen kanssa)          |
| 255182 | 10:1 MD2 -venttiili ja kovat istukat (ei saa käyttää<br>kierrätyksen kanssa)                |
| 25U256 | Voltex pöytäohjaimella (ei saa käyttää kierrätyk-<br>sen kanssa)                            |
| 25U257 | Voltex seinäasennukseen asennettavalla sää-<br>timellä (ei saa käyttää kierrätyksen kanssa) |
| 25U258 | Voltex pöytäohjaimella ja kierrätyksellä                                                    |
| 25U259 | Voltex seinäasennuksella varustetulla säätimellä<br>ja kierrätyksellä                       |

#### MD2-annosteluventtiilivaihtoehdot

| Osa    | Kuvaus                                  |
|--------|-----------------------------------------|
| 255208 | MD2-annosteluventtiilin sähköinen kahva |
| 255244 | Jalkakytkinkokoonpano ja 4 m:n johto    |
| 255249 | MD2-annosteluventtiilin vipu            |

**HUOMAUTUS:** Sekoitin ja suojus on tilattava erikseen:

Jos valittuna on MD2-applikaattori. Katso sekoittimen ja suojuksen valinnat MD2-käyttöohjeesta 312185. Jos valittuna on Voltex-applikaattori. Katso sekoittimen ja suojuksen valinnat käyttöoppaasta 3A8115.

#### Muut vaihtoehdot:

| Osa    | Kuvaus                                             |
|--------|----------------------------------------------------|
| 25B123 | EFR Z-pumppu S4 takaiskuventtiilisarja             |
| 25B124 | EFR Z-pumpun S4 takaiskuventtiilin<br>korjaussarja |
| 25B127 | EFR CGM DEVICENET -SARJA                           |
| 26A700 | EFR CGM ETHERNET IP -SARJA                         |
| 26A701 | EFR CGM PROFIBUS -SARJA                            |
| 26A702 | EFR CGM PROFINET -SARJA                            |
| 26A703 | EFR-MUUNTAJASARJA                                  |
| 25N520 | EFR-VAAKAKULJETINSARJA                             |
| 268020 | EFR MONITOIMINÄYTÖN KANNATIN-<br>SARJA             |

| 255244 | JALKAKYTKINKOKOONPANO JA 4 M<br>JOHTO                      |
|--------|------------------------------------------------------------|
| 121728 | CAN-kaapeli monitoiminäytön etäsijoittami-<br>seen (4,0 m) |
| 123660 | 6 m:n jatkojohto sähköiseen MD2-venttii-<br>likahvaan      |

# Voltex Dynamic -sekoitusventtiilin virtajohto

**HUOMAUTUS**: Käytetään Voltex Dynamic -sekoitusventtiilin ohjausrasian virransyöttöön.

| Osa    | Kuvaus                                   |
|--------|------------------------------------------|
| 121055 | JOHTOSARJA, US, MX, PR, CA, TW,115V, 10A |
| 121054 | JOHTOSARJA,US,250V,10A,10FT              |
| 121056 | JOHTOSARJA,FR,GER,IS,NL,NO,TR,250V       |
| 121057 | JOHTOSARJA,UK,IE,MY,SG,250V,10A          |
| 121058 | JOHTOSARJA, ISRAEL, 250 V, 10 A          |
| 124864 | JOHTOSARJA, SOVITIN, AUSTRALIA,8 JALKAA  |
| 124861 | JOHDINSARJA, SOVITIN, ITALIA, 8 JALKAA   |
| 124863 | JOHTOSARJA, SOVITIN, SVEITSI, 8 JALKAA   |
| 124862 | JOHTOSARJA, SOVITIN, TANSKA, 8 JALKAA    |
| 121060 | JOHTOSARJA, S AFRIKA, INTIA, 250 V, 16 A |

# Voltex Dynamic -sekoitusventtiilin suutinsarjat

| Osa    | Kuvaus                                              |
|--------|-----------------------------------------------------|
| 25T675 | Monen suuttimen sarja (kaikki alle 2 x kaikki koot) |
| 25T700 | 2 x koko 0,016" / 0,41 mm                           |
| 25T701 | 2 x koko 0,020" / 0,51 mm                           |
| 25T702 | 2 x koko 0,024" / 0,61 mm                           |
| 25T703 | 2 x koko 0,028" / 0,71 mm                           |
| 25T704 | 2 x koko 0,031" / 0,79 mm                           |
| 25T705 | 2 x koko 0,035" / 0,89 mm                           |
| 25T706 | 2 x koko 0,039" / 0,99 mm                           |
| 25T707 | 2 x koko 0,042" / 1,07 mm                           |
| 25T708 | 2 x koko 0,047" / 1,19 mm                           |
| 25T709 | 2 x koko 0,052" / 1,32 mm                           |
| 25T710 | 2 x koko 0,055" / 1,40 mm                           |
| 25T711 | 2 x koko 0,060" / 1,52 mm                           |
| 25T712 | 2 x koko 0,063" / 1,60 mm                           |
| 25T713 | 2 x koko 0,067" / 1,70 mm                           |
| 25T714 | 2 x koko 0,073" / 1,85 mm                           |
| 25T715 | 2 x koko 0,086" / 2,18 mm                           |
| 25T716 | 2 x koko tyhjä (ei aukkoa)                          |

# Voltex Dynamic -sekoitinventtiilin sekoittimet

| Osa    | Kuvaus                                |
|--------|---------------------------------------|
| 255024 | 8 mm x 12 elementtiä, 10 kpl/pakkaus  |
| 255025 | 8 mm x 12 elementtiä, 50 kpl/pakkaus  |
| 255026 | 10 mm x 12 elementtiä, 10 kpl/pakkaus |
| 255027 | 10 mm x 12 elementtiä, 50 kpl/pakkaus |
| 255028 | 13 mm x 12 elementtiä, 10 kpl/pakkaus |
| 255029 | 13 mm x 12 elementtiä, 50 kpl/pakkaus |

# Voltex Dynamic -sekoitusventtiilin suojukset

| Osa        | Kuvaus                               |
|------------|--------------------------------------|
| 4-419-904  | 8 mm:n x 12 elementin sekoittimelle  |
| 4-419-903  | 10 mm x 12 elementin sekoittimelle   |
| 4-419-902C | 13 mm:n x 12 elementin sekoittimelle |

#### Voltex Dynamic -sekoitusventtiilin lisävarusteet

| Osa    | Kuvaus                                                         |
|--------|----------------------------------------------------------------|
| 25T717 | Sarja, ilmanukleaatio (vain yksipuolinen)                      |
| 25T721 | Sarja, materiaalimittarit (2x per sarja)                       |
| 25U268 | Sarja, paineanturi (2x per sarja)                              |
| 124409 | Paineanturin 3 m:n jatkokaapeli (lx per sarja)                 |
| 17H363 | Paineanturin 7,5 m:n jatkokaapeli {lx per sarja)               |
| 17H364 | Paineanturin 16 m:n jatkokaapeli {lx per sarja)                |
| 25T718 | Jatkojohtosarja, pituus 3 m (ohjausrasiasta vent-<br>tiiliin)  |
| 25T719 | Jatkojohtosarja, pituus 6 m (ohjausrasiasta vent-<br>tiiliin)  |
| 25T720 | Jatkojohtosarja, pituus 15 m (ohjausrasiasta vent-<br>tiiliin) |
| 25U384 | Sarja, 2K-virtakatkaisu, 13 mm (enintään 1000 psi)             |
| 25U385 | Sarja, 2K-virtakatkaisu, 10 mm (enintään 1000 psi)             |
| 25U386 | Sarja, 2K-virtakatkaisu, 8 mm (enintään 1000 psi)              |
| 25U389 | Sarja, johtosarja, sulku, suutin, EFR                          |
| 25U392 | Sarja, sekoitin sulkusovittimeen, 13 mm, 10 kpl                |
| 25U393 | Sarja, sekoitin sulkusovittimeen, 10 mm, 10 kpl                |
| 25U394 | Sarja, sekoitin sulkusovittimeen, 8 mm, 10 kpl                 |
| 25U350 | Sarja, suutinventtiili, 50 kpl (enintään 1000 psi)             |
| 25U351 | Sarja, suutinventtiili, 100 kpl (enintään 1000 psi)            |

### Liitinsarjat

| Osa    | Kuvaus                         |
|--------|--------------------------------|
| EKA001 | SARJA, EFR, asennusliitin, A1  |
| EKA002 | SARJA, EFR, asennusliitin, A2  |
| EKA003 | SARJA, EFR, asennusliitin, A3  |
| EKA004 | SARJA, EFR, asennusliitin, A4  |
| EKA005 | SARJA, EFR, asennusliitin, A5  |
| EKA006 | SARJA, EFR, asennusliitin, A6  |
| EKA007 | SARJA, EFR, asennusliitin, A7  |
| EKA008 | SARJA, EFR, asennusliitin, A8  |
| EKC001 | SARJA, EFR, asennusliitin, C1  |
| EKE001 | SARJA, EFR, asennusliitin, E1  |
| EKE002 | SARJA, EFR, asennusliitin, E2  |
| EKE003 | SARJA, EFR, asennusliitin, E3  |
| EKE004 | SARJA, EFR, asennusliitin, E4  |
| EKE005 | SARJA, EFR, asennusliitin, E5  |
| EKE006 | SARJA, EFR, asennusliitin, E6  |
| EKE007 | SARJA, EFR, asennusliitin, E7  |
| EKE008 | SARJA, EFR, asennusliitin, E8  |
| EKE009 | SARJA, EFR, asennusliitin, E9  |
| EKE010 | SARJA, EFR, asennusliitin, E10 |
| EKE011 | SARJA, EFR, asennusliitin, E11 |
| EKE012 | SARJA, EFR, asennusliitin, E12 |
| EKF001 | SARJA, EFR, asennusliitin, F1  |
| EKH001 | SARJA, EFR, asennusliitin, H1  |
| EKH002 | SARJA, EFR, asennusliitin, H2  |
| EKH003 | SARJA, EFR, asennusliitin, H3  |
| EKH004 | SARJA, EFR, asennusliitin, H4  |
| EKH005 | SARJA, EFR, asennusliitin, H5  |
| EKH006 | SARJA, EFR, asennusliitin, H6  |
| EKH007 | SARJA, EFR, asennusliitin, H7  |
| EKH008 | SARJA, EFR, asennusliitin, H8  |
| EKH009 | SARJA, EFR, asennusliitin, H9  |
| EKH010 | SARJA, EFR, asennusliitin, H10 |
| EKH011 | SARJA, EFR, asennusliitin, H11 |
| EKH012 | SARJA, EFR, asennusliitin, H12 |
| EKH013 | SARJA, EFR, asennusliitin, H13 |
| EKH014 | SARJA, EFR, asennusliitin, H14 |

| Osa    | Kuvaus                         |
|--------|--------------------------------|
| EKJ001 | SARJA, EFR, asennusliitin, J1  |
| EKJ002 | SARJA, EFR, asennusliitin, J2  |
| EKJ003 | SARJA, EFR, asennusliitin, J3  |
| EKJ004 | SARJA, EFR, asennusliitin, J4  |
| EKJ005 | SARJA, EFR, asennusliitin, J5  |
| EKJ006 | SARJA, EFR, asennusliitin, J6  |
| EKJ007 | SARJA, EFR, asennusliitin, J7  |
| EKJ008 | SARJA, EFR, asennusliitin, J8  |
| EKJ009 | SARJA, EFR, asennusliitin, J9  |
| EKJ010 | SARJA, EFR, asennusliitin, J10 |
| EKJ011 | SARJA, EFR, asennusliitin, J11 |
| EKJ012 | SARJA, EFR, asennusliitin, J12 |
| EKJ013 | SARJA, EFR, asennusliitin, J13 |
| EKJ014 | SARJA, EFR, asennusliitin, J14 |
| EKK001 | SARJA, EFR, asennusliitin, K1  |
| EKK002 | SARJA, EFR, asennusliitin, K2  |
| EKK003 | SARJA, EFR, asennusliitin, K3  |
| EKK004 | SARJA, EFR, asennusliitin, K4  |
| EKK005 | SARJA, EFR, asennusliitin, K5  |
| EKK006 | SARJA, EFR, asennusliitin, K6  |
| EKK007 | SARJA, EFR, asennusliitin, K7  |
| EKK008 | SARJA, EFR, asennusliitin, K8  |
| EKK009 | SARJA, EFR, asennusliitin, K9  |
| EKK010 | SARJA, EFR, asennusliitin, K10 |
| EKK011 | SARJA, EFR, asennusliitin, K11 |
| EKK012 | SARJA, EFR, asennusliitin, K12 |
| EKK013 | SARJA, EFR, asennusliitin, K13 |
| EKK014 | SARJA, EFR, asennusliitin, K14 |
| EKL001 | SARJA, EFR, asennusliitin, L1  |
| EKL002 | SARJA, EFR, asennusliitin, L2  |
| EKL003 | SARJA, EFR, asennusliitin, L3  |
| EKL004 | SARJA, EFR, asennusliitin, L4  |
| EKL005 | SARJA, EFR, asennusliitin, L5  |
| EKL006 | SARJA, EFR, asennusliitin, L6  |
| EKL007 | SARJA, EFR, asennusliitin, L7  |
| EKL008 | SARJA, EFR, asennusliitin, L8  |

| Osa    | Kuvaus                         |
|--------|--------------------------------|
| EKL009 | SARJA, EFR, asennusliitin, L9  |
| EKL010 | SARJA, EFR, asennusliitin, L10 |
| EKL011 | SARJA, EFR, asennusliitin, L11 |
| EKL012 | SARJA, EFR, asennusliitin, L12 |
| EKL013 | SARJA, EFR, asennusliitin, L13 |
| EKL014 | SARJA, EFR, asennusliitin, L14 |
| EKM001 | SARJA, EFR, asennusliitin, M1  |
| EKM002 | SARJA, EFR, asennusliitin, M2  |
| EKM003 | SARJA, EFR, asennusliitin, M3  |
| EKM004 | SARJA, EFR, asennusliitin, M4  |
| EKM005 | SARJA, EFR, asennusliitin, M5  |
| EKM006 | SARJA, EFR, asennusliitin, M6  |
| EKM007 | SARJA, EFR, asennusliitin, M7  |
| EKM008 | SARJA, EFR, asennusliitin, M8  |
| EKM009 | SARJA, EFR, asennusliitin, M9  |
| EKM010 | SARJA, EFR, asennusliitin, M10 |
| EKM011 | SARJA, EFR, asennusliitin, M11 |
| EKM012 | SARJA, EFR, asennusliitin, M12 |
| EKM013 | SARJA, EFR, asennusliitin, M13 |
| EKM014 | SARJA, EFR, asennusliitin, M14 |
| EKN001 | SARJA, EFR, asennusliitin, N1  |
| EKN002 | SARJA, EFR, asennusliitin, N2  |
| EKN003 | SARJA, EFR, asennusliitin, N3  |
| EKN004 | SARJA, EFR, asennusliitin, N4  |
| EKN005 | SARJA, EFR, asennusliitin, N5  |
| EKN006 | SARJA, EFR, asennusliitin, N6  |
| EKN007 | SARJA, EFR, asennusliitin, N7  |
| EKN008 | SARJA, EFR, asennusliitin, N8  |
| EKN009 | SARJA, EFR, asennusliitin, N9  |
| EKN010 | SARJA, EFR, asennusliitin, N10 |
| EKN011 | SARJA, EFR, asennusliitin, N11 |
| EKN012 | SARJA, EFR, asennusliitin, N12 |
| EKN013 | SARJA, EFR, asennusliitin, N13 |
| EKN014 | SARJA, EFR, asennusliitin, N14 |
|        |                                |

# Monitoiminäyttömoduulin käyttö

Kun päävirta kytketään päälle kääntämällä virtakytkin (C) ON-asentoon, aloitusnäyttö tulee näkyviin, kunnes tiedonsiirto ja alustus on valmis.

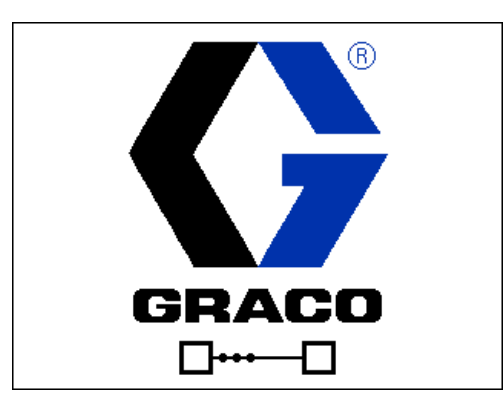

Monitoiminäytön käytön aloittamiseksi koneen on oltava päällä ja käytössä. Varmista, että kone on käytössä tarkistamalla, että järjestelmän tilan merkkivalo (AB) palaa vihreänä, katso KUVA 4 sivulta 12. Jos järjestelmän tilan merkkivalo ei ole vihreä, paina

monitoiminäytön virtapainiketta (AA) . Järjestelmän tilan merkkivalo palaa keltaisena, jos kone on pois käytöstä.

Suorita seuraavat tehtävät koko järjestelmän määrittämiseksi.

- Määritä yleiset järjestelmäasetukset. Katso Näytön lisäasetukset 1 sivulta 64.
- 2. Aseta mittayksiköt. Katso **Asetusnäyttö 1**, sivu 60.
- Järjestelmän ominaisuuksien käyttöönotto/käytöstäpoisto. Katso Asetusnäyttö 2, sivu 61.
- 4. Määritä pumpun tiedot. Katso **Asetusnäyttö 1**, sivu 60.
- 5. Määritä panokset. Katso Jakson määritys -näyttö 1, sivu 58.
- 6. Määritä jaksot. Katso **Jakson määritys -näyttö 3**, sivu 60.
- 7. Näytä/nollaa laskurit tarvittaessa. Katso **Huoltonäyttö 1**, sivu 65.
- 8. Ota integrointiominaisuudet käyttöön / poista ne käytöstä. Katso **Integrointinäyttö 1**, sivu 67.

# Yleiskatsaus monitoiminäyttöön

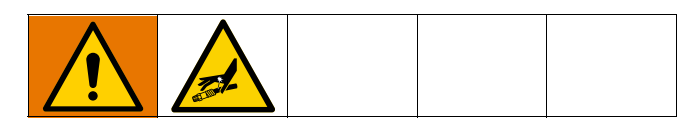

### Aloitusnäyttö

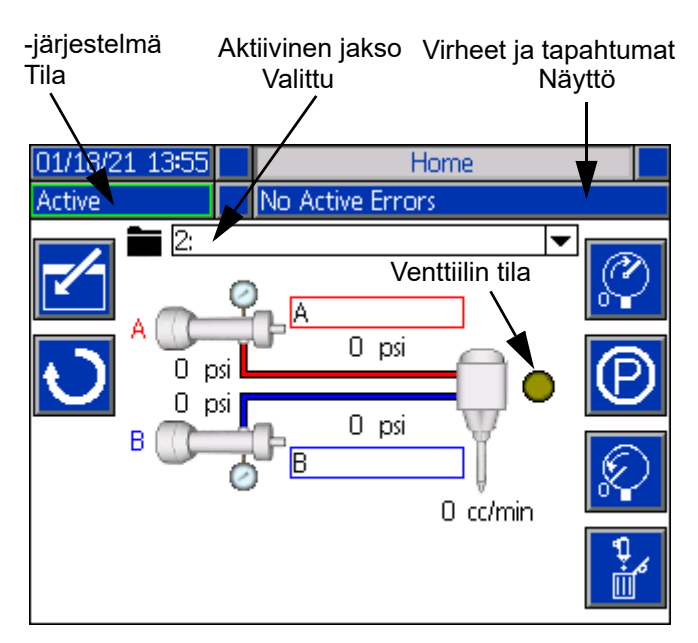

Aloitusnäyttö on ensimmäinen näyttö, joka tulee näkyviin, kun monitoiminäyttö kytketään päälle. Tässä voit valvoa todellista virtausnopeutta ja todellista nestepainetta pumpun A- ja B-nesteenpoistoaukoissa.

Tässä näytössä näkyvät myös aktiiviset virheet tai tapahtumat sekä valittu aktiivinen jakso.

Painamalla

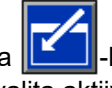

-kuvaketta pääset aloitusnäyttöön, josta voit valita aktiivisen jakson, jakson toistojen määrän, kierrätysnopeuden ja tyhjennysvirtauksen.

Voit myös keskeyttää, pysäyttää tai käynnistää aktiivisen jakson, kun olet siirtynyt aloitusnäyttöön.

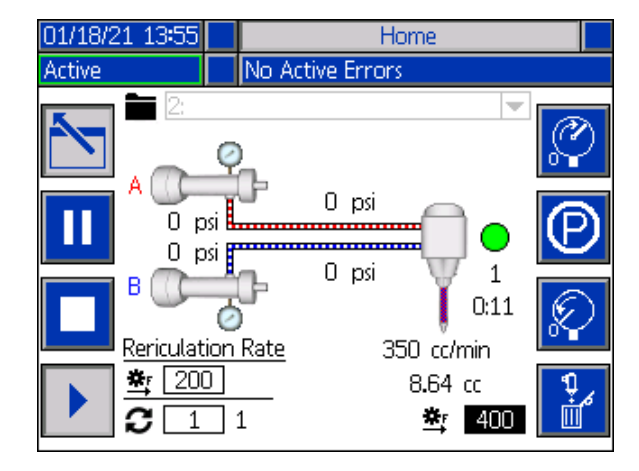

Valitse jakso korostamalla aktiivinen jaksopalkki navi-

gointinäppäimillä. Paina sitten Enter-painiketta pudotusvalikon avaamiseksi. Siitä voit valita haluamasi jakson.

JaKson voi valita myös etänä. Katso I/O-integraatio sivulta 70.

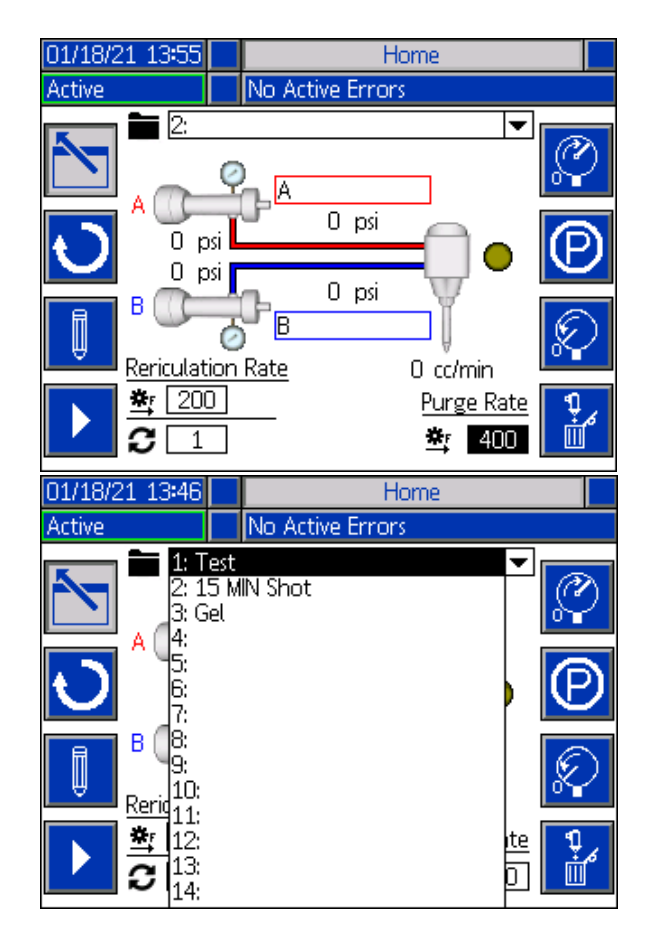

Aloitusnäytön oikealla puolella on kuvakkeita, joiden avulla käyttäjä voi esitäyttää, pysäyttää, poistaa paineen ja tyhjentää yksikön.

HUOMAUTUS: Näiden kuvakkeiden käyttäminen edellyttää, että järjestelmä on aktiivinen. Ainoa kuvake, joka voidaan valita, kun järjestelmä ei ole aktiivinen, on paineenpoistokuvake.

Esitäyttö: Kun esitäyttökuvaketta painetaan, laite esitäytetään. Esitäyttökuvakkeen painamisen yhteydessä esitäytettävä jakso riippuu käyttäjän asettamasta paineen esiasetuksesta. Katso lisätietoja paineen esiasetuksen asettamisesta kohdasta Asetusnäyttö 2 sivulta 61.

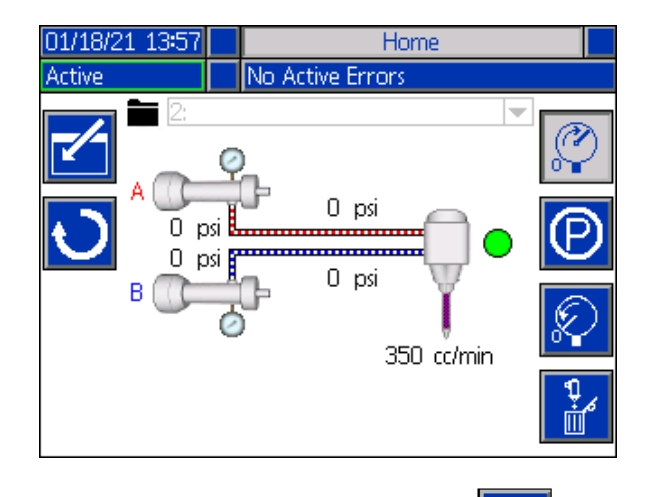

Pysäyttäminen: Kun pysäytyskuvaketta taan, pumput pysäytetään.

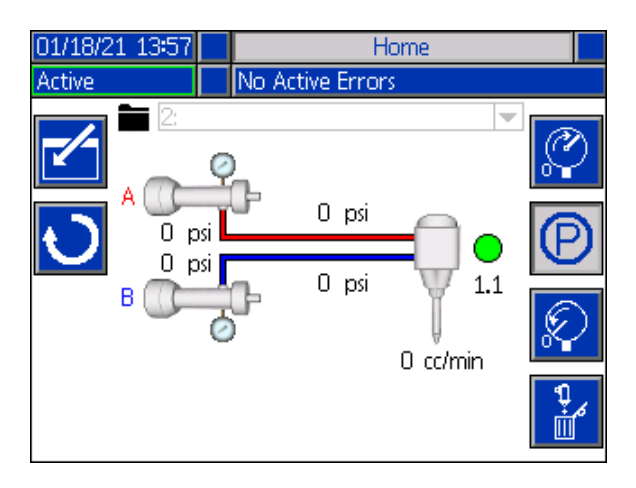

Paineen poisto: Kun painetta vapautetaan, paineen-

poistokuvake avaa annosteluventtiilin, joka vapauttaa paineen pumppulinjoista.

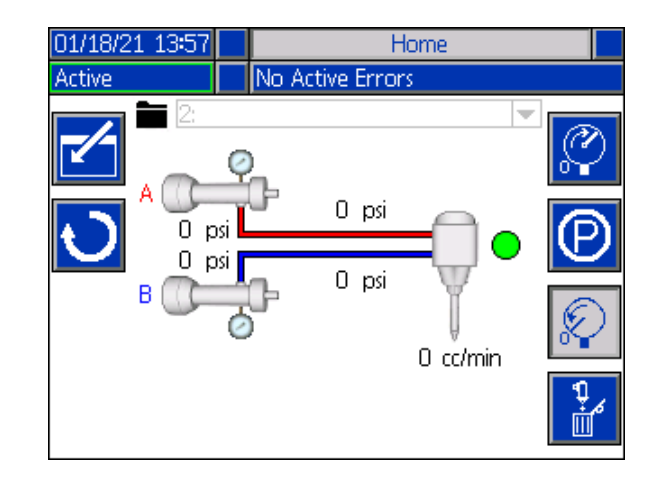

Ì Tyhjennys: Kun tyhjennyskuvaketta painetaan, se tyhjentää materiaalin pumpuista. Lopeta materiaalin tyhjennys pumpuista painamalla tyhjenny-

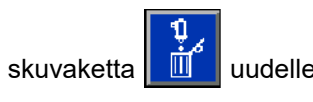

paine-

uudelleen.

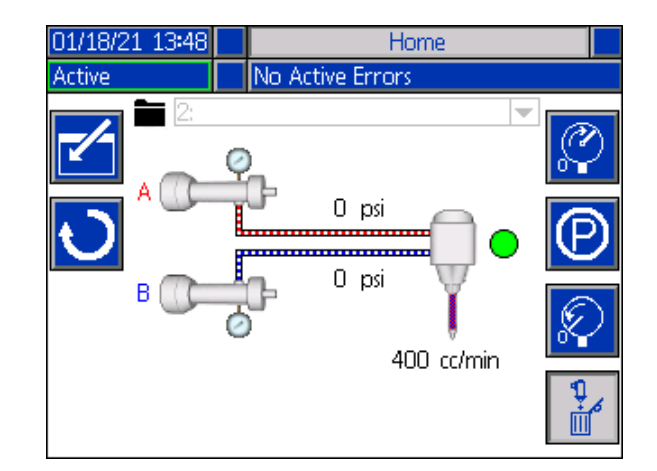

Kierrätys: Kun kierrätyskuvaketta painetaan, materiaali kiertää pumppujen läpi. Lopeta materiaalin kierrätys pumpuista painamalla kierrätyskuvaketta

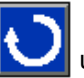

uudelleen.

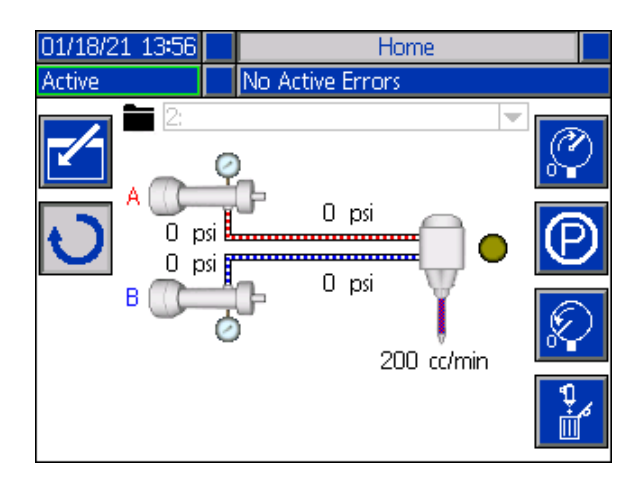

#### Säiliön telineen tilatiedot

HUOMAUTUS: Säiliön telineen tilatiedot ja kuvakkeet näkyvät vain, kun säiliön teline on kytketty EFR-verkkoon.

Säiliöiden tilan täyttötasot: Nämä kuvakkeet näyttävät kunkin säiliön täyttötason.

Säiliön täyttö: Aloita säiliön täyttäminen painamalla

Kun säiliötä täytetään, jommankumtai man painikkeen painaminen keskeyttää täytön.

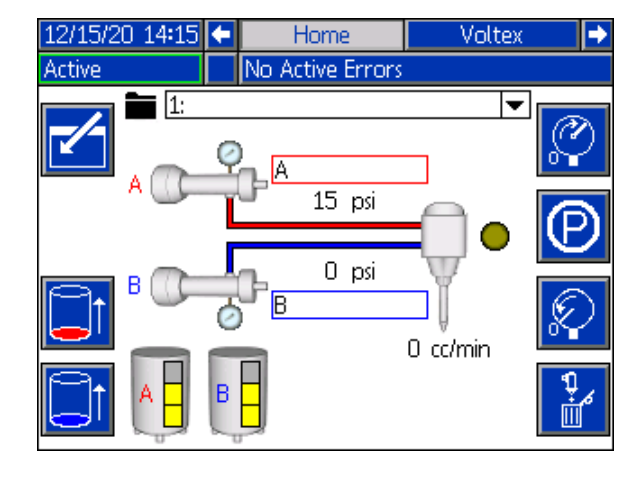

### Voltex Dynamic -sekoitusventtiilin Käyttö-näyttö

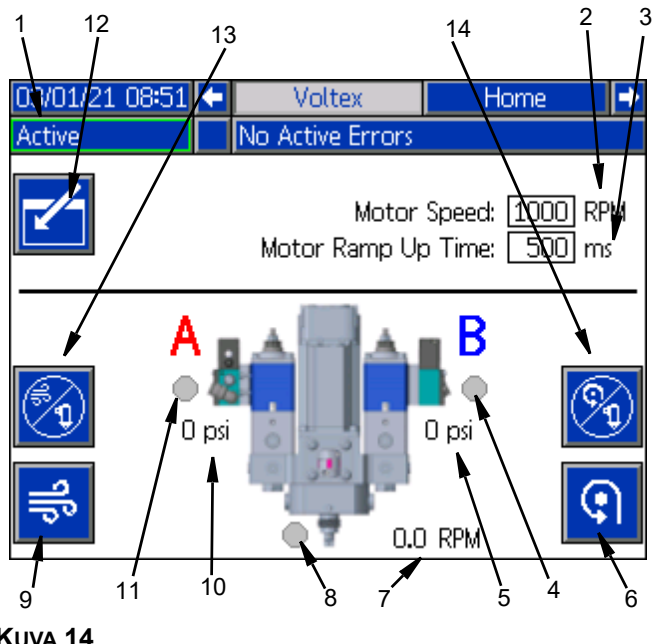

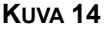

HUOMAUTUS: Tämä näyttö tulee näkyviin vain, jos Voltex Dynamic -sekoitusventtiili on kytketty EFR-verkkoon.

- 1. Järjestelmän tila: Vihreä kehys, jossa näkyy Active (aktiivinen), tarkoittaa, että järjestelmä on käyttövalmis. Oranssi kehys, jossa näkyy System Off (Järjestelmä pois päältä), tarkoittaa, että järjestelmä on pois päältä.
- Moottorin RPM-asetusarvo: RPM, jolla moottori 2. käy. Moottorin RPM-asetusarvo voidaan lukita salasanalla.
- Moottorin nousuaika: Tämä muuttaa 3. millisekunteina aikaa, jonka moottori tarvitsee saavuttaakseen RPM-asetusarvon. HUOMAUTUS: 100 ms on nopein kiihtyvyys ja 9 000 ms hitain kiihtyvyys. Tavoitteena on yrittää estää sekoittimien rikkoutuminen hitaammalla kiihdytyksellä. Esimerkki: 500 ms = puoli sekuntia, jolla saavutetaan RPM-asetusarvo 4400 RPM.
- 4. (B) Venttiilin tila: Kuvake muuttuu vihreäksi, kun annostelujärjestelmä kytkee venttiilisignaalin päälle. Kuvake muuttuu harmaaksi, kun annostelujärjestelmä on pois päältä.
- 5. (B) Venttiilipaine: Jos paineanturisarja on asennettu, teksti tulee näyttöön ja näyttää paineen. Anturin irrottamisessa ei ole virhettä.

- Manuaalinen moottori: Tällä painikkeella monitoiminäyttö voi käynnistää moottorin RPM-asetuspisteessä.
- 7. **Moottorin todellinen RPM:** Näyttää moottorin nopeuden nousujakson aikana. Se ei ole suora takaisinkytkentä moottorista.
- Ilmanukleaatioventtiilin merkkivalo: Kuvake muuttuu vihreäksi, jos ilmanukleaatio on käytössä ja venttiili on auki. Kuvake muuttuu harmaaksi, kun se on pois päältä.
- 9. **Ilmahuuhtelu-painike:** Avaa ilman nukleaatioventtiilin toistaiseksi ja puhaltaa materiaalin sekoittimeen.
- 10. **(A) Venttiilipaine:** Jos paineanturisarja on asennettu, teksti tulee näyttöön ja näyttää paineen. Anturin irrottamisessa ei ole virhettä.
- 11. **(A) Venttiilin tila:** Syttyy, kun annostelujärjestelmä kytkee venttiilisignaalin päälle.
- 12. **Muokkaustila:** Siirry näytön muokkaustilaan tai poistu siitä valitsemalla tästä. Kuvake on harmaa muokkaustilassa ja sininen, kun se ei ole käytössä.
- 13. **Ilmanukleaatio pois käytöstä annosteltaessa:** Pysäytä ilman nukleaatio annosteltaessa painamalla tätä painiketta. Kuvake muuttuu harmaaksi merkiksi siitä, että ilman nukleaatio on poistettu käytöstä annostelun ajaksi. Voit ottaa ilmanukleaation uudelleen käyttöön annostelemista varten painamalla painiketta uudelleen. Aina kun annostellaan ilmanukleaatio pois käytöstä, tehtäviin lisätään ECAA-virhe. Lisätietoja tästä virhekoodista on kohdassa **Vianetsintä** sivulla 33.
- 14. Moottorin pyöriminen pois käytöstä annosteltaessa: Pysäytä moottorin pyöriminen annosteltaessa painamalla tätä painiketta. Kuvake muuttuu harmaaksi merkiksi siitä, että moottori on poistettu käytöstä annostelua varten. Voit ottaa moottorin uudelleen käyttöön annostelemaan painamalla painiketta uudelleen. Aina jos annostellaan moottorin ollessa pois käytöstä, ECMA-virhe tallennetaan tapahtumiin. Lisätietoja tästä virhekoodista on kohdassa Vianetsintä sivulla 33.

### Hakemistovalikko

Siirry aloitusnäytössä hakemistoon painamalla

-painiketta. Tästä näytöstä pääsee Jakson määritys-, Asetus-, Lisäasetukset-, Kunnossapito-, Panosloki-, Tapahtumat-, Virheet- ja Integraatio-näytöille.

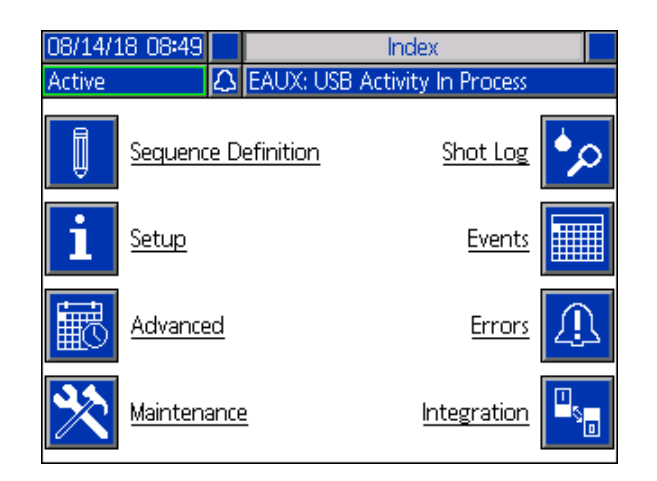

#### Jakson määritys -näyttö 1

Tässä näytössä käyttäjät voivat luoda ja muokata jaksoja. Täältä käyttäjät voivat muokata virtausnopeutta, panoskokoa ja yksittäisten panoskokojen kalibrointia valitussa järjestyksessä. Käytettävissä on neljä panoskokovaihtoehtoa, mukaan lukien käyttäjätila, tilavuus, massa/paino ja sekunnit.

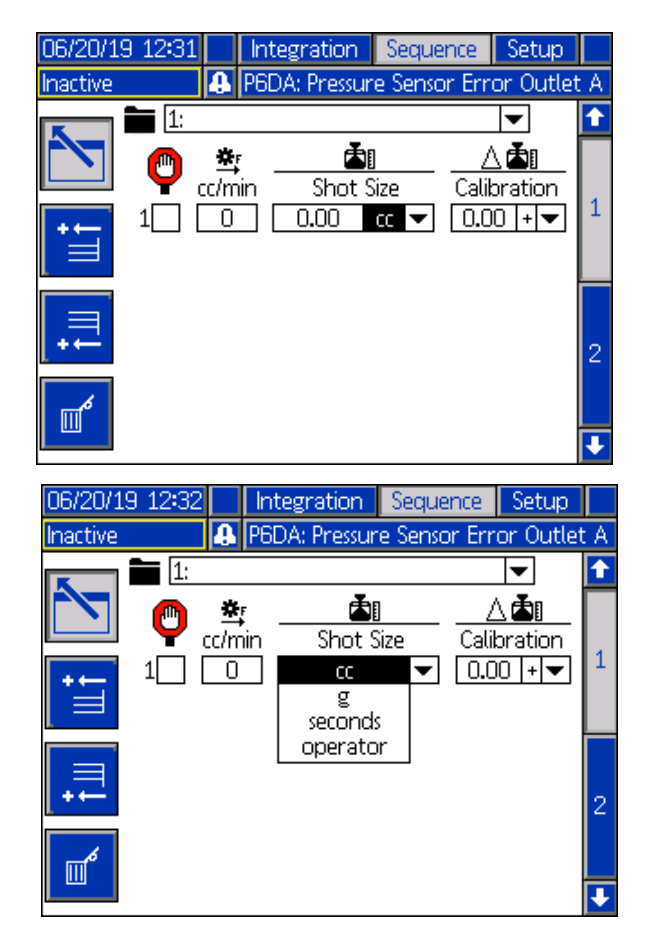

**HUOMAUTUS**: Jos käyttäjä valitsee panoksen kooksi sekunnit, kalibrointi ei ole enää mahdollinen valitulle panokselle.

**HUOMAUTUS:** Jos käyttäjä valitsee käyttötilan panoskoolle, EFR annostelee vain halutulla virtausnopeudella niin kauan kuin ulkoinen liipaisinlähde tai jalkakytkin on aktiivinen kyseisen jakson panokselle.

**HUOMAUTUS:** Jos virtausnopeudeksi on asetettu nolla, EFR odottaa määritetyn ajan ennen seuraavan panoksen antamista.

Uusia panoksia voidaan lisätä sarjaan painamalla

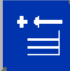

jolloin lisätään uusi panos ennen valittuna

olevaa panosta, tai painamalla , jolloin lisätään uusi panos valitun panoksen jälkeen. Voit poistaa val-

itun panoskoon painamalla \_\_\_\_\_-kuvaketta.

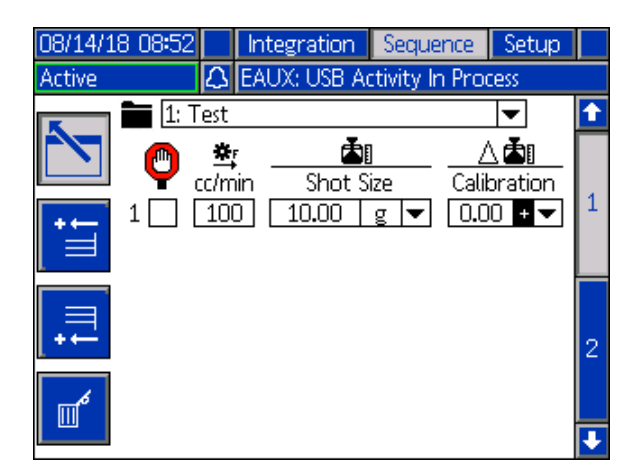

Jos panoskoon vieressä oleva ruutu on valittuna, käyttäjän on aktivoitava panoskoko ulkoisesta liipaisimesta, kuten jalkakytkimestä. Kunnes liipaisinsignaali vastaanotetaan, EFR odottaa ennen valitun valintaruudun vieressä näkyvän panoksen toistamista. Kun ulkoinen liipaisin on vastaanotettu, EFR jatkaa jaksoa. Jos käyttäjä siirtyy aloitusnäyttöön, kun aktiivisena

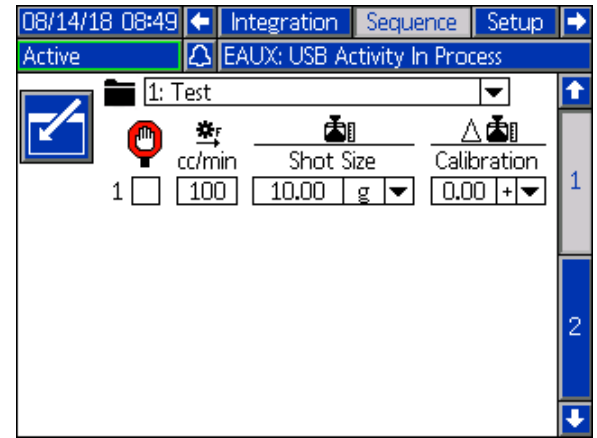

jaksona on valittuna jakso, joka sisältää tarkistetun panoskoon, käyttäjän on painettava näytön alareu-

nassa olevaa kuvaketta tai annettava ulkoinen liipaisinsignaali (esim. jalkakytkin tai muu manuaalinen kytkin) aloittaakseen jaksoa annostelevan toimenpiteen. Kun jakso on käynnistetty, näkyviin tulevat

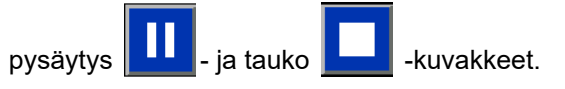

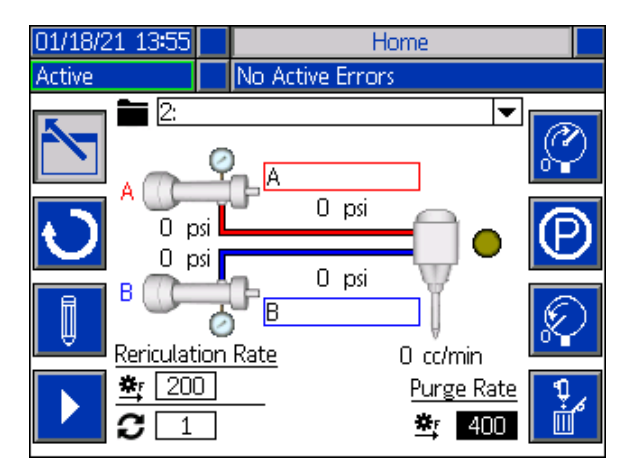

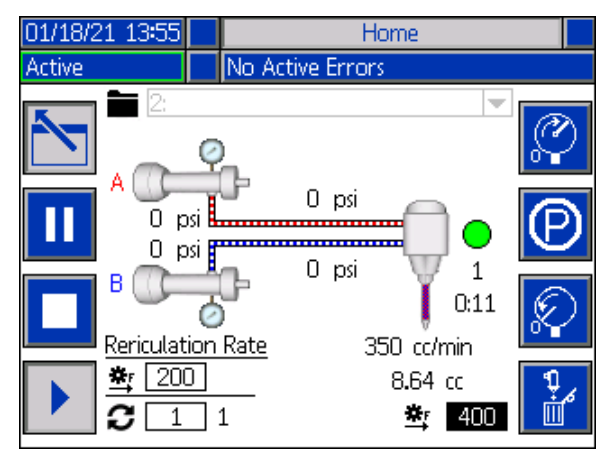

**HUOMAUTUS:** Jos aktiivinen jakso ei sisällä tarkistettua panoskokoa, laite alkaa annostella, kun

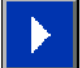

Jakso jatkaa annostelua, kunnes se on valmis.

#### Jakson viiveet -näyttö 2

Tässä näytössä käyttäjä voi määrittää jakson viiveasetukset.

**HUOMAUTUS**: Annosteluventtiilin ja moottorin päälle/pois-viivettä ei sallita.

**HUOMAUTUS**: Jos peräkkäin on määritetty useita vaiheita, viiveet ovat samat vain, jos vaihe on liipaistu ulkoisesta lähteestä.

**HUOMAUTUS**: Jos Voltex Dynamic -sekoitusventtiili on kytkettynä, jaksoviiveet poistetaan käytöstä ja näyttö piilotetaan.

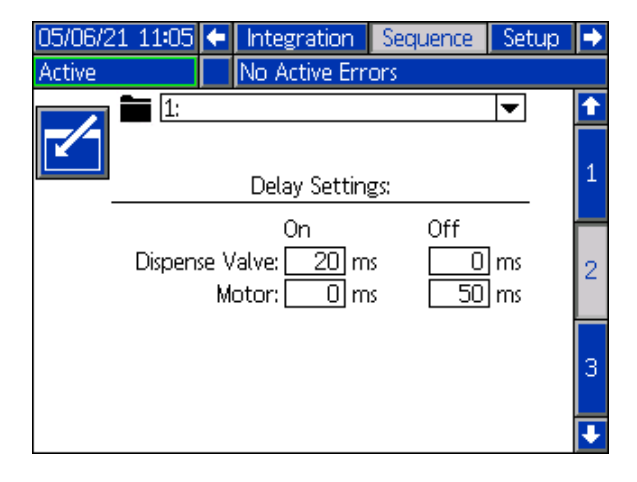

#### Jakson määritys -näyttö 3

Tässä näytössä käyttäjä voi kopioida, poistaa ja nimetä valittuja jaksoja. Valitse jakso luettelosta nuolinäppäimillä. Valittu jakso korostetaan vihreällä alla olevan kuvan mukaisesti.

**HUOMAUTUS:** Tässä näytössä valittu jakso näkyy myös Jakson määritys -näytössä 1, jossa sitä voi muokata. Katso **Jakson määritys -näyttö 1** sivulta 58.

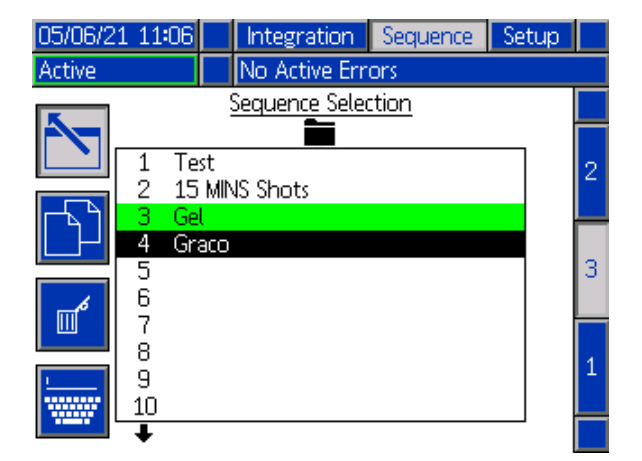

Voit nimetä jakson painamalla haluamasi jakso on valittuna. Näkyviin tulee alla näkyvä uusi näyttö, jossa käyttäjä voi muokata valitun jakson nimeä. Valitse haluamasi kirjain nuolinäppäi-

millä ja hyväksy painamalla 🕻

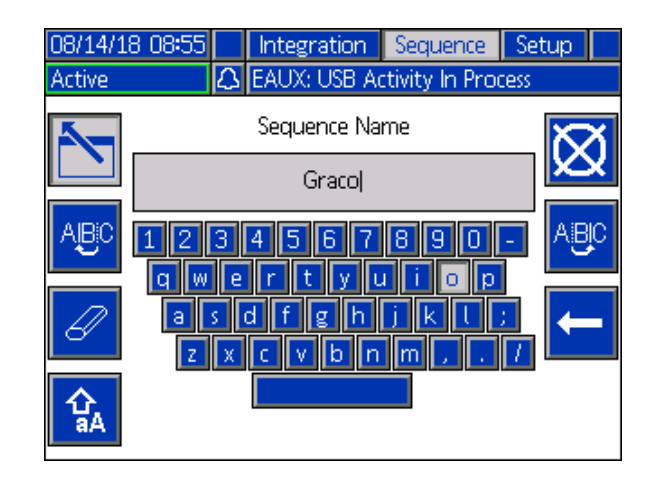

#### Asetusnäyttö 1

Tässä näytössä käyttäjä voi muuttaa annostelutilaa, nopeusyksiköitä, paineyksiköitä, paine-erohälytystä sekä A- ja B-pumppujen pumppulinjaa, kokoa ja ominaispainoa.

*Annostelutila:* Annostelutilaksi voidaan asettaa joko tilavuus tai paino. Jos annostelutilaksi on asetettu paino, virtausnopeus näytetään arvona g/min, ja jos tilavuus, virtausnopeus näytetään arvona cm3/min.

*Nopeusyksiköt:* Nopeusyksiköksi voidaan asettaa minuutti, sekunti tai tunti.

*Paineen yksiköt:* Paineen yksiköksi voidaan asettaa joko psi tai bar.

*Paine-erohälytys:* Kun tämä on valittuna, paine-erohälytys valvoo sekä A- että B-pumpun painetta. Jos pumppujen välinen paine-ero on suurempi kuin hälytysruudussa määritetty paine, hälytys laukeaa liipaisimesta.

*Pumppulinja:* Pumppulinjaksi voidaan tällä hetkellä asettaa vain Z-sarjaan.

*Koko:* Käyttäjä voi syöttää yksikön A- ja B-pumppujen koon tähän.

*Ominaispaino:* Käyttäjä voi syöttää tähän käytettävän materiaalin ominaispainon.

| 02/08/21 15:32 | Ŧ      | Sequence       | Setup        | Advanced        | •  |
|----------------|--------|----------------|--------------|-----------------|----|
| Active         | 1      | Vo Active Er   | rrors        |                 |    |
|                |        | <u>System</u>  |              |                 | î  |
|                | Disp   | ense Mode:     | Volume       | <b>▼</b>        | 5  |
|                | _      | Rate Units:    | /minute      | <b></b>         | E. |
|                | Pre    | ssure Units:   | psi          | <b>•</b>        | Ľ  |
| Pressure In    | nbala  | ince Alarm:    |              | l psi           | 1  |
| Over<br>A      | Press  | ure Alarm:     | <u> </u>     |                 | 2  |
| Pump           | o Line | : Z-Series     | <b>_</b> Z-9 | Series 💌        | 3  |
| Spacific Gr    | Size   | : <u>80.00</u> | ] []<br>]    | <u>80.00</u> cc | 4  |
| specific Gr    | avity  | . [1.000]      | Ŀ            |                 | Ŧ  |

#### Asetusnäyttö 2

Tässä näytössä käyttäjä voi asettaa geeliajastimen ja paineen esiasetuksen.

*Geeliajastin:* Kun geeliajastin on käytössä, se estää materiaalia kovettumasta sekoittimessa. Käyttäjä voi valita suoritettavan jakson sekä sen, kuinka kauan kone voi odottaa annostelujen välillä. Jos järjestelmä ei annostele uudelleen ennen kuin asetettu aika on kulunut, geeliajastin annostelee esiasetetun jakson.

*Tyhjennyssijainti (-sijainnit) käytössä:* Merkitse tämä ruutu, jos haluat, että järjestelmä on huuhtelupaikassa ennen geelisuihkun/huuhtelun liipaisinta. Katso sivulta 74 ohjeet **Geeliajastimen tyhjennyspaikat I/O** määrittämiseen.

*Ota käyttöön:* Ota geeliajastin käyttöön valitsemalla tämä ruutu.

Joutokäyntijakso: Tämä on aika, jonka yksikkö pysyy joutokäynnillä ennen kuin se alkaa annostella.

*Hälytys:* Tämä on aika, jonka EFR odottaa joutokäyntijakson jälkeen. Tämä antaa robotille aikaa siirtyä tyhjennyspaikkaan. *Toista, kunnes:* Valittu jakso toistetaan, kunnes määritetty materiaalimäärä on tyhjennetty.

*Paineen esiasetus:* Esiasetetun paineen avulla käyttäjä voi valita jaksot, jotka esitetään, kun

uvaketta

esitäyttökuvaketta painetaan aloitusnäytössä. Käyttäjä voi valita joko aloitusnäytössä näkyvän aktiivisen jakson tai jonkin muun paineen esiasetuksen pudotusvalikossa luetelluista jaksoista. Esiasetetun paineen käyttäminen antaa EFR:n oppia käyttöpaineen ja esitäyttää järjestelmän.

*Toista, kunnes:* Valittu jakso toistetaan, kunnes määritetty materiaalimäärä on saavutettu esitäytön aikana.

| 05/05/2 | 2 14:27         | ÷         | Sequence       | Setup     | Advanced | ₽ |
|---------|-----------------|-----------|----------------|-----------|----------|---|
| Active  |                 |           | No Active Er   | rors      |          |   |
|         | <u>Gel Time</u> | <u>er</u> |                |           |          | t |
|         | Active S        | equ       | ience          |           | •        | 5 |
|         |                 |           | Enab           | ole: 🗌    |          |   |
|         | Purge L         | .oca      | tion(s) Enable | ed: 🗌     |          | 1 |
|         |                 |           | Idle Perio     | od: 🗌 O   | seconds  | 2 |
|         |                 |           | Alar           | m: 🛛 🔿    | seconds  | 2 |
|         | Rep             | eat       | Sequence Un    | itil: 🛛 🛛 | ]cc      | 3 |
|         | Pressure        | Pre       | <u>set</u>     |           |          |   |
|         | Active S        | equ       | ience          |           | <b>•</b> | 4 |
|         | Rep             | eat       | Sequence Un    | itil: 0   | ]cc      | 1 |

#### Asetusnäyttö 3

Tässä näytössä käyttäjä voi määrittää kierrätystilan, jossa EFR toimii.

| 02/08/21 15:32                    | ÷                        | Sequence        | Setup    | Advanced | • |  |  |
|-----------------------------------|--------------------------|-----------------|----------|----------|---|--|--|
| Active                            |                          | No Active Er    | rors     |          |   |  |  |
|                                   |                          |                 |          |          | Î |  |  |
|                                   |                          |                 |          |          |   |  |  |
| Rec                               | ircu                     | lation Mode:    | Timer    | <b>~</b> | 2 |  |  |
| Re                                | circu                    | ulation Rate:   | 500 cc/  | min      | 3 |  |  |
| F                                 | Recirculation On: 1 min  |                 |          |          |   |  |  |
| R                                 | Recirculation Off: 1 min |                 |          |          |   |  |  |
| X Park Using Recirculation Valves |                          |                 |          |          |   |  |  |
| 🗙 Park Afte                       | r Re                     | ecirculation is | Complete | ed       | Ь |  |  |
|                                   |                          |                 |          |          | • |  |  |

*Kierrätystila:* Kierrätystilassa on kolme asetusvaihtoehtoa (ajastin, manuaalinen, pois käytöstä).

 Ajastin: EFR kierrättää määritetyn ajan, kun aikaisemmin asetettu aika on kulunut. HUOMAUTUS: Käynnistä ajastin-ominaisuus kier-

rätystilassa painamalla kierrätyskuvaketta aloitusnäytössä. Kun kuvaketta on painettu, EFR alkaa kierrättää pumppuja ja käynnistää Kierrätys päällä -ajastimen. Kun ajastin on kulunut umpeen, EFR käynnistää takaisinkierrätyksen poiskytkennän ajastimen ennen prosessin toistamista. Lisätietoja kierrätyksen päälle- ja poiskytkennän ajastimista on sivulla 62.

**HUOMAUTUS:** Kun laitetta pyydetään annostelemaan tai jokin muu ominaisuus otetaan käyttöön, kierrätyksen ajastin pysähtyy.

 Manuaalinen: EFR aloittaa kierrätyksen, kun Käyttö-näytössä painetaan kierrätyskuvaketta

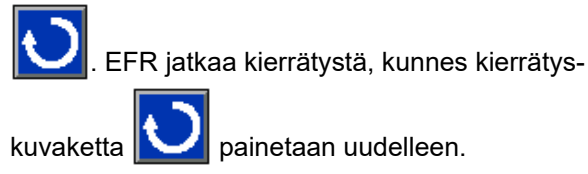

 Poista käytöstä: EFR poistaa käytöstä kaikki kierrätyksen ominaisuudet.

*Kierrätysnopeus:* Tämä on nopeus, jolla järjestelmä kierrättää materiaalia. Kun kierrätystilaksi on asetettu Disable (Poista käytöstä), tämä vaihtoehto näkyy harmaana.

*Kierrätys päällä:* Tämä on aika, jonka järjestelmä jatkaa kierrätystä, jos kierrätystilaksi on asetettu Ajastin.

*Kierrätys pois päältä:* Tämä on aika, jonka järjestelmä odottaa ennen Kierrätys päällä -ajastimen käynnistämistä, kun Kierrätystila-asetuksena on Ajastin.

*Pysäyttäminen kiertoventtiileillä:* Jos tämä on valittuna, pysäköintiominaisuus pysäyttää pumput käyttämällä kiertoventtiilejä annosteluventtiilien sijaan.

*Pysäyttäminen kierrätyksen jälkeen:* Jos tämä on valittuna, järjestelmä aloittaa automaattisesti pysäyttämisen kiertoventtiilien avulla, kun kierrätys on valmis. Tämä voidaan peruuttaa milloin tahansa pumppujen pysäytyksen aikana.

**HUOMAUTUS:** Kierrätys päällä- ja Kierrätys pois -ajat voi asettaa vain, jos Kierrätystila-asetuksena on Ajastin. Muussa tapauksessa Kierrätys käytössä ja Kierrätys pois käytöstä näkyvät harmaina.

**HUOMAUTUS:** Jos kierrätystilaksi valitaan Pois käytöstä, kaikki muut näytön vaihtoehdot näkyvät harmaina.

#### Asetusnäyttö 4

Tässä näytössä käyttäjä voi valvoa EFR:n tulo- ja lähtöpainetta annosteltaessa. Käyttäjä voi määrittää pienimmän ja suurimman sallitun arvon A:lle ja B:lle sekä tulo- että lähtöpaineille. Käyttäjä voi myös määrittää hälytystason kullekin yksittäiselle painerajalle. Hälytysvaihtoehtoja ovat Pois käytöstä, Poikkeama ja Hälytys.

Ei käytössä: Painetta ei valvota.

*Poikkeama:* Käyttäjälle ilmoitetaan, jos paine alittaa minimin tai ylittää maksimin, mutta annostelua voidaan jatkaa.

*Hälytys:* Jos paine laskee minimiarvon alapuolelle tai ylittää maksimiarvon, nykyinen annostelu pysähtyy ja annostelua ei saa jatkaa ennen kuin hälytys on kuitattu.

**HUOMAUTUS**: Tulopaineen valvonta on käytettävissä vain järjestelmissä, joihin on asennettu paineanturisarja (25B128 tai 25U084). Asetusnäyttö 3 näyttää poiston valvonnan vain, jos sarjaa ei ole asennettu.

**HUOMAUTUS**: Tarkista näytössä näkyvä sarjan numero varmistaaksesi silmämääräisesti, mikä tulopainesarja on asennettu EFR:n kanssa.

| 01/18/21 14:01 | ÷   | Seque         | ence    | Setup    | Advan            | ced      | Ţ |
|----------------|-----|---------------|---------|----------|------------------|----------|---|
| Active         |     | No Act        | tive Er | rors     |                  |          |   |
|                | Dis | pense P       | ressur  | e Alerts |                  |          | ÷ |
|                |     | Pressur       | e Unit  | s; psi   |                  |          | 2 |
|                | A   | <u>Inlet</u>  | В       | <u> </u> | <u>(it:</u> 2500 | 84       | 3 |
| Minimum        | 0   | JL            | 0       | Dis      | abled            | ▼        | A |
| Maximum 5      | i00 | ] [           | 500     | Dis      | abled            | -        | 4 |
|                |     |               |         |          |                  |          | 5 |
|                | A   | <u>Outlet</u> | В       |          |                  |          | 6 |
| Minimum 9      | 00  | ] [           | 900     | Dis      | abled            | ▼        | 1 |
| Maximum [35    | 500 | ] [           | 3500    | Dis      | abled            | ▼        | 1 |
|                |     |               |         |          |                  | <u> </u> |   |

#### Asetusnäyttö 5

**HUOMAUTUS**: Tämä näyttö tulee näkyviin vain, jos Voltex Dynamic -sekoitusventtiili on kytketty EFR-verkkoon.

**HUOMAUTUS:** Voit valita jonkin seuraavista valikkovaihtoehdoista navigointipainikkeilla (BH) ja

aktivoida valinnan painamalla Enter-painiketta (BF). Katso lisätietoja monitoiminäytön valikosta kohdasta **Monitoiminäyttömoduuli** sivulta 12.

*Muokkaustila:* Siirry näytön muokkaustilaan tai poistu siitä valitsemalla tästä. Kuvake on harmaa muokkaustilassa ja sininen, kun se ei ole käytössä.

*Ilmanukleaatio:* Tämä aktivoi ilmanukleaation solenoidiventtiilin. Tämä sykli annostelee ilmaa annostelun aikana sekoitettuun materiaaliin.

*Viiveaika:* Aika ennen kuin ilmanukleaatioventtiili vaihtaa päälläloajan ja ja pois-ajan välillä.

Päälläoloaika: Aika, jonka ilmanukleaatioventtiili pysyy päällä ennen poiskytkeytymistä.

*Pois-aika:* Aika, jonka ilman nukleaatioventtiili pysyy pois päältä, ennen kuin se kytkeytyy takaisin päälle.

*Moottorin nopeus:* RPM, jolla moottori käy. Moottorin RPM-asetusarvo voidaan lukita salasanalla.

*Moottorin nousuaika:* Tämä muuttaa millisekunteina aikaa, jonka moottori tarvitsee saavuttaakseen RPM-asetusarvon.

*EFR-annostelun odotus:* Tämä saa EFR:n odottamaan, kunnes Voltex Dynamic -sekoitusventtiilin moottori saavuttaa nopeuden ennen annostelemista.

**HUOMAUTUS:** 100 ms on nopein kiihtyvyys ja 9 000 ms hitain kiihtyvyys. Tavoitteena on yrittää estää sekoittimien rikkoutuminen hitaammalla kiihdytyksellä. Esimerkki: 500 ms = puoli sekuntia, jolla saavutetaan RPM-asetusarvo 4400 RPM.

#### Paineen kalibrointi:

**HUOMAUTUS:** Pumpun anturin poikkeama ja venttiilin anturin poikkeama näkyvät Kalibrointi-osiossa.

- Vapauta järjestelmän paine paineenalennusventtiilillä. Katso
   Paineenpoistotoimet sivulta 27.
- b. Paina muokkaustilan -painiketta

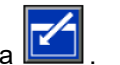

c. Nollaa poikkeamat automaattisesti painamalla

-painiketta. Voit myös muuttaa arvoja manuaalisesti ja valita alasvetovalikoista miinuksen tai plussan kalibrointia varten.

d. Tallenna muutokset ja poistu muokkaustilasta

| painamalla |  | -painiketta. |
|------------|--|--------------|
|------------|--|--------------|

| 02/08/21 15:33       | Ŧ                     | Sequence         | Setup      | Advanced     | ſ |  |  |  |  |
|----------------------|-----------------------|------------------|------------|--------------|---|--|--|--|--|
| Active               | No Active Errors      |                  |            |              |   |  |  |  |  |
|                      | Air Nucleation: 🗙     |                  |            |              |   |  |  |  |  |
|                      | Delay Time: 600 ms    |                  |            |              |   |  |  |  |  |
|                      |                       | Or               | n Time: 🛓  | <u>20</u> ms | 4 |  |  |  |  |
|                      |                       | Of               | f Time: 🕒  | 20] ms       | 4 |  |  |  |  |
|                      | Motor Speed: 4400 RPM |                  |            |              |   |  |  |  |  |
|                      | Мо                    | tor Ramp Up      | o Time: 🗌  | 100 ms       | 6 |  |  |  |  |
|                      |                       | EFR Dispens      | se Wait: 🗌 | ]            |   |  |  |  |  |
|                      |                       |                  |            |              |   |  |  |  |  |
| Pressure Calibration |                       |                  |            |              |   |  |  |  |  |
| A: 🕂 🔽 🗾 psi 🛛 🛛 psi |                       |                  |            |              |   |  |  |  |  |
|                      | 3: Ŀ                  | . <b>▼</b> [ 5]p | si         | 0 psi        | ÷ |  |  |  |  |

#### Asetusnäyttö 6

**HUOMAUTUS**: Tämä näyttö tulee näkyviin vain, jos säiliön teline on kytketty EFR-verkkoon.

Tässä näytössä käyttäjä voi määrittää ulkoisten integroitujen säiliöiden käyttöparametrit ja osoittaa, mihin kohtiin on asennettu tason tunnistimet. Katso säiliön telineen käyttöoppaasta lisätietoja tason tunnistimien asentamisesta. Katso **Muut käyttöohjekirjat** sivulta 3. Käyttäjä voi valita seuraavista täyttöasetuksista: Ei käytössä, Valvonta, Manuaalinen, Automaattinen täyttö.

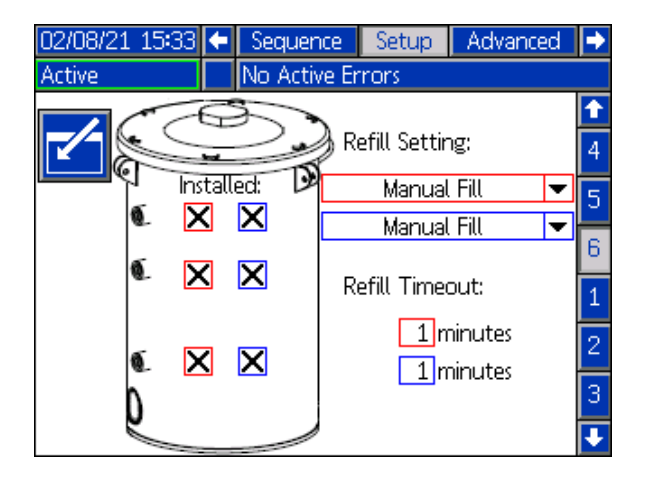

Seuraavassa kuvataan järjestelmän toiminta kunkin säiliötilan ollessa valittuna.

Ei käytössä:

• Poista säiliön käyttö käytöstä.

Valvonta:

- Ylempi anturi tuottaa korkean tason poikkeaman ja alempi anturi matalan tason poikkeaman.
- Täyttämistä ei tueta, eikä Käyttö-näytössä ole painiketta, jolla täytettäisiin.
- Virheet poistuvat, kun vastaava tila poistuu.

#### Manuaalinen:

- Matalan tason anturi tuottaa matalan tason poikkeaman.
- Käyttö-näytössä näkyy kuvake, jonka avulla voidaan milloin tahansa täyttää manuaalisesti.
- Manuaalinen täyttäminen jatkuu, kunnes joko korkean tason tunnistin havaitsee materiaalia, käyttäjä täyttää materiaalia Käyttö-näyttöjen Täytä-painikkeella tai täyttämisen aikakatkaisu päättyy.
- Matalan tason hälytys poistuu, kun tilanne poistuu.

Automaattinen täyttö:

- Matalan tason anturi tuottaa matalan tason poikkeaman.
- Kun korkean tason tunnistin ei havaitse materiaalia, automaattinen täyttäminen alkaa ja jatkuu, kunnes joko korkean tason tunnistin havaitsee materiaalia tai täyttämisen aikakatkaisu päättyy.
- Matalan tason poikkeama poistuu, kun tilanne poistuu.
- Käyttö-näytössä näkyy kuvake, joka käynnistää automaattisen täytön milloin tahansa.
- Tätä kuvaketta voidaan käyttää myös täyttämisen keskeyttämiseen.

*Täyttöasetus:* Jos täyttöasetukseksi valitaan jokin muu kuin Disabled (Ei käytössä), käyttäjän on täytettävä vähintään kaksi asennetun tason tunnistimen sijaintia ruksimalla ruudun valintaruutu. Jos kaikki kolme paikkaa on asetettu asennetuksi, järjestelmä olettaa automaattista täyttöasetusta (Auto-Top Off) ja toimii seuraavasti:

- Matalan tason anturi tuottaa matalan tason poikkeaman.
- Korkean tason tunnistin aiheuttaa korkean tason poikkeaman ja keskeyttää automaattisen täyttämisen.

- Kun keskimmäinen tunnistin ei täyty, automaattinen täyttö alkaa ja jatkuu, kunnes joko keskimmäinen tunnistin täyttyy, korkean tason tunnistin tuottaa poikkeaman (jos keskimmäinen tunnistin vikaantuu) tai täytön aikakatkaisu päättyy.
- Matalan tason poikkeama ja korkean tason poikkeama poistuvat, kun tila poistuu.
- Käyttö-näytössä näkyy kuvake, joka käynnistää automaattisen täytön milloin tahansa. Tätä kuvaketta voidaan käyttää myös täyttämisen keskeyttämiseen.

Täytön aikakatkaisu: Käyttäjä voi asettaa Täytön aikakatkaisu -asetuksen, jotta täyttäminen keskeytyy, jos korkean tason tunnistin vikaantuu. Kun automaattinen täyttäminen alkaa, aikakatkaisun laskuri alkaa laskea. Jos ajastin umpeutuu ennen kuin korkean tason tunnistin täyttyy, täyttö keskeytyy.

#### Näytön lisäasetukset 1

Tässä näytössä käyttäjä voi muuttaa monitoiminäytössä näkyvää kieltä, päivämäärää ja kellonaikaa. Käyttäjä voi myös määrittää salasanan ja vaihtaa näytönsäästäjän tästä.

| 08/14/18 08:59 | ÷   | Setup     | Advanced                  | Maintenance | • |
|----------------|-----|-----------|---------------------------|-------------|---|
| Active         | 5   | EAUX: U   | JSB Activity I            | n Process   |   |
|                |     |           |                           |             | 1 |
|                |     | Langu     | age: English              | •           |   |
|                | C   | )ate Fori | mat: <mark>mm/dd</mark> , | /yy 💌       | 1 |
|                |     | C         | )ate: 08 / 14             | 4/18        |   |
|                |     | Т         | ïme: 08): 59              | ]           |   |
|                | Ent | er Passw  | ord: 0000                 |             | 2 |
|                | S   | icreen Sa | aver: 6 min               | utes        | 2 |
|                |     |           |                           |             |   |
|                |     |           |                           |             | Ŧ |

#### Näytön lisäasetukset 2

Tässä näytössä käyttäjä voi tarkastella järjestelmään asennettuja ohjelmistoja ja tehdä niihin päivityksiä.

Kuvakkeen napsauttaminen avaa uuden näytön, jossa näkyy asennettuna oleva ohjelmisto.

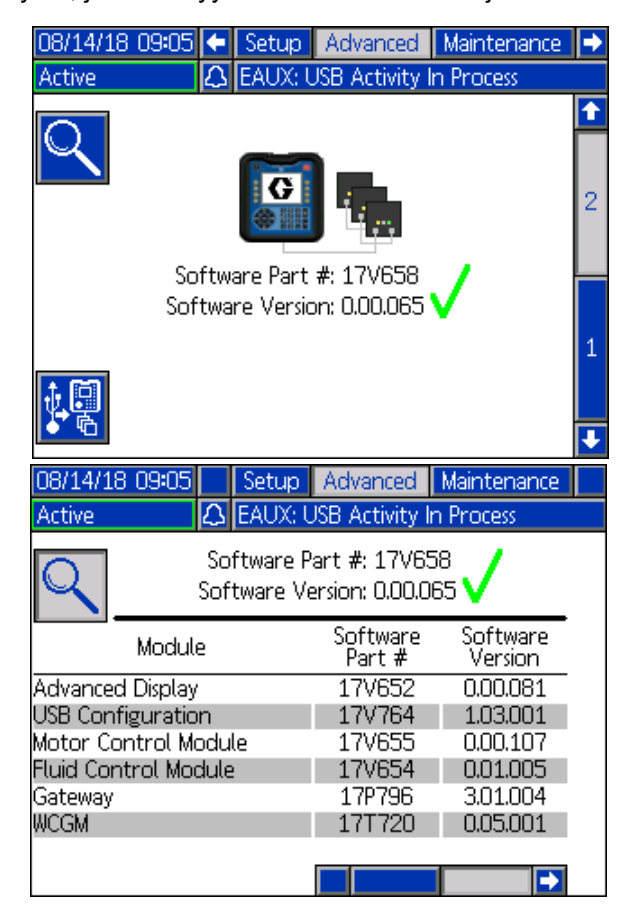

#### Näytön lisäasetukset 3

Tässä näytössä käyttäjä voi muuttaa materiaalin nimiä ja suhdetta.

| 01/18/21 14:00   | t     | Setup   | Advanced  | Maintenance | ÷        |  |  |
|------------------|-------|---------|-----------|-------------|----------|--|--|
| Active           |       | No Acti | ve Errors |             |          |  |  |
|                  |       |         |           |             | <b>1</b> |  |  |
|                  |       |         |           |             |          |  |  |
| Red Materia      | il Na | ame A   |           |             |          |  |  |
| Blue I           | Mate  | erial B |           |             |          |  |  |
| Ratio: Blue 💌 :1 |       |         |           |             |          |  |  |
|                  |       |         |           |             | 1        |  |  |
|                  |       |         |           |             | ÷        |  |  |

#### Huoltonäyttö 1

Tämä näyttö seuraa A- ja B-pumpun syklejä, sekä nykyistä että koko ajalta, sekä annosteluventtiilin avautumis- ja sulkeutumiskertojen määrää. Käyttäjä voi myös ryömittää pumppuja kunnossapitonäytöstä.

Käyttäjä voi tyhjentää pumppujen tai annosteluventtiilin nykyiset jaksot korostamalla haluamansa pumpun (A tai B) tai annosteluventtiilin ja painamalla

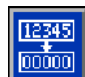

🚾 -kuvaketta.

Käyttäjä voi painaa näytön alareunassa olevia nuolia

pumppujen siirtämiseksi eteen-

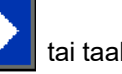

tai taaksepäin

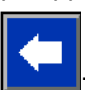

Kuvaketta käytetään sähköisen käyttölaitteen uuden moottorin ohjaustaulun kalibrointiin, ja sitä tulee painaa vain, kun moottoritaulu vaihdetaan tai kun virhe W5NX on aktiivinen.

Tässä näytössä käyttäjä voi myös luoda ylimääräisen pumppu- tai annosteluventtiilijaksoja koskevan huomautuksen, jos vastaavat pumppu- tai venttiilijaksot ylittävät toisen sarakkeen rajakenttään syötetyn määrän. Jos kenttään syötetään muu kuin nollaluku ja vastaava pumppu tai venttiilijaksot ylittävät tämän arvon, EFR luo ja kirjaa ohjeen, joka ilmoittaa käyttäjälle tilasta. Voit poistaa ohjeen syöttämällä Nykyinen-laskuriin 0, nostamalla raja-arvoa tai syöttämällä raja-arvoksi nollan.

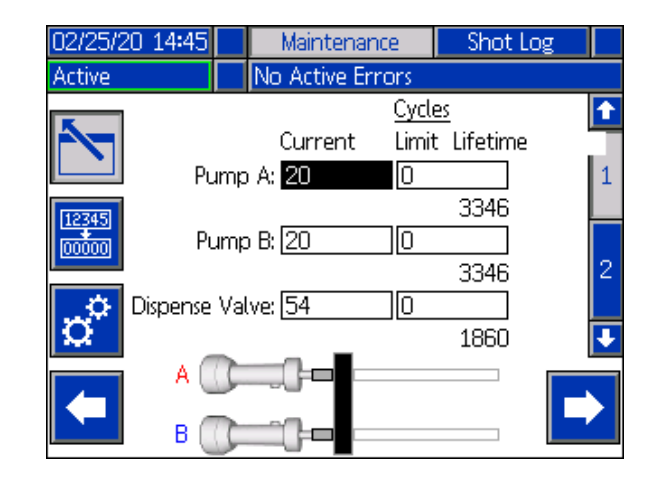

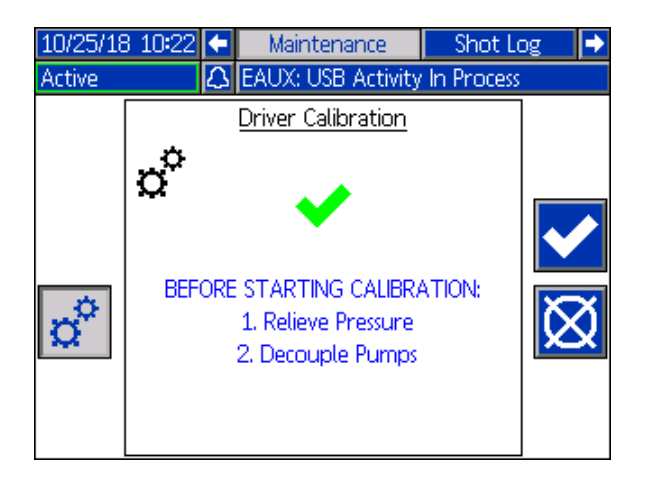

#### Huoltonäyttö 2

Tässä näytössä käyttäjät voivat tarkastella tulevan vaihtovirran verkkojännitettä, moottorin lämpötilaa, moottorin vääntömomentin prosenttiosuutta ja pumppujen sijaintia.

Pumppujen oikealla puolella oleva nuoli osoittaa pumppujen liikkumissuunnan. Kun nuoli on vihreä, pumput liikkuvat, ja kun nuoli on punainen, järjestelmä käy läpi vaihdon.

Ylöspäin osoittava vihreä nuoli tarkoittaa, että pumppu liikkuu käyttölaitteen koteloa kohti, ja alaspäin osoittava vihreä nuoli tarkoittaa, että pumppu liikkuu pumppuja kohti.

Ylös osoittava punainen nuoli tarkoittaa ylävaihtoa ja alas osoittava punainen nuoli alavaihtoa.

Jos Purge Location(s) Enabled (Purge-sijainnit käytössä) on valittuna asetusnäytössä 2, Purge Location(s) -tila näkyy näytössä. Vihreä tila tarkoittaa, että järjestelmä on jossakin kolmesta tyhjennyspaikasta.

| 05/05/22 14:28 | •    | Maintenand    | e    | Shot Log | • |
|----------------|------|---------------|------|----------|---|
| Active         |      | No Active Ern | ors  |          |   |
|                |      | Diagnostics   | -    |          | î |
| Line           | Vo   | ltage: 211.16 | V    |          |   |
| Motor Tem      | oera | ature: 27 °C  |      |          | 2 |
| Motor          | То   | rque: 1 %     |      |          |   |
| Pumps          | Ро   | sition: 2.011 | in 🕇 |          |   |
| Purge Lo       | cat  | ion(s): 🔴     |      |          | 1 |
|                |      |               |      |          | ł |

#### Panosloki

Tässä näytössä käyttäjät näkevät luettelon kaikista valmiista panoksista. Kukin panoksen syöttö sisältää päivämäärän ja aikaleiman, valitun jakson, annosteltavan määrän sekä A- ja B-pumppujen käynnistyspaineet.

| 05/15/18 | 06:23 | 🗲 Mai | ntenance    | Shot L   | og Ev   | ents | Ð  |
|----------|-------|-------|-------------|----------|---------|------|----|
| Active   |       | 🛆 EAU | JX: USB Act | ivity In | Process |      |    |
| Date     | Time  |       | <b>Å</b> 1  | A 🤄      | 🔊 в     |      | 1  |
| 05/11/18 | 13:04 | 8     | 19.19 cc    | 2323     | 2588    | psi  | ьь |
| 05/11/18 | 13:01 | 8     | 19.19 cc    | 2353     | 2592    | psi  | 67 |
| 05/11/18 | 12:59 | 8     | 19.19 cc    | 2302     | 2580    | psi  | 1  |
| 05/11/18 | 12:57 | 8     | 19.19 cc    | 2334     | 2595    | psi  |    |
| 05/11/18 | 12:55 | 8     | 19.19 cc    | 2366     | 2601    | psi  | 2  |
| 05/11/18 | 12:53 | 8     | 19.19 cc    | 2327     | 2587    | psi  | 3  |
| 05/11/18 | 12:51 | 8     | 19.19 cc    | 2336     | 2595    | psi  | 4  |
| 05/11/18 | 12:48 | 8     | 19.19 cc    | 2362     | 2595    | psi  |    |
| 05/11/18 | 12:46 | 8     | 19.19 cc    | 2351     | 2599    | psi  | 5  |
| 05/11/18 | 12:44 | 8     | 19.19 cc    | 2339     | 2599    | psi  | J  |

#### Tapahtumanäytöt

Tässä näytössä näkyy luettelo järjestelmässä tapahtuneista tapahtumista. Jokainen tapahtuma sisältää kuvauksen ja tapahtumakoodin sekä päivämäärä- ja aikaleiman. Sivuja on 20, joista jokaisessa on 10 tapahtumaa. Näytetään 200 viimeisintä tapahtumaa.

| 08/14/1  | 8 09:09  | 9 🗲  | Shot Log     | Events        | Errors | •  |
|----------|----------|------|--------------|---------------|--------|----|
| Active   |          | 🛆 E  | AUX: USB A   | ctivity In Pr | ocess  |    |
| Date     | Time     | Code | Description  | 1             |        | +  |
| 08/09/18 | 3 1 1:40 | EQU3 | Custom Lar   | ng. Downlo    | aded   | 7  |
| 08/09/18 | 311:40   | EQU1 | Sys. Setting | gs Downloai   | ded    | 8  |
| 08/09/18 | 3 1 1:40 | EQU5 | Logs Down    | loaded        |        |    |
| 08/09/18 | 3 1 1:38 | ELOX | System Pow   | ver On        |        | Я  |
| 08/09/18 | 311:37   | EMOX | System Pow   | ver Off       |        | 10 |
| 08/09/18 | 3 1 1:35 | ELOX | System Pow   | ver On        |        | 1  |
| 08/09/18 | 3 1 1:35 | EMOX | System Pow   | ver Off       |        | 2  |
|          |          |      |              |               |        | 4  |
|          |          |      |              |               |        | 3  |
|          |          |      |              |               |        | -  |

#### Virhenäytöt

Tässä näytössä käyttäjät näkevät luettelon järjestelmässä tapahtuneista virheistä. Jokainen virhemerkintä sisältää kuvauksen ja virhekoodin sekä päivämäärä- ja aikaleiman. Sivuja on viisi, joista jokaisessa on 10 virhettä. 50 viimeisintä virhettä näytetään.

| 08/14/18 09:09    | <ul> <li>Events</li> </ul> | Errors       | Integration   | ÷ |
|-------------------|----------------------------|--------------|---------------|---|
| Active 2          | 🗘 EAUX: USI                | B Activity I | n Process     |   |
| Date Time C       | ode Descript               | tion         |               | î |
| 08/14/18/09:08 E  | AUX USB Ac                 | tivity In Pr | ocess         | 5 |
| 08/14/1809:02 C   | ACA Comm.                  | Error Adv    | anced Display | 6 |
| 08/14/18/08:44 E. | AUX USB Ac                 | tivity In Pr | ocess         | - |
| 08/14/18/08:24 E. | AUX USB Ac                 | tivity In Pr | ocess         | ( |
| 08/14/1807:43 P   | 4DA High Pr                | essure Out   | ilet A        | 1 |
| 08/14/1807:40 P   | 4DA High Pr                | essure Out   | ilet A        | 2 |
| 08/14/1807:34 P   | 4DA High Pr                | essure Out   | ilet A        | 3 |
| 08/14/1807:33 P   | 4DA High Pr                | essure Out   | :let A        | 9 |
| 08/13/18 11:56 C  | ACA Comm.                  | Error Adv    | anced Display | 4 |
| 08/13/18 11:41 C  | ACA Comm.                  | Error Adv    | anced Display | ÷ |

#### Integrointinäyttö 1

Tästä näytöstä käyttäjä näkee, milloin yksikkö vastaanottaa tuloja PLC:ltä ja milloin yksikkö lähettää lähtöjä PLC:lle. Integrointitulot on otettava käyttöön valitsemalla ruutu, jotta EFR voi käyttää signaalia. Jos valintaruutua ei ole valittu, EFR jättää signaalin huomiotta.

Katso kunkin integrointitapin selitykset kohdasta **I/O-integraatio** sivulla 70.

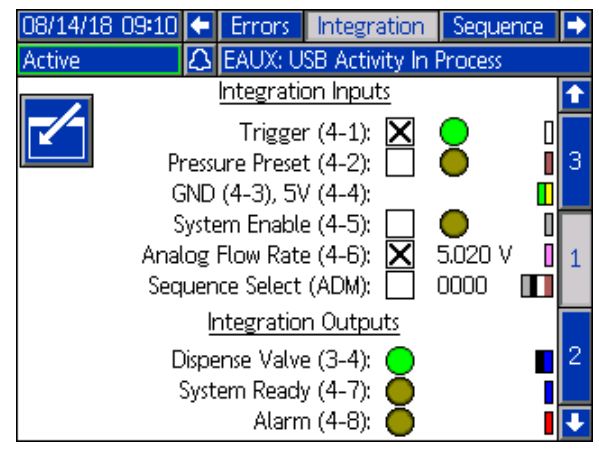

#### Integrointinäytöt 2 ja 3

Tämä näyttö tulee näkyviin, kun CGM on kytketty.

Tässä näytössä näkyy yhdistetyn CGM:n asetusnäyttö. Katso lisätietoja Tietoliikenteen yhdysväylämoduulin asennussarjan käyttöohjeesta.

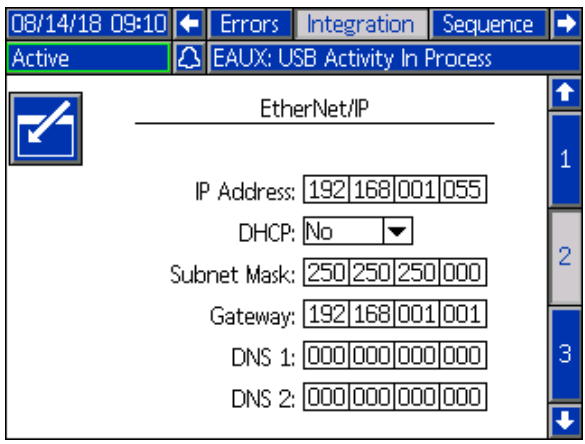

| 08/14/18 09:11                                             |   | Errors  | Integration      | Sequence | ÷ |
|------------------------------------------------------------|---|---------|------------------|----------|---|
| Active                                                     | Δ | EAUX: U | SB Activity In I | Process  |   |
| EtherNet/IP                                                |   |         |                  |          |   |
| Hardware Revision: 0000<br>System Serial #: 00000000       |   |         |                  |          | 2 |
| Map ID: 00000<br>Map Name: 17V657<br>Map Revision: 001.013 |   |         |                  |          | 3 |
| Map Date: 07/30/18                                         |   |         |                  |          | 1 |
|                                                            |   |         |                  |          | Ŧ |

#### USB-liitännän näyttö

Tämä näyttö tulee näkyviin, kun monitoiminäyttöön on liitetty USB-laite.

Tässä käyttäjä voi valita päivämäärät, jolloin tiedot ladataan monitoiminäytöstä USB-laitteeseen, painamalla näytön kummallakin puolella olevia nuolinäp-

päimiä vasemmalle ja oikealle

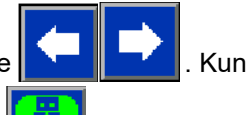

päivämäärät on valittu, paina <u>kuu</u>-kuvaketta, niin lataus alkaa. USB-laitteelle ladattavissa olevia tietoja ovat kuvauslokitiedot, virheet ja tapahtumat.

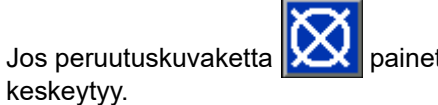

painetaan, USB-lataus

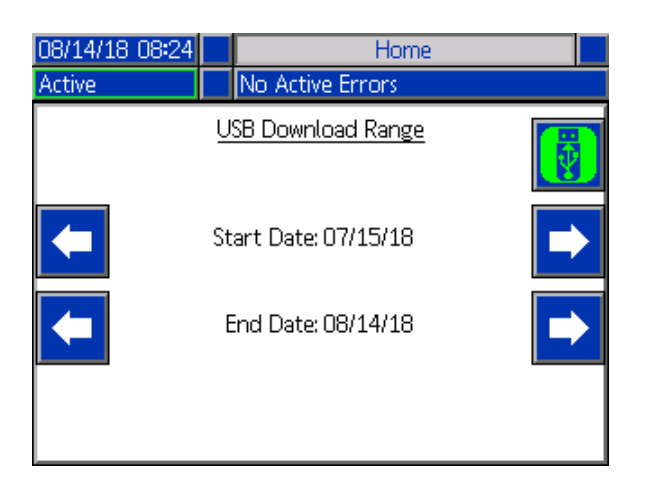

# Ohjelmistopäivitys

HUOMAUTUS: Jos poltat oman ohjelmiston muistilantin, katso monitoiminäytön muistilantin ohjelmointiopasta. Katso Muut käyttöohjekirjat sivulta 3. Muussa tapauksessa jatka kohtaan 17Y711 Ohjelmiston päivitysmenettely.

## 17Y711 Ohjelmiston päivitysmenettely

HUOMAUTUS: Muistilantti löytyy monitoiminäytöltä sille varatusta lokerosta.

Kun ohjelmisto päivitetään näyttöyksikössä, se päivitetään automaattisesti kaikissa siihen liitetyissä moduuleissa. Ohjelmiston päivityksen aikana näkyviin tulee tilanäyttö, joka ilmaisee päivityksen edistymisen.

- Käännä virtakytkin (C) OFF-asentoon. 1.
- 2. Irrota monitoiminäyttö kannattimesta.
- 3. Irrota muistilantin käyttöpaneeli (BK).

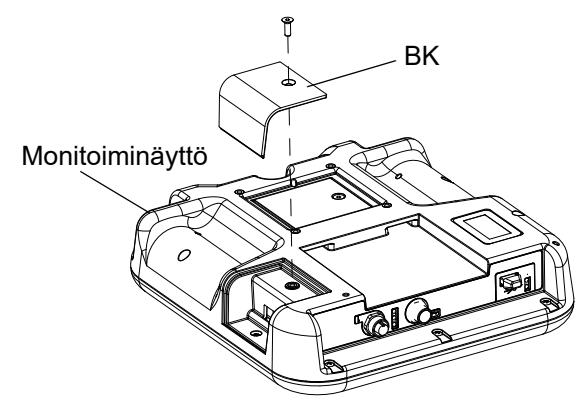

4. Aseta ja paina EFR-ohjelmiston päivitystunniste (TK, osanro 17Y711) tiukasti muistilanttiin.

HUOMAUTUS: Muistilantin suunta ei ole suositeltava.

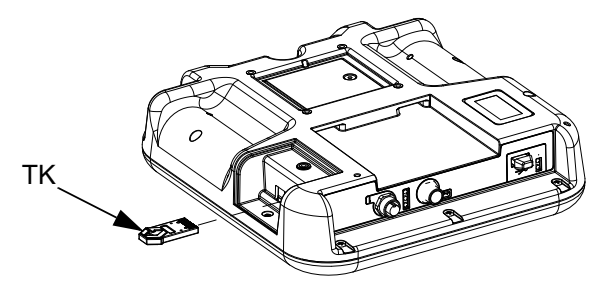

5. Käännä virtakytkin (C) ON-asentoon.

#### **HUOMAUTUS**

Ohjelmiston päivityksen aikana näkyy tila, joka osoittaa edistymisen. Jotta ohjelmiston lataus ei epäonnistu, älä poista muistilanttia, ennen kuin tilanäyttö katoaa.

HUOMAUTUS: Kun monitoiminäyttö käynnistyy, näkyviin voivat tulla seuraavat näytöt:

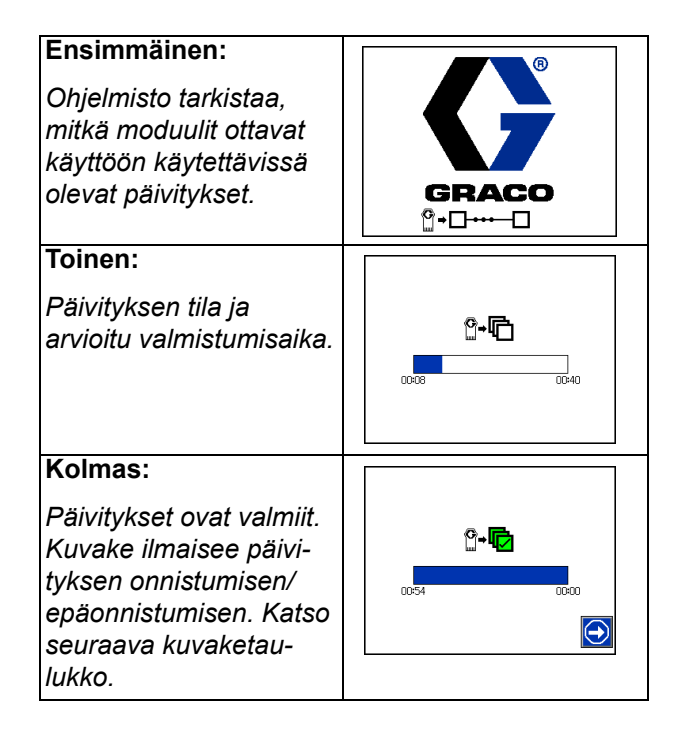

| Kuvake | Kuvaus                                                                                                    |
|--------|----------------------------------------------------------------------------------------------------|
|        | Päivitys onnistui.                                                                                                    |
|        | Päivitys epäonnistui.                                                                                                    |
| Ū      | Päivitys valmis, muutoksia ei tarvita.                                                                                                    |
|        | Moduulit päivitettiin tai ne eivät edellyttäneet<br>päivitystä, mutta yksi tai useampi moduuli on<br>päivitettävä manuaalisesti muistilantilla. |
|        |                                                                                                    |

- 6. Irrota muistilantti (TK).
- 7. Vaihda muistilantin käyttöpaneeli (BK).
- Asenna monitoiminäyttö pidikkeeseen. 8.
- 9. Jatka EFR-käyttönäyttöihin painamalla

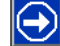

# I/O-integraatio

**HUOMAUTUS:** EFR-ohjelmisto katsoo +5 V:n olevan PÄÄLLÄ, mikä tarkoittaa, että +5 V:n syöttöä tai liittimen 4 nastaa 4 voidaan käyttää myös ulkoisena lähteenä digitaalitulon nastojen PÄÄLLÄ-liipaisimena.

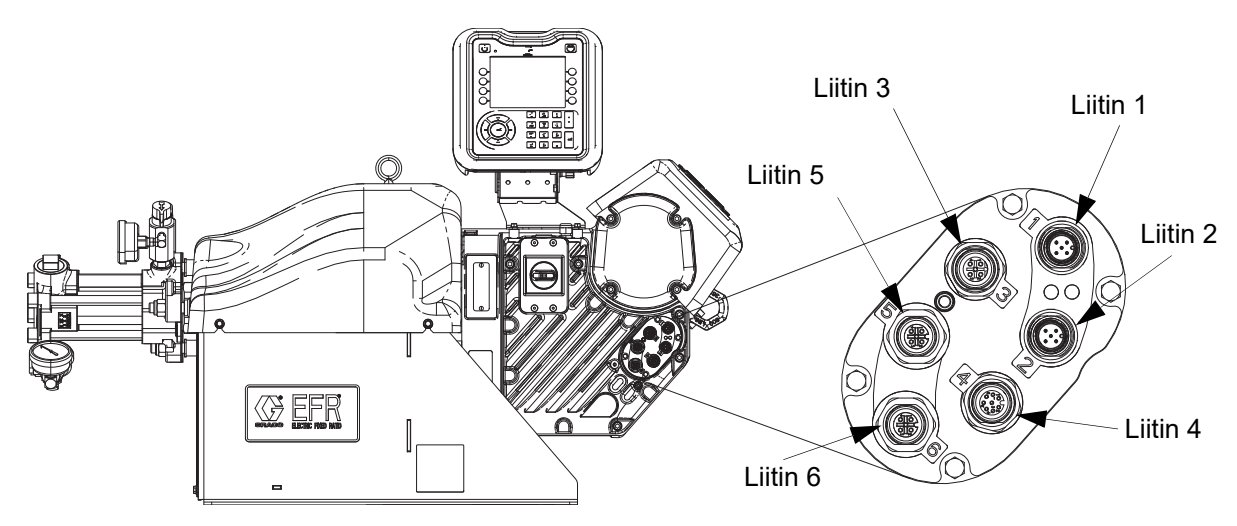

## Liittimen tunnistaminen

| Liitin | Kuvaus                                                                      |  |  |  |
|--------|-----------------------------------------------------------------------------|--|--|--|
| 1      | Monitoiminäytön CAN-kaapeli / CGM / tulopaineanturi / päiväsäiliöt / Voltex |  |  |  |
| 2      | Monitoiminäytön CAN-kaapeli / CGM / tulopaineanturi / päiväsäiliöt / Voltex |  |  |  |
| 3      | M02-venttiilin solenoidi / A (punainen), B (sininen) - kierrätys / Voltex   |  |  |  |
| 4      | Jalkakytkin ja I/O-integraatio.                                             |  |  |  |
| 5      | B (sininen) lähdön paineanturi                                              |  |  |  |
| 6      | A (punainen) lähdön paineanturi                                             |  |  |  |

## Liittimen 3 ja liittimen 4 nasta irti

| Liitin | Nasta                                 | Tulo/lähtö                                                                                                    | Kuvaus                                                                                                    |  |  |
|--------|---------------------------------------|----------------------------------------------------------------------------------------------------|----------------------------------------------------------------------------------------------------|--|--|
| 3 1    | 1                                     | Digitaalinen lähtö:<br>• 24V = päällä                                                                                                    | <b>Kiertoventtiilien signaali:</b> Kun tämä digitaalisen lähdön nasta on päällä, kiertoventtiilit avautuvat. Kun tämä digitaalisen lähdön nasta on pois päältä, kiertoventtiilit sulkeutuvat.                                                                                                    |  |  |
|        |                                       | <ul> <li>0 V = pois paalta</li> </ul>                                                                                                    | <i>HUOMAUTUS:</i> Tämä digitaalinen lähtö ohjaa sekä A- että<br>B-kiertoventtiilejä.                                                                                                    |  |  |
| 3      | 2                                     | Digitaalinen lähtö:<br>• 24V = päällä                                                                                                    | Suuttimen venttiilisignaali: Kun tämä digitaalisen lähdön nasta on<br>päällä, suuttimen venttiili avautuu. Kun tämä digitaalisen lähdön<br>nasta on OFF-asennossa, suuttimen venttiili sulkeutuu.                                                                                                    |  |  |
|        |                                       | <ul> <li>0 V = pois päältä</li> </ul>                                                                                                    | HUOMAUTUS: Suuttimen venttiilisignaalia käytetään vain, kun se on kytketty Voltex Dynamic -sekoitusventtiiliin.                                                                                                    |  |  |
| 3      | 3                                     | Ei tietoja                                                                                                    | Maatto                                                                                                    |  |  |
| 3 4    | Digitaalinen lähtö:<br>• 24V = päällä | Annosteluventtiilin signaali: Kun tämä digitaalisen lähdön nasta<br>on päällä, tuottoventtiili avautuu. Kun tämä digitaalisen lähdön nasta<br>on OFF-asennossa, tuottoventtiili suljetaan. |                                                                                                    |  |  |
|        |                                       | • 0 V = pois päältä                                                                                                    | HUOMAUTUS: Kun se on kytketty Voltex Dynamic -sekoitusventtii-<br>liin, sekä A- että B-annosteluventtiilejä ohjataan tästä digitaalisesta<br>tuotosta.                                                                                                    |  |  |
| 3      | 5                                     | Ei tietoja                                                                                                    | Ei käytössä                                                                                                    |  |  |
| 4      | 1                                     | Digitaalinen tulo:<br>• 5-24 V on PÄÄLLÄ<br>• 0 V = pois päältä                                                                                                    | <b>Liipaisimen signaali</b> : Kun ulkoinen lähde tai jalkakytkin aktivoi tämän digitaalisen tulon nastan, EFR-järjestelmä suorittaa aktiivisen jakson.                                                                                                    |  |  |
| 4      | 2                                     | Digitaalinen tulo:<br>• 5-24 V on PÄÄLLÄ<br>• 0 V = pois päältä                                                                                                    | <b>Paineen esiasetus (esitäyttö):</b> Kun tämä digitaalisen tulon nasta<br>on ON-asennossa, EFR-järjestelmä suorittaa paineen esiasetusme-<br>nettelyn, ja kun tämä digitaalisen tulon nasta on OFF-asennossa,<br>paineen esiasetusmenettely pysähtyy.                                                                                                    |  |  |
| 4      | 3                                     | Ei tietoja                                                                                                    | Maatto                                                                                                    |  |  |
| 4      | 4                                     | Ei tietoja                                                                                                    | +5V syöttö                                                                                                    |  |  |
| 4      | 5                                     | Digitaalinen tulo:<br>• 5-24 V on PÄÄLLÄ<br>• 0 V = pois päältä                                                                                                    | Järjestelmän käyttöönotto: Kun tämä digitaalisen tulon nasta on<br>ON-asennossa, EFR-järjestelmä on aktiivinen, ja kun tämä digitaal-<br>isen tulon nasta on OFF-asennossa, EFR-järjestelmä ei ole<br>aktiivinen.                                                                                                    |  |  |
| 4      | 6                                     | Analoginen tulo:<br>• 0–10 V analoginen<br>alue                                                                                                    | Analoginen virtausnopeus: Tätä analogista virtausnopeutta<br>käytetään vain, kun jakso on käyttäjätilassa. Käyttäjätilaan asetettu<br>virtausnopeus vastaa 10 V:n signaalia. Lineaarista asteikkoa käytet-<br>ään sitten skaalaamaan analogia-aluetta, jossa 0 V on 0 virtausta.<br><i>Esimerkki:</i> Jos sekvenssivaiheen käyttäjätilassa virtausnopeus on<br>100 cm3/min ja 5 V:n analoginen virtaussignaali lähetetään, EFR<br>toimii nopeudella 50 cm3/min. 10 V on 100 ml/min, 7,5 V on 7,5<br>ml/min ja 0 V on 0 ml/min. |  |  |
| 4      | 7                                     | Digitaalinen lähtö:<br>• 5-24 V on PÄÄLLÄ<br>• 0 V = pois päältä                                                                                                    | Järjestelmä valmis: Tämä digitaalisen lähdön nasta on ON-asen-<br>nossa, kun EFR-järjestelmä on valmis vastaanottamaan seuraavan<br>komennon. Jos EFR-järjestelmä annostelee, lataa jakson tai venttiili<br>on auki, järjestelmän valmiussignaali on POIS PÄÄLTÄ.                                                                                                    |  |  |
| 4      | 8                                     | Digitaalinen lähtö:<br>• 5-24 V on PÄÄLLÄ<br>• 0 V = pois päältä                                                                                                    | Hälytys aktiivinen: Tämä digitaalisen lähdön nasta on ON-asen-<br>nossa, kun EFR-järjestelmässä on aktiivinen hälytys, poikkeama tai<br>neuvo. Kun aktiivisia hälytyksiä, poikkeamia tai neuvoja ei ole, digi-<br>taalilähdön nasta on OFF-tilassa.                                                                                                    |  |  |

## I/O-integrointikaaviot

Ennen kuin integrointisignaaleja voidaan lähettää I/O-liitäntöjen kautta, integrointitulot EFR:ään on otettava käyttöön integrointinäytössä 1 ja järjestelmän on oltava aktiivisessa tilassa. Kun Järjestelmän valmis -nasta on ON-asennossa, EFR on valmis vastaanottamaan komentoja PLC:ltä.

Aseta järjestelmä aktiiviseen tilaan painamalla monito-

iminäytön 🕐 -painiketta, kunnes monitoiminäytön

tilan merkkivalo muuttuu vihreäksi ja näytön vasemmassa yläkulmassa näkyy teksti "Active". Järjestelmä voidaan asettaa myös aktiiviseen tilaan kääntämällä järjestelmän käyttöönoton I/O-nasta ON-asentoon.

Kun järjestelmä on aktiivisessa tilassa, annostelukomentoja voidaan lähettää I/O-nastoihin. Tämä näkyy alla olevissa kaavioissa.

**HUOMAUTUS:** Jokaisen I/O-signaalin välillä ehdotetaan 100 ms:n viivettä.

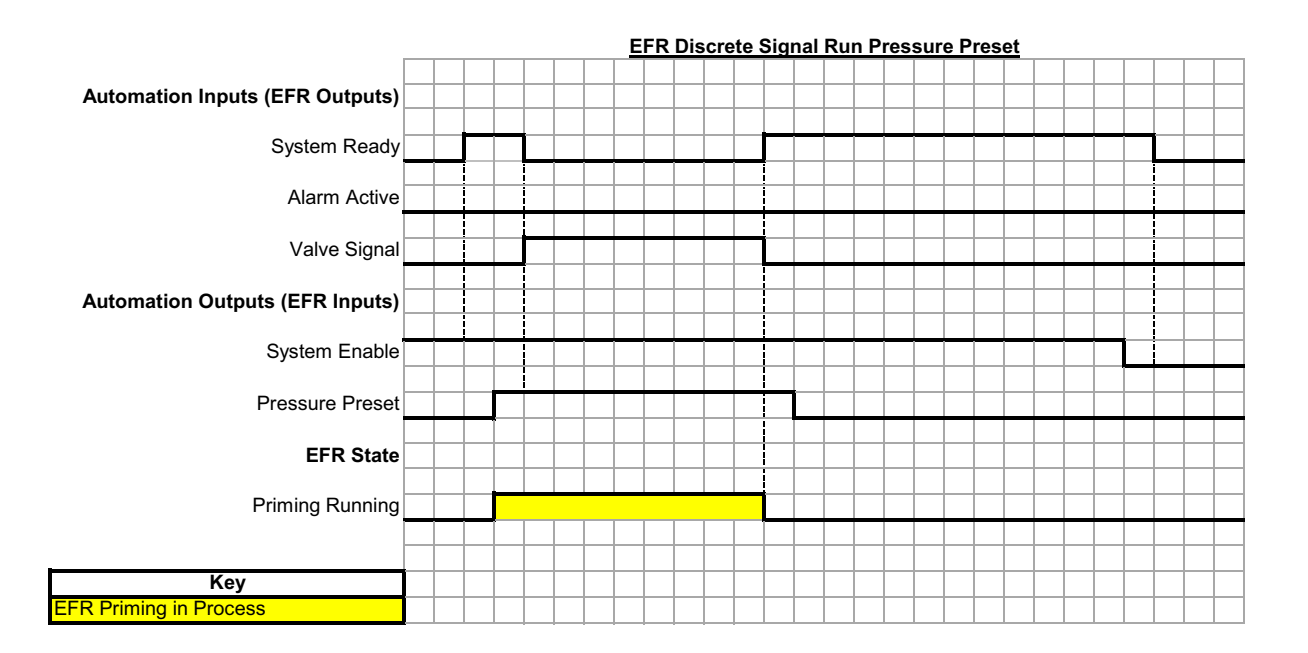

Kun paineen esiasetuksen nasta on ON-asennossa ja järjestelmä on aktiivisessa tilassa, järjestelmä käynnistää esitäyttö-ominaisuuden. Jos järjestelmä tai paineen esiasetuksen nasta kytkeytyy pois päältä, järjestelmä pysäyttää esitäyttö-ominaisuuden.
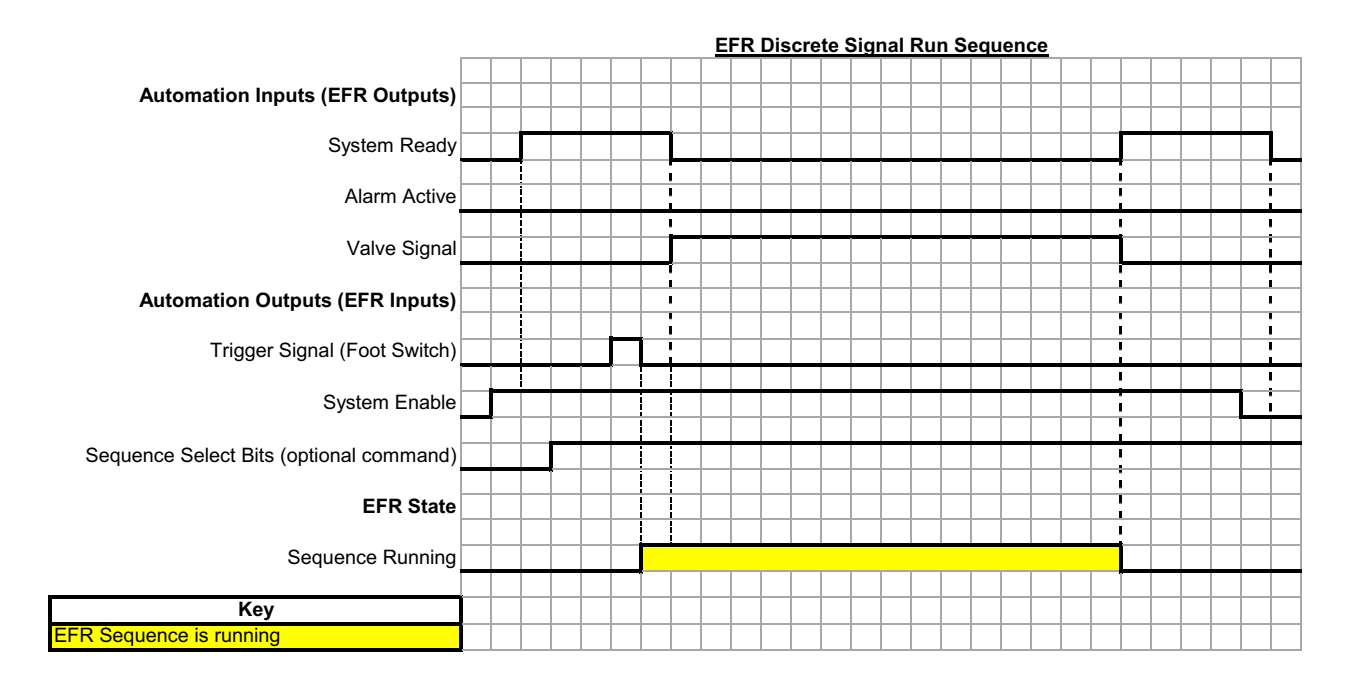

Jos jakso ei ole käyttäjätilassa, jakso toistetaan liipaisimen tapin pulssilla.

Jakson valintabittien lähettäminen on valinnaista. Jos valintabittejä ei lähetetä, EFR käyttää valittua jaksoa.

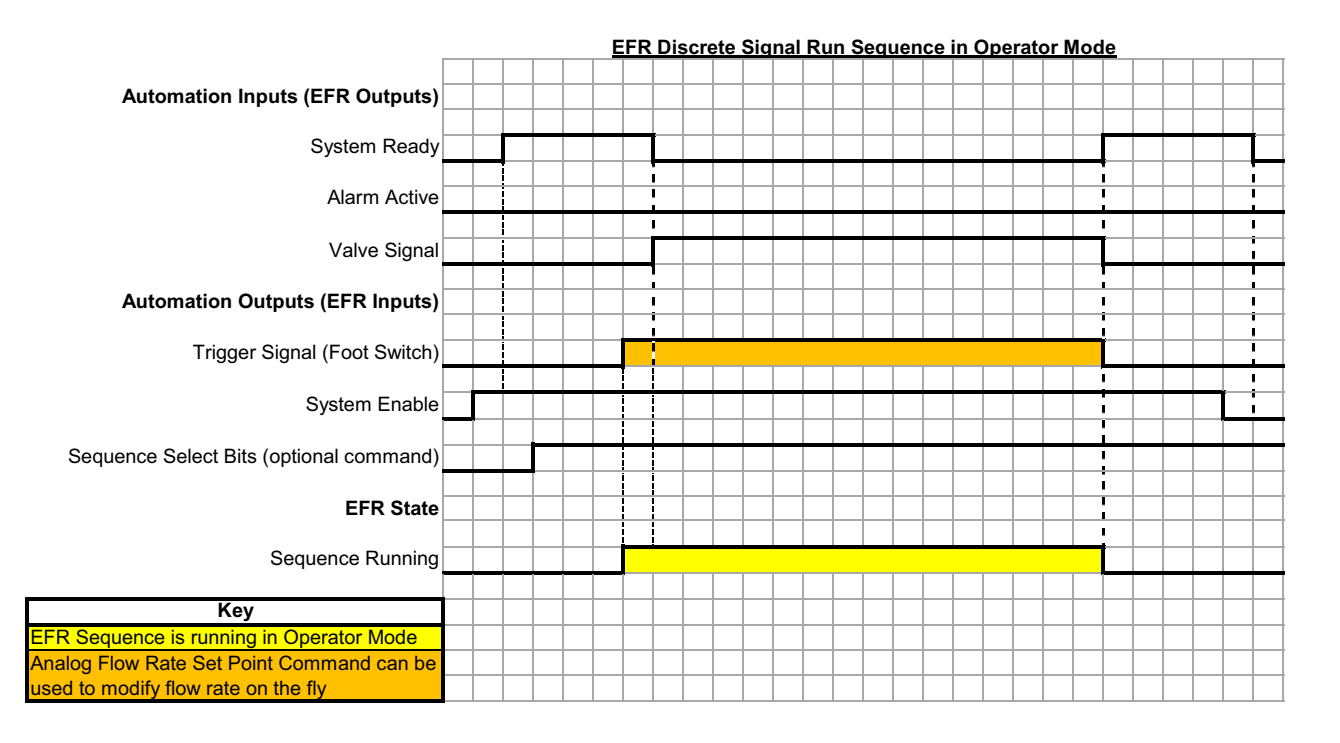

Jos panos on käyttäjätilassa jakson aikana, EFR annostelee panoksen vain, jos liipaisintappi on ON-tilassa. Kun liipaisintappi on OFF-asennossa, EFR jatkaa sarjan seuraavaan panokseen.

Jakson valintabittien lähettäminen on valinnaista. Jos valintabittejä ei lähetetä, EFR käyttää valittua jaksoa.

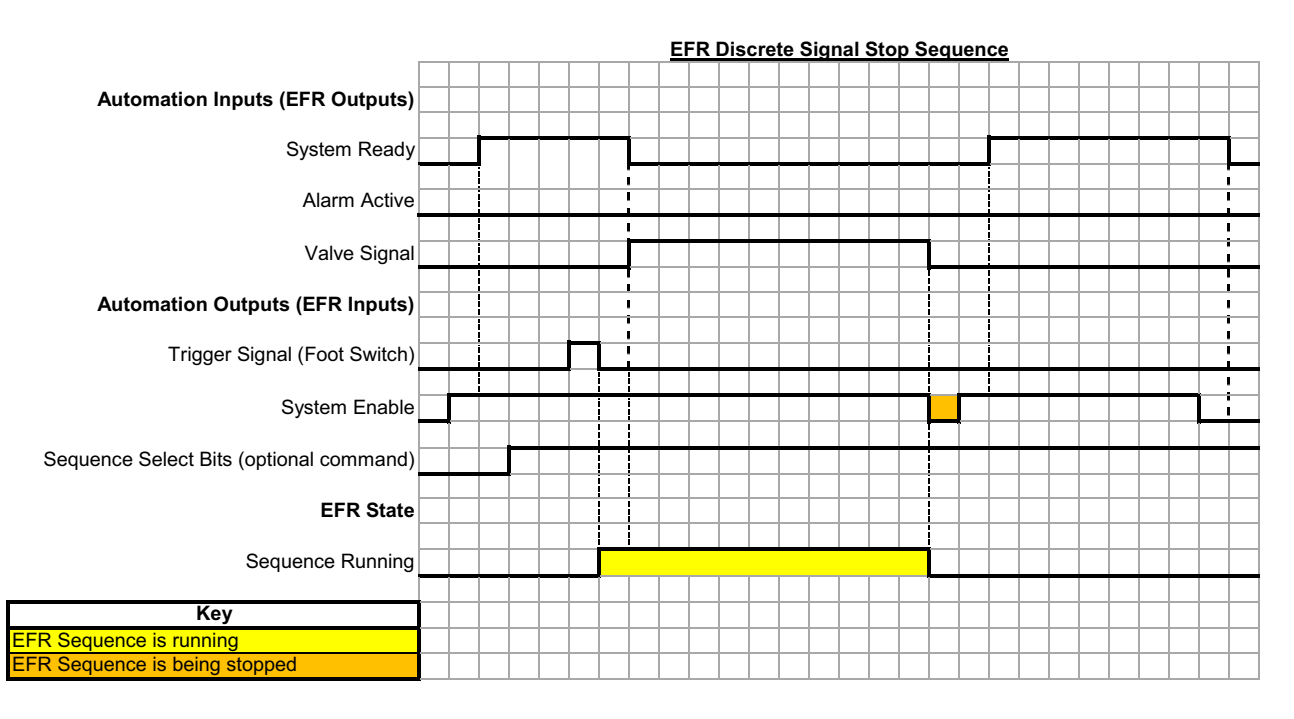

Järjestelmän käyttöönoton I/O-tapin OFF-pulssi pysäyttää sekvenssin.

Jakson valintabittien lähettäminen on valinnaista. Jos valintabittejä ei lähetetä, EFR käyttää valittua jaksoa.

## Jalkapolkimen liitäntä

Kytke jalkakytkin, osanumero 255244, liittämällä kaapelin 17Z431 5-nastainen naarasliitin jalkakytkimen liittimeen. Jos halutaan myös I/O-integrointikaapeli, osanumero 128441 (138), kytke jakaja 127948 EFR:n liittimeen 4 ja liitä sitten integrointikaapeli 128441 (138) ja kaapeli 17Z431 jakajaan. Jos I/O-integrointikaapelia ei haluta, kytke kaapeli 17Z431 EFR:n liittimeen 4.

### Geeliajastimen tyhjennyspaikat I/O

Geeliajastin voidaan asettaa edellyttämään järjestelmän olevan tyhjennyspaikassa ennen geeliajastimen vanhenemista. Tyhjennyspaikaksi voidaan määrittää enintään kolme paikkaa. Vain yhden kolmesta sijainnista on täytyttävä, jotta järjestelmä on tyhjennyssijainnissa. Tyhjennyspaikan tapit vedetään oletusarvoisesti ylös, ja ne on vedettävä alas, jotta ne ovat paikoillaan. Tulopainesarja (25B128 tai 25U084) tarvitaan geeliajastimen huuhtelupaikan käyttöön, koska huuhtelupaikan tapit syötetään tulopainesarjan FCM:n liittimeen 1. **HUOMAUTUS:** Kuvassa näkyvissä kaapelin päässä olevat tapit.

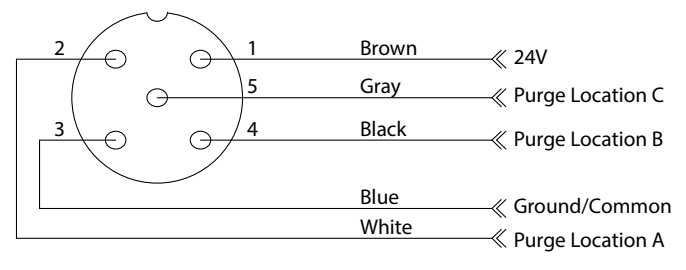

## Etäsekvenssin valinta

Aktiivista järjestystä voidaan muuttaa monitoiminäytön liittimen 1 (AP) avulla. Valintabitit vedetään oletusarvoisesti ylös, ja ne on pudotettava alas halutun sekvenssin valitsemiseksi. Katso KUVA 5, sivu 13.

#### Monitoiminäytön liitin nro 1 (AP)

**HUOMAUTUS:** Kuvassa näkyy kaapelin päässä olevat nastat. Osanumero 120997 (139).

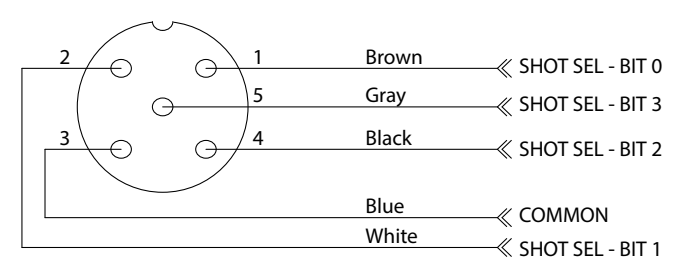

#### Etäsekvenssin valintataulukko

| Valittu<br>jakson<br>numero | Jakson<br>valinta<br>BIT0<br>(liitin 1,<br>tappi 1) | Sekvens-<br>sin<br>valinta<br>BIT1<br>(liitin 1,<br>tappi 2) | Sekvens-<br>sin valinta<br>BIT2<br>(liitin 1,<br>tappi 4) | Sekvens-<br>sin valinta<br>BIT3<br>(liitin 1,<br>tappi 5) |
|-----------------------------|-----------------------------------------------------|--------------------------------------------------------------|-----------------------------------------------------------|-----------------------------------------------------------|
| Ei mitään /                 |                                                     |                                                              |                                                           |                                                           |
| näyttöyksik                 | Korkea                                              | Korkea                                                       | Korkea                                                    | Korkea                                                    |
| ön valinta                  |                                                     |                                                              |                                                           |                                                           |
| 1                           | Alhainen                                            | Korkea                                                       | Korkea                                                    | Korkea                                                    |
| 2                           | Korkea                                              | Alhainen                                                     | Korkea                                                    | Korkea                                                    |
| 3                           | Alhainen                                            | Alhainen                                                     | Korkea                                                    | Korkea                                                    |
| 4                           | Korkea                                              | Korkea                                                       | Alhainen                                                  | Korkea                                                    |
| 5                           | Alhainen                                            | Korkea                                                       | Alhainen                                                  | Korkea                                                    |
| 6                           | Korkea                                              | Alhainen                                                     | Alhainen                                                  | Korkea                                                    |
| 7                           | Alhainen                                            | Alhainen                                                     | Alhainen                                                  | Korkea                                                    |
| 8                           | Korkea                                              | Korkea                                                       | Korkea                                                    | Alhainen                                                  |
| 9                           | Alhainen                                            | Korkea                                                       | Korkea                                                    | Alhainen                                                  |
| 10                          | Korkea                                              | Alhainen                                                     | Korkea                                                    | Alhainen                                                  |
| 11                          | Alhainen                                            | Alhainen                                                     | Korkea                                                    | Alhainen                                                  |
| 12                          | Korkea                                              | Korkea                                                       | Alhainen                                                  | Alhainen                                                  |
| 13                          | Alhainen                                            | Korkea                                                       | Alhainen                                                  | Alhainen                                                  |
| 14                          | Korkea                                              | Alhainen                                                     | Alhainen                                                  | Alhainen                                                  |
| 15                          | Alhainen                                            | Alhainen                                                     | Alhainen                                                  | Alhainen                                                  |

## I/O-integrointikaapelin värit

Seuraavassa taulukossa näkyvät M12, 8 tapin paljaiden johtimien 13,1 ft (4 m) silmukkakaapelin osanumero128441 (138), joka toimitetaan EFR:n kanssa I/O-integrointia varten EFR-liittimestä 4.

#### I/O-integrointikaapelin väritaulukko

| Nasta | -väri     |  |  |
|-------|-----------|--|--|
| 1     | Valkoinen |  |  |
| 2     | Ruskea    |  |  |
| 3     | Vihreä    |  |  |
| 4     | Keltainen |  |  |
| 5     | Harmaa    |  |  |
| 6     | Pinkki    |  |  |
| 7     | Sininen   |  |  |
| 8     | Punainen  |  |  |

# Kytkentäkaaviot

HUOMAUTUS: Katso APD20 Advanced Precision -ohjaimen käyttöohjeesta ohjaimen sisäinen johdotus.

## Virtajohdot

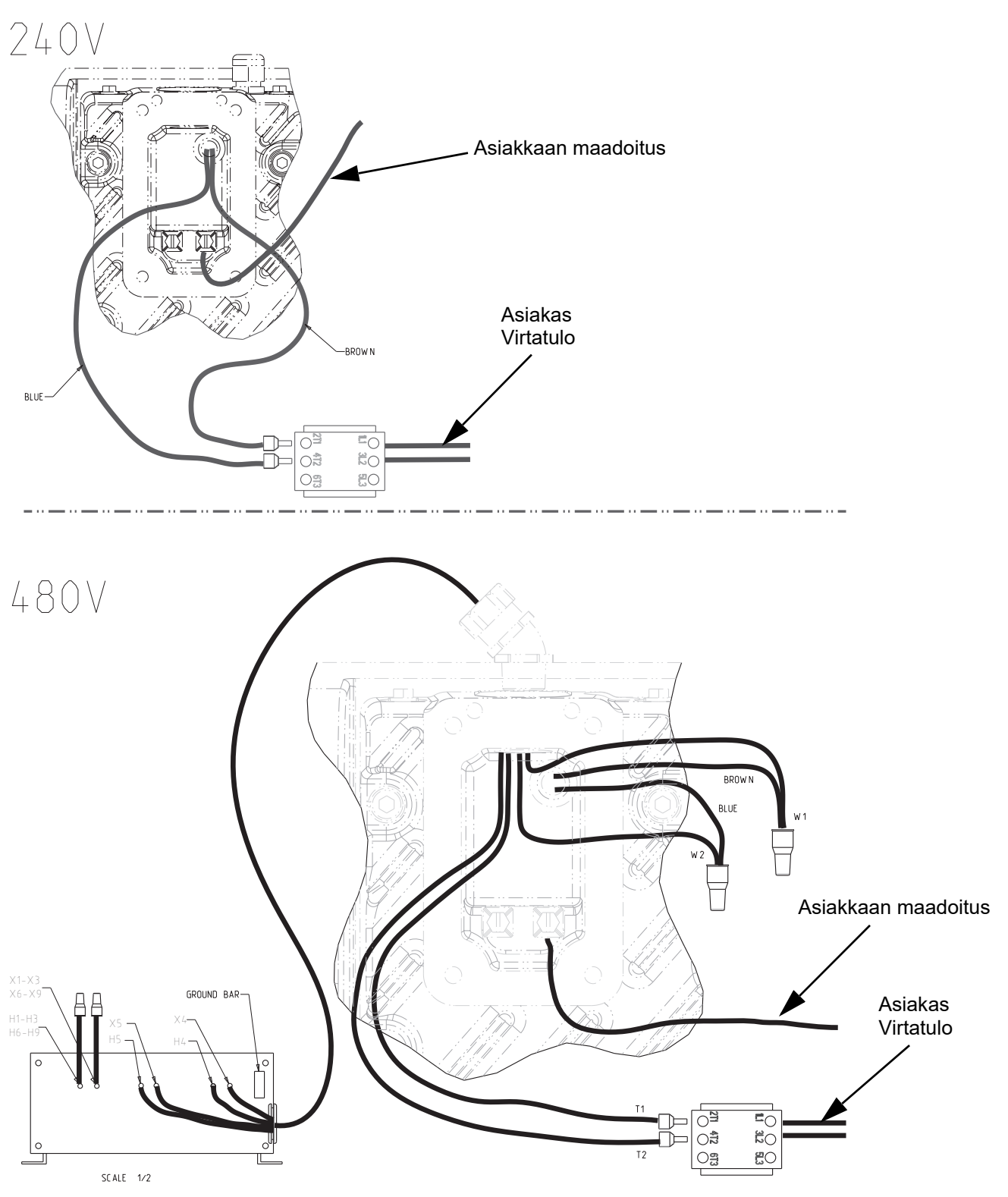

## Mitat

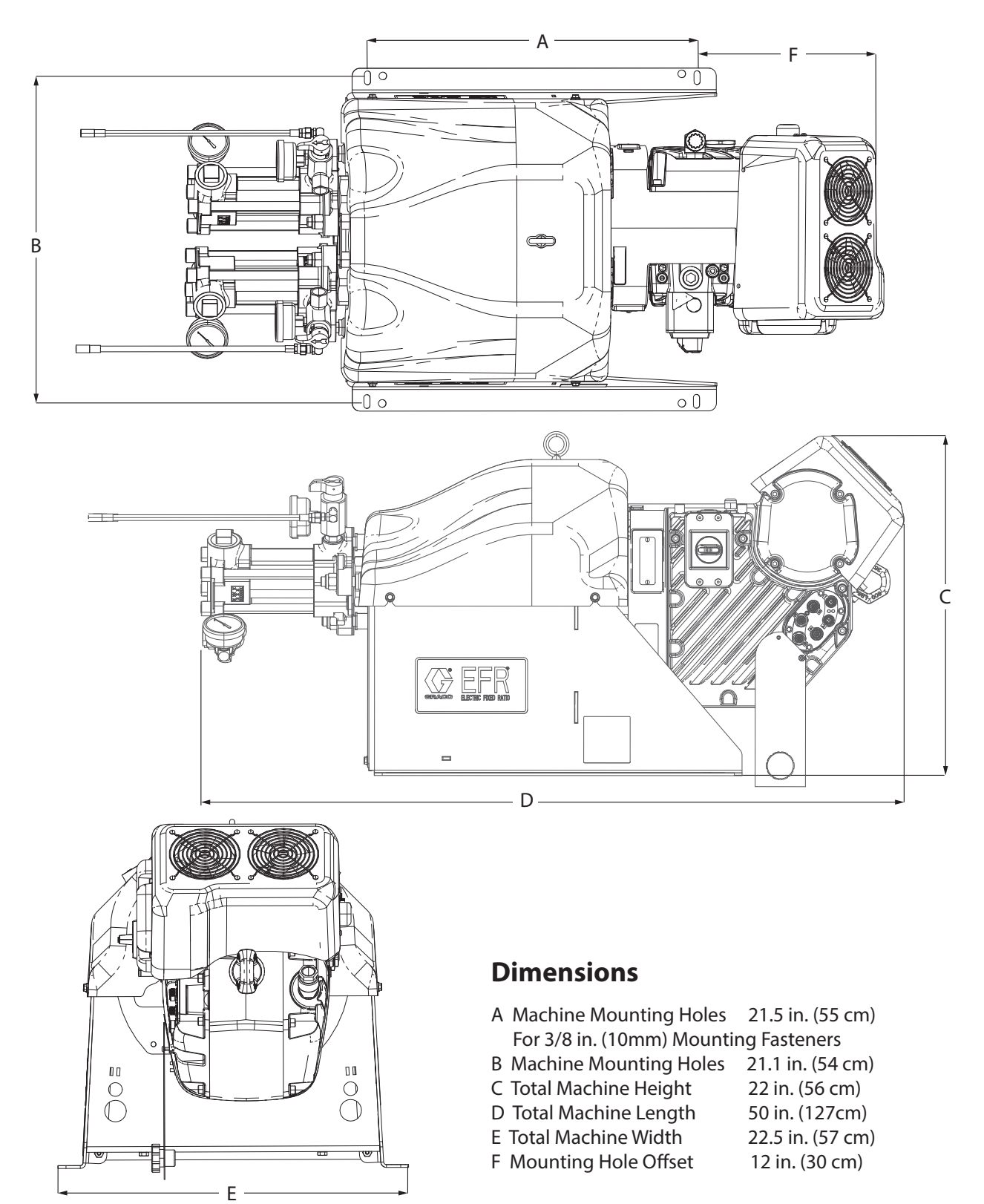

# **Tekniset tiedot**

| EFR                                  |                                                                                                    |                               |  |  |  |
|--------------------------------------|----------------------------------------------------------------------------------------------------|-------------------------------|--|--|--|
|                                      | US                                                                                                    | Metrinen                      |  |  |  |
| Nesteen käyttöpaine enintään ‡       | 3500 psi                                                                                                    | 24 MPa, 241 bar               |  |  |  |
| Nesteen enimmäislämpötila            | 120°F                                                                                                    | 50°C                          |  |  |  |
| Nesteen kierrätysaukot               | 1/4 NPS(m)                                                                                                    |                               |  |  |  |
| Vorkkojännittaan nimellisenva        | 200-240 V, 1-vaiheinen, 50/60 Hz                                                                                                    |                               |  |  |  |
|                                      | 400-480 V, 1-vaiheinen, 50/60 Hz                                                                                                    |                               |  |  |  |
| Kastuvat osat                        | Ruostumaton teräs, sinkkipäällystetty hiiliteräs, messinki,<br>volframikarbidi, kromi, fluorielastomeeri, PTFE, suuren<br>molekyylipainon polyeteeni, silikoninitridi |                               |  |  |  |
| Paino (ilman syöttöpumppuja)         |                                                                                                    |                               |  |  |  |
| 240 V:n järjestelmät                 | 320 lbs.                                                                                                    | 145 kg                        |  |  |  |
| 480 V:n järjestelmät                 | 401 lbs.                                                                                                    | 182 kg                        |  |  |  |
| Täyskuormitusvirta                   |                                                                                                    |                               |  |  |  |
| 240 V:n järjestelmät                 | 20A                                                                                                    |                               |  |  |  |
| 480 V:n järjestelmät                 | 10A                                                                                                    |                               |  |  |  |
| Nesteen tulopaine tuloliittimessä    |                                                                                                    |                               |  |  |  |
| Pumpun tulo                          | 70–2 000 psi                                                                                                    | 0,48–13,8 MPa, 4,8-138 baaria |  |  |  |
| Nesteen tuloaukot                    |                                                                                                    |                               |  |  |  |
| Aine A                               | 3/4 npt(f)                                                                                                    |                               |  |  |  |
| Aine B                               | 3/4 npt(f)                                                                                                    |                               |  |  |  |
| Nesteen poistoaukot jakoputkistoissa |                                                                                                    |                               |  |  |  |
| Aine A                               | 1/2 npt(f)                                                                                                    |                               |  |  |  |
| Aine B                               | 1/2 npt(f)                                                                                                    |                               |  |  |  |
| Muistiinpanoja                       |                                                                                                    |                               |  |  |  |

‡ Peruskoneen suurin sallittu nesteen käyttöpaine ilman letkuja on 241 bar (24,1 Mpa, 3500 psi). Jos asennetaan alle 3 500 psi:n letkuja, venttiilejä tai lisävarusteita, järjestelmän suurin nesteen käyttöpaine on letkujen nimellispaine. Letkujen vähimmäisnimellispaine on 138 bar (13,8 Mpa, 2 000 psi). Älä asenna letkuja, joiden nimellispaine on alle 2000 psi (13,8 Mpa, 138 bar).

Kaikkia muita tuotenimiä ja -merkkejä käytetään tunnistustarkoituksessa, ja ne ovat omistajiensa tavaramerkkejä.

### Pumpun suorituskykytaulukko

| Suorituskyky            |                     |                         |                             |                             |  |  |  |
|-------------------------|---------------------|-------------------------|-----------------------------|-----------------------------|--|--|--|
| Yhdistetty iskutilavuus | Min.                | Min.                    | Maks. tuottovirta           | Suurin                      |  |  |  |
| (A-pumppu + B-pumppu)   | рапоѕкоко           | tuottovirta             | (enintaan 20 sykaysta/min)" | poisto<br>Paine <i>‡</i> ** |  |  |  |
| 60 cc                   | 0,3 cm <sup>3</sup> | 20 cm <sup>3</sup> /min | 1200 cm <sup>3</sup> /min   | 3,500 psi (241 bar)         |  |  |  |
| 80 cc                   | 0,3 cm <sup>3</sup> | 20 cm <sup>3</sup> /min | 1600 cm <sup>3</sup> /min   | 3,500 psi (241 bar)         |  |  |  |
| 100 cc                  | 0,3 cm <sup>3</sup> | 20 cm <sup>3</sup> /min | 2000 cm <sup>3</sup> /min   | 3,500 psi (241 bar)         |  |  |  |
| 120 cc                  | 0,3 cm <sup>3</sup> | 20 cm <sup>3</sup> /min | 2400 cm <sup>3</sup> /min   | 3,500 psi (241 bar)         |  |  |  |
| 140 cc                  | 0,3 cm <sup>3</sup> | 20 cm <sup>3</sup> /min | 2800 cm <sup>3</sup> /min   | 3,400 psi (235 bar)         |  |  |  |
| 160 cc                  | 0,3 cm <sup>3</sup> | 20 cm <sup>3</sup> /min | 3200 cm <sup>3</sup> /min   | 3,000 psi (207 bar)         |  |  |  |

\* Virtaus saattaa rajoittaa paksujen materiaalien käyttö tai suurella rajoituksella syntyvä paine.

\*\* Korkeat tulopaineet pienentävät tätä arvoa, vähennä 2 x tulopaine.

Suurin keskimääräinen lähtöpaine = 476 000 / Yhdistetty pumpun iskutilavuus kuutioina (A-pumppu + B-pumppu)

Esimerkki 1: Sovelluksessa, jossa on 70 cm3:n A-pumppu ja 70 cm3:n B-pumppu, suurin keskimääräinen lähtöpaine on seuraava:

= 476 000 / (70 cm3+ 70 cm3) = 3 400 psi

Esimerkki 2: Sovelluksessa, jossa on 80 cm3:n A-pumppu ja 120 cm3:n B-pumppu, suurin keskimääräinen lähtöpaine on seuraava:

= 476 000 / (80 cm3+ 120 cm3) = 2 380 psi

# Kalifornian ehdotus 65

### KALIFORNIAN ASUKKAAT

**VAROITUS:** Aiheuttaa syöpää ja heikentää lisääntymiskykyä – www.P65warnings.ca.gov.

# Gracon normaali takuu

Graco takaa, että kaikki tässä käyttöohjekirjassa mainitut Gracon valmistamat ja sen nimellä varustetut laitteet ovat materiaalin ja työn osalta virheettömiä sinä päivänä, jolloin ne on myyty alkuperäisen ostajan käyttöön. Lukuun ottamatta Gracon myöntämiä erityisiä, jatkettuja tai rajoitettuja takuita Graco korjaa tai vaihtaa vialliseksi toteamansa laitteen osan yhden vuoden ajan myyntipäiväyksestä. Tämä takuu on voimassa vain silloin, kun laitteen asennuksessa, käytössä ja kunnossapidossa noudatetaan Gracon kirjallisia suosituksia.

Tämä takuu ei koske yleistä kulumista tai sellaista vikaa, vauriota tai kulumista, joka johtuu virheellisestä asennuksesta, väärästä käytöstä, hankauksesta, korroosiosta, riittämättömästä tai sopimattomasta kunnossapidosta, laiminlyönnistä, onnettomuudesta, laitteen muuttamisesta tai osien vaihtamisesta muihin kuin Gracon osiin, eikä Graco ole näistä vastuussa. Graco ei myöskään ole vastuussa viasta, vauriosta tai kulumisesta, joka johtuu Gracon laitteiden ja muiden kuin Gracon toimittamien rakenteiden, lisävarusteiden tai materiaalien välisestä yhteensopimattomuudesta, tai muiden kuin Gracon toimittamien rakenteiden, lisävarusteiden tai materiaalien sopimattomasta suunnittelusta, valmistuksesta, asennuksesta, käytöstä tai kunnossapidosta.

Tämän takuun ehtona on vialliseksi väitetyn laitteen palauttaminen asiakkaan kustannuksella valtuutetulle Graco-jälleenmyyjälle väitetyn vian varmistamista varten. Jos ilmoitettu vika todetaan, Graco korjaa tai vaihtaa veloituksetta vialliset osat. Laite palautetaan alkuperäiselle ostajalle ilman kuljetuskustannuksia. Jos laitteen tarkastuksessa ei löydetä materiaali- tai valmistusvirhettä, korjauskustannukset ovat kohtuulliset ja voivat sisältää kustannukset osista, työstä ja kuljetuksesta.

#### TÄMÄ TAKUU ON YKSINOMAINEN JA KORVAA KAIKKI MUUT ILMAISTUT TAI OLETETUT TAKUUT, MUKAAN LUKIEN MUUN MUASSA TAKUU MARKKINOITAVUUDESTA TAI SOVELTUVUUDESTA TIETTYYN TARKOITUKSEEN.

Gracon ainoa velvoite ja ostajan ainoa korvaus takuukysymyksissä on edellä esitetyn mukainen. Ostaja suostuu siihen, ettei mitään muuta korvausta (mukaan lukien mm. satunnaiset tai välilliset vahingonkorvaukset menetetyistä voitoista, menetetystä myynnistä, henkilö- tai omaisuusvahingoista tai muista satunnaisista tai välillisistä menetyksistä) ole saatavissa. Takuuvaade on nostettava kahden (2) vuoden kuluessa myyntipäiväyksestä.

GRACO EI MYÖNNÄ MITÄÄN TAKUUTA JA TORJUU KAIKKI OLETETUT TAKUUT KÄYTTÖKELPOISUUDESTA JA SOPIVUUDESTA TIETTYYN TARKOITUKSEEN SELLAISTEN LISÄVARUSTEIDEN, MATERIAALIEN TAI OSIEN YHTEYDESSÄ, JOTKA GRACO ON MYYNYT MUTTA EI VALMISTANUT. Näitä Gracon myymiä, mutta ei valmistamia nimikkeitä (kuten sähkömoottorit, kytkimet, letku jne.) koskee niiden valmistajan mahdollinen takuu. Graco tarjoaa ostajalle kohtuullisessa määrin tukea takuuvaateen nostamisessa.

Graco ei ole missään tapauksessa vastuussa epäsuorista, satunnaisista, erityisistä tai välillisistä vahingonkorvauksista, jotka aiheutuvat Gracon laitetoimituksista tai niihin myytyjen tuotteiden tai muiden tavaroiden hankkimisesta, toimivuudesta tai käytöstä, olipa kyseessä sopimusrikkomus, takuunalainen virhe, Gracon laiminlyönti tai jokin muu syy.

# **Gracon tiedot**

#### Uusimmat tiedot Gracon tuotteista ovat nähtävissä sivustolta www.graco.com.

Katso patenttitiedot osoitteesta www.graco.com/patents.

TILAUS TEHDÄÄN ottamalla yhteyttä Graco-jälleenmyyjään tai soittamalla lähimmän jälleenmyyjän selvittämiseksi.

Maksuton puhelinnumero: 1-800-328-0211

Kaikki tämän asiakirjan sisältämät tekstit ja kuvat ovat viimeisimpien painatushetkellä käytettävissä olevien tuotetietojen mukaisia. Graco varaa oikeuden muutoksiin ilman erillistä ilmoitusta.

> Käännös alkuperäisistä ohjeista. This manual contains Finnish. MM 3A6165 Gracon pääkonttori: Minneapolis Kansainväliset toimistot: Belgia Kiina, Japani, Korea

GRACO INC. JA TYTÄRYHTIÖT • P.O. BOX 1441 • MINNEAPOLIS MN 55440-1441 • USA Copyright 2018, Graco Inc. Kaikki Gracon tuotantolaitokset ovat ISO 9001 -rekisteröityjä.

> www.graco.com Versio V, heinäkuuta 2025